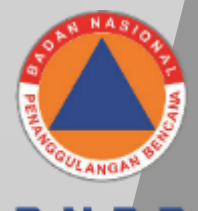

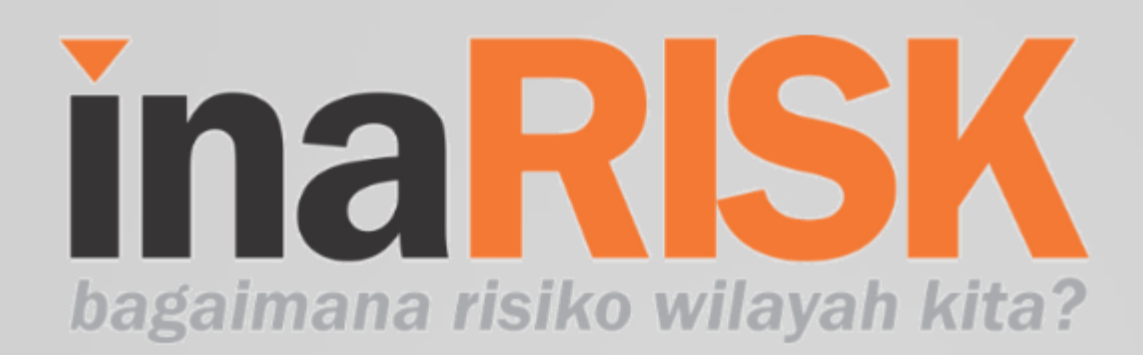

# Flatform Kebencanaan: inaRISK

## **Ridwan Yunus**

Tim Asistensi Nasional Kajian Risiko Bencana

Surabaya, 23 Maret 2024

### **MENGAPA KAJIAN RISIKO?**

UU 24/2007 Tentang Penanggulangan Bencana: Perencanaan Penanggulangan Bencana

Pasal 36 (3):

Perencanaan penanggulangan bencana sebagaimana dimaksud pada ayat (1) dilakukan melalui <u>penyusunan data tentang risiko bencana</u> pada suatu wilayah dalam waktu tertentu berdasarkan dokumen resmi yang berisi program kegiatan penanggulangan bencana.

PP 21/2008 Tentang Penyelenggaraan Penanggulangan Bencana:

Pasal 6:

(1) Perencanaan penanggulangan bencana sebagaimana dimaksud dalam Pasal 5 huruf a merupakan bagian dari perencanaan pembangunan

(2) Perencanaan penanggulangan bencana sebagaimana dimaksud pada ayat 1 disusun berdasarkan hasil <u>analisis risiko bencana</u> ......

Pasal 8

(1) Untuk melakukan upaya pengurangan risiko bencana dilakukan penyusunan rencana aksi pengurangan risiko bencana

(7) Rencana aksi nasional dan rencana aksi daerah untuk pengurangan risiko bencana ditetapkan untuk jangka waktu 3 (tiga) tahun dan dapat ditinjau sesuai dengan kebutuhan

### **KEBUTUHAN KAJIAN RISIKO**

- Untuk formulasi RPB (Nasional/Provinsi/Kabupaten)
- Untuk formulasi RAN-PRB (dan RAD-PRB)
- Untuk Rencana Penanggulangan Kedaruratan Bencana (RPKB)
- Untuk Rencana Kontijensi
- Rencana Operasi Darurat
- Rencana Pemulihan
- Rencana Kesiapsiagaan Masyarakat

## **Konsep Dasar**

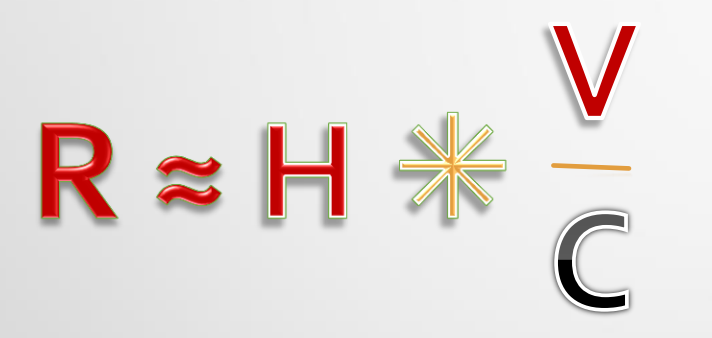

- **R** = Risiko Bencana
- **H** = Hazard/Ancaman
- V = Vulnerability/Kerentanan
- C = Kapasitas

# **Metode Umum**

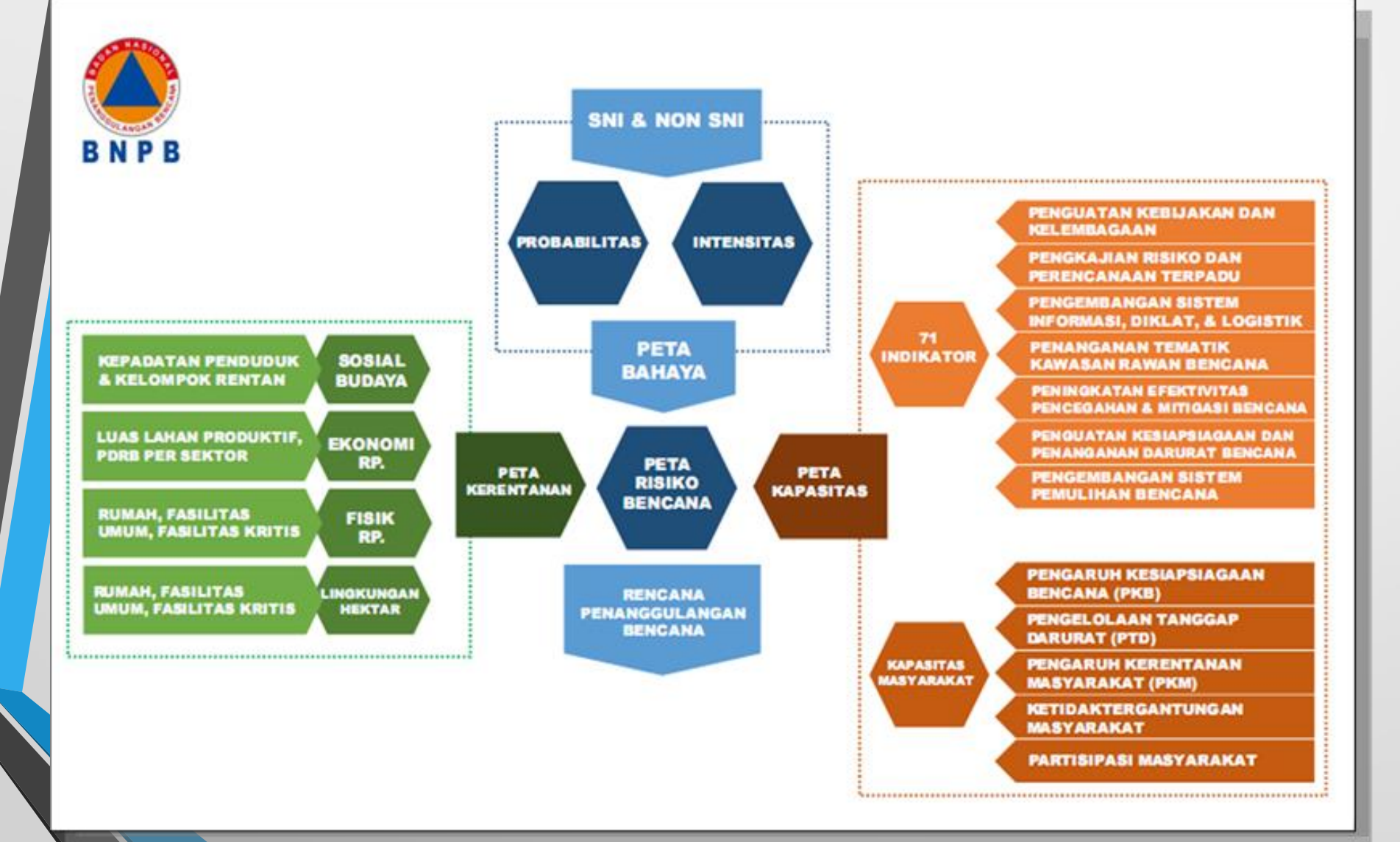

## Metodologi Penyusunan Peta Bahaya

# <mark>Ba</mark>njir

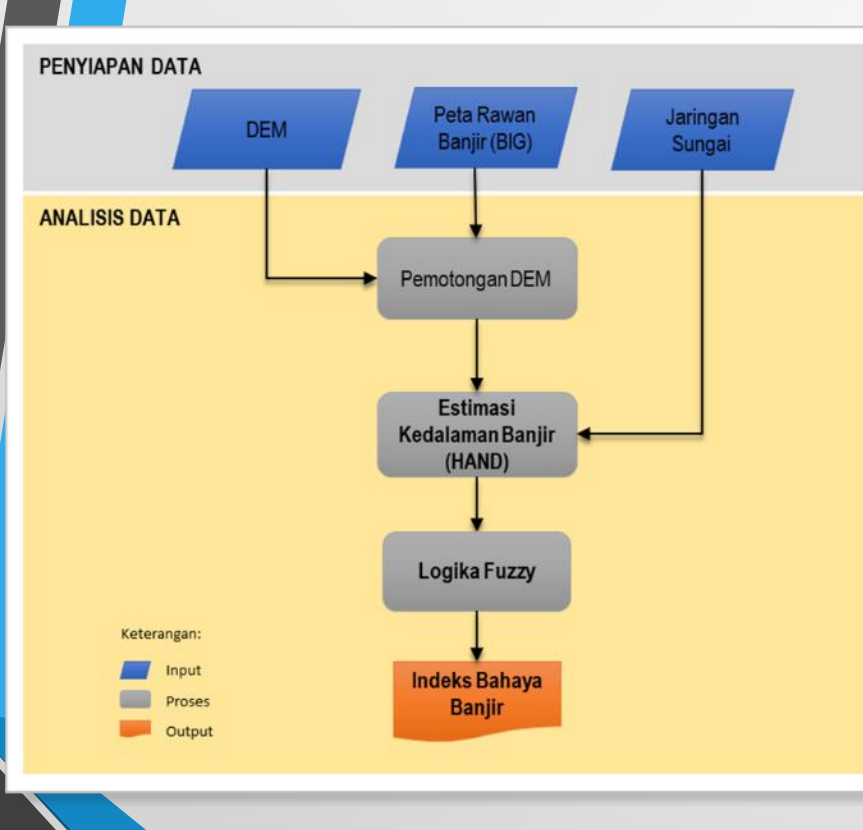

- Sumber Rujukan:
- Perka BNPB 2/2012
  - Manfreda et al, 2019

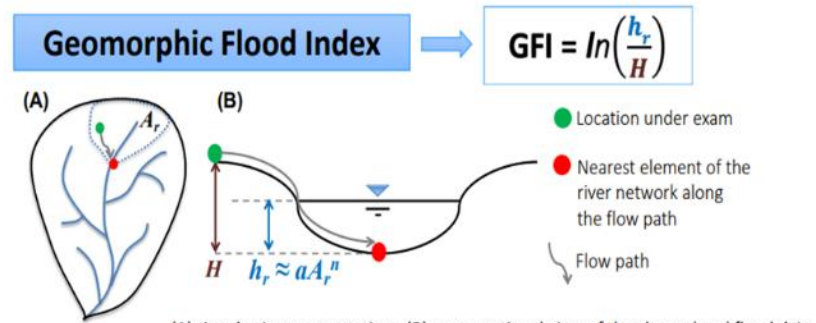

(A) river basin representation; (B) cross-sectional view of the channel and floodplain.

Ar, upslope contributing area;

- hr, river depth ('r' stands for river) calculated using a hydraulic scaling relationship (Leopold and Maddock, 1953): hr ≈ aA<sub>r</sub><sup>n</sup>;
- H is the elevation difference to the nearest stream (i.e. HAND: Rennó et al. (2008); Nobre et al. (2016); Zheng et al. (2018)).

#### Water Depth Estimate

At this point, we can use the *h*, values to estimate, in a simple and direct way, the water depth (WD) cell by cell of the flood-prone areas:

$$WD = h_{.} - H$$

Schematic description of the parameters used to derive the GFI and the water level depth estimated in a hypothetical

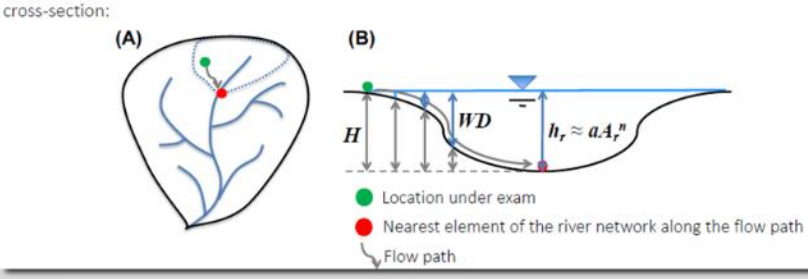

## Tanah Longsor

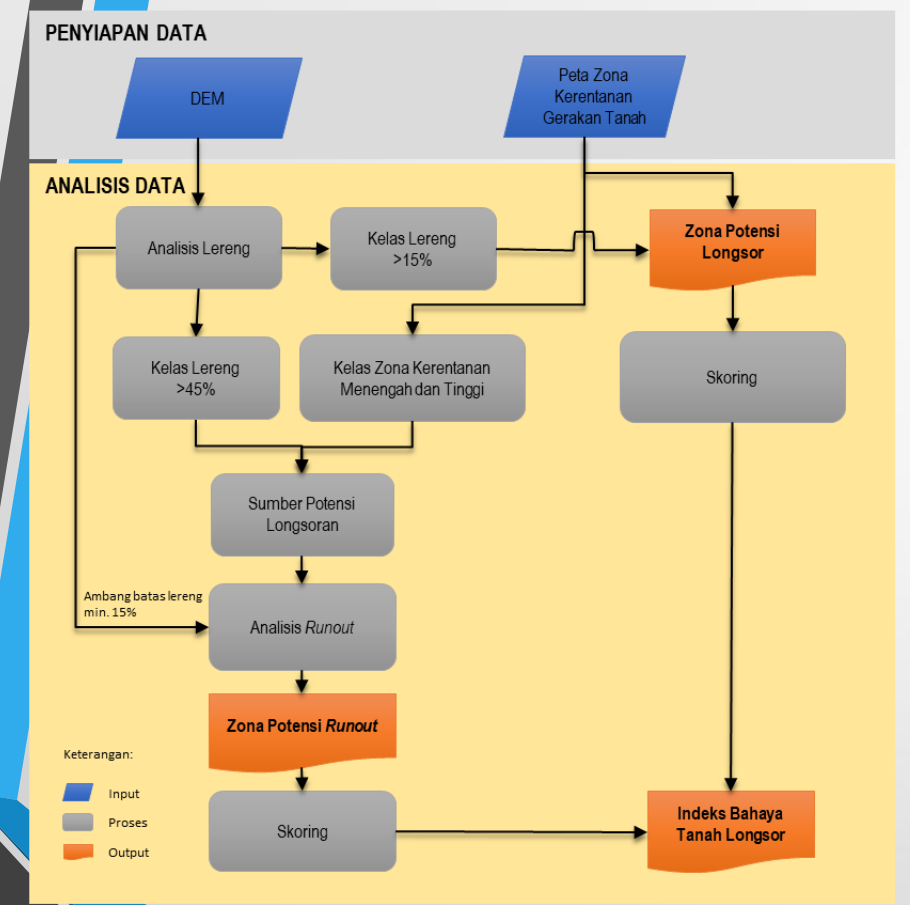

#### Kebutuhan Data:

- DEM (Digital Elevation Model) → DEMNAS, BIG
- Peta Zona Kerentanan Gerakan Tanah → KSP skala 1:50K, PVMBG

#### Analisis Data:

- Zona Potensi Longsor (lereng >15% (percent rise) atau 8.51° (degree)
- Zona Potensi Runout (angle threshold min. 8.51°)
- Indeks Bahaya Tanah Longsor =

(Bobot x Skor) Zona Potensi Longsor + (Bobot x Skor) Zona Potensi Runout

#### Sumber Rujukan:

- Perka BNPB 2/2012
- SNI Penyusunan & Penentuan ZKGT (PVMBG, 2016)

## Banjir Bandang

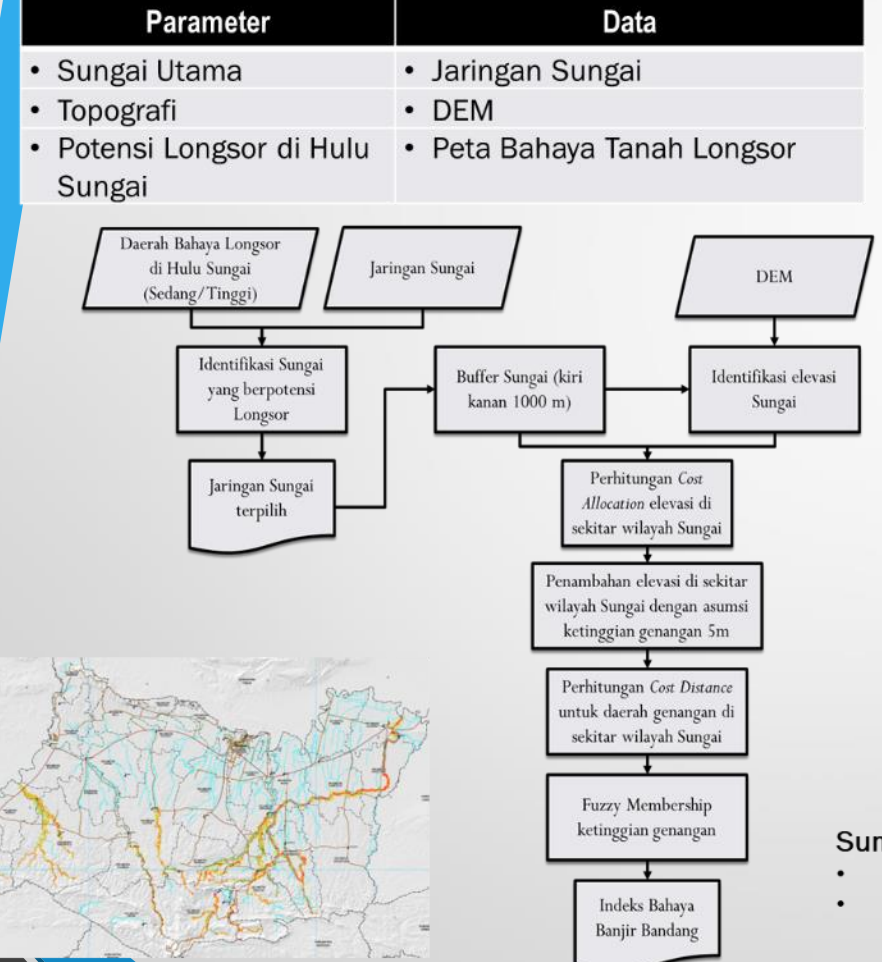

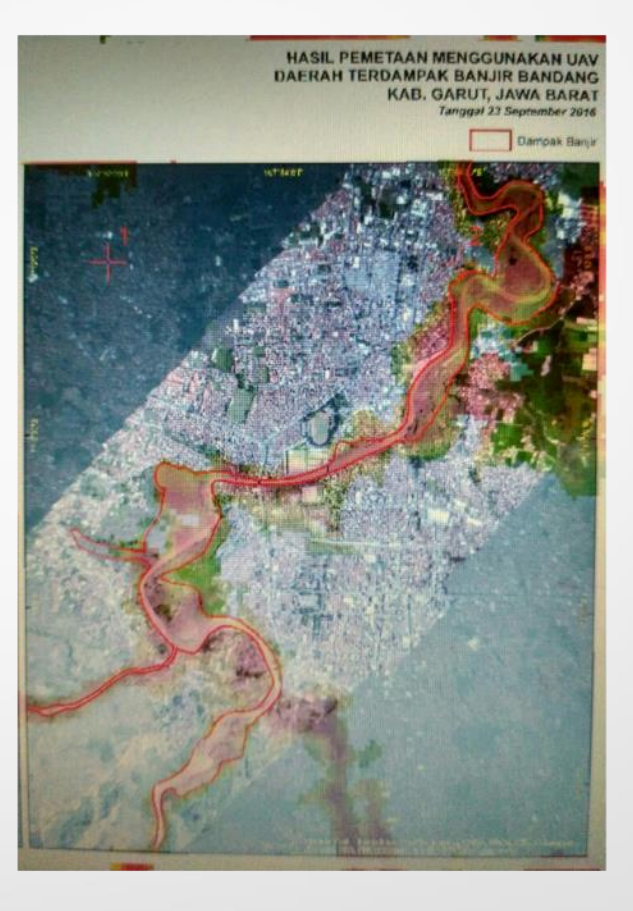

#### Sumber Rujukan:

- Perka BNPB 2/2012
- Pedoman Pembuatan Peta Rawan Longsor dan Banjir Bandang Akibat Runtuhnya Bendungan Alam (KemenPU, 2012)

# Cuaca Ekstrim (Puting Beliung)

#### Parameter

Keterbukaan Lahan Kemiringan Lereng (<sup>0</sup>)

Curah Hujan Tahunan

٠

#### Data

- Peta Penutupan/Penggunaan Lahan
  - DEM
  - Peta Curah Hujan Tahunan

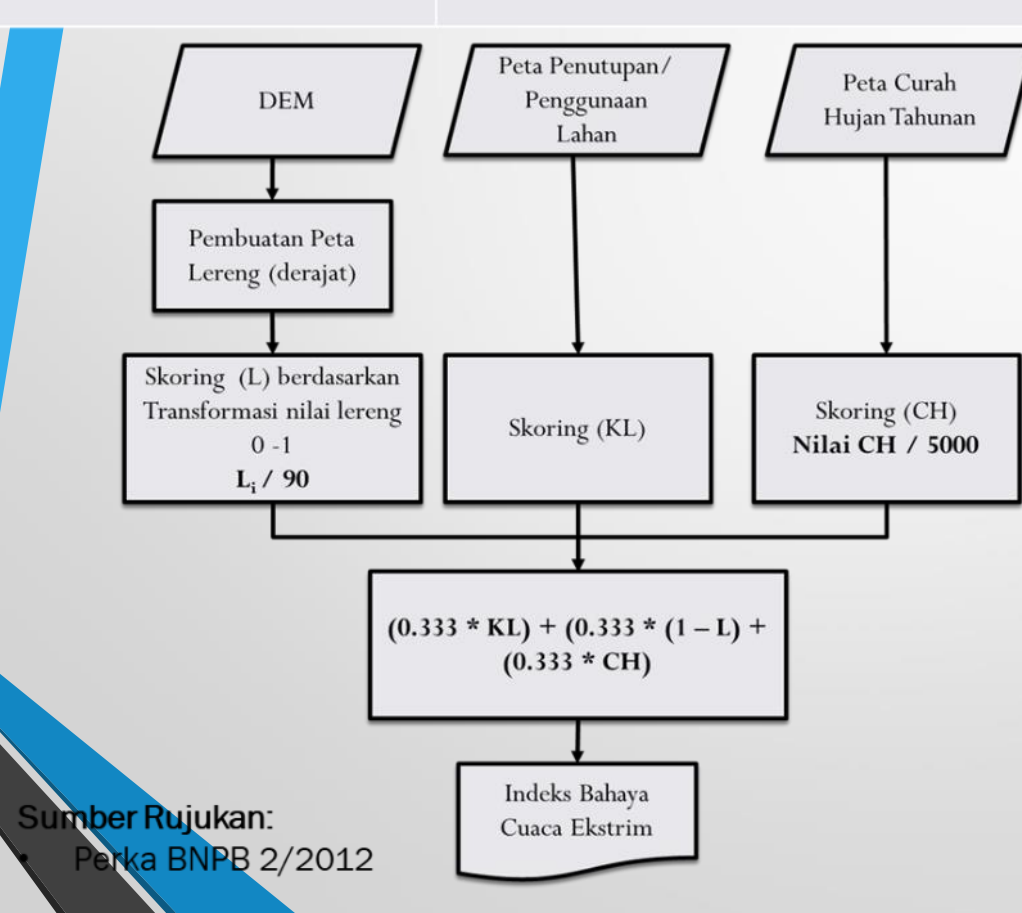

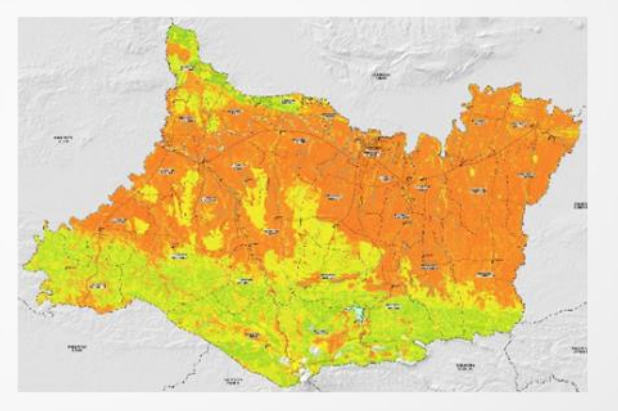

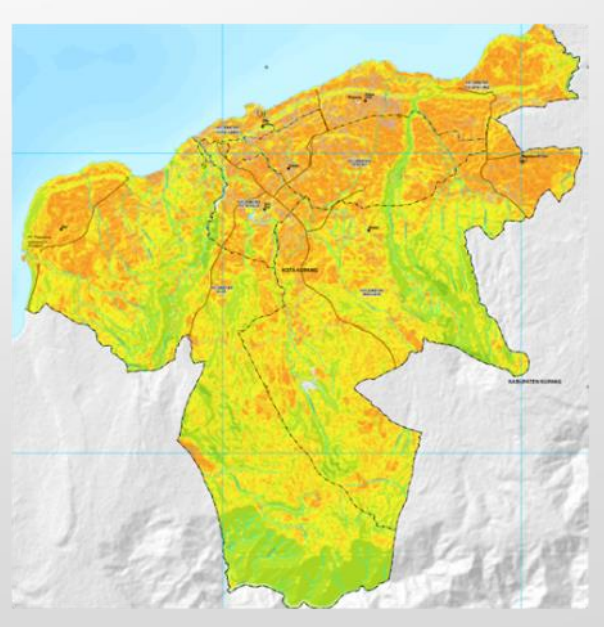

## Cebakaran Hutan & Lahan

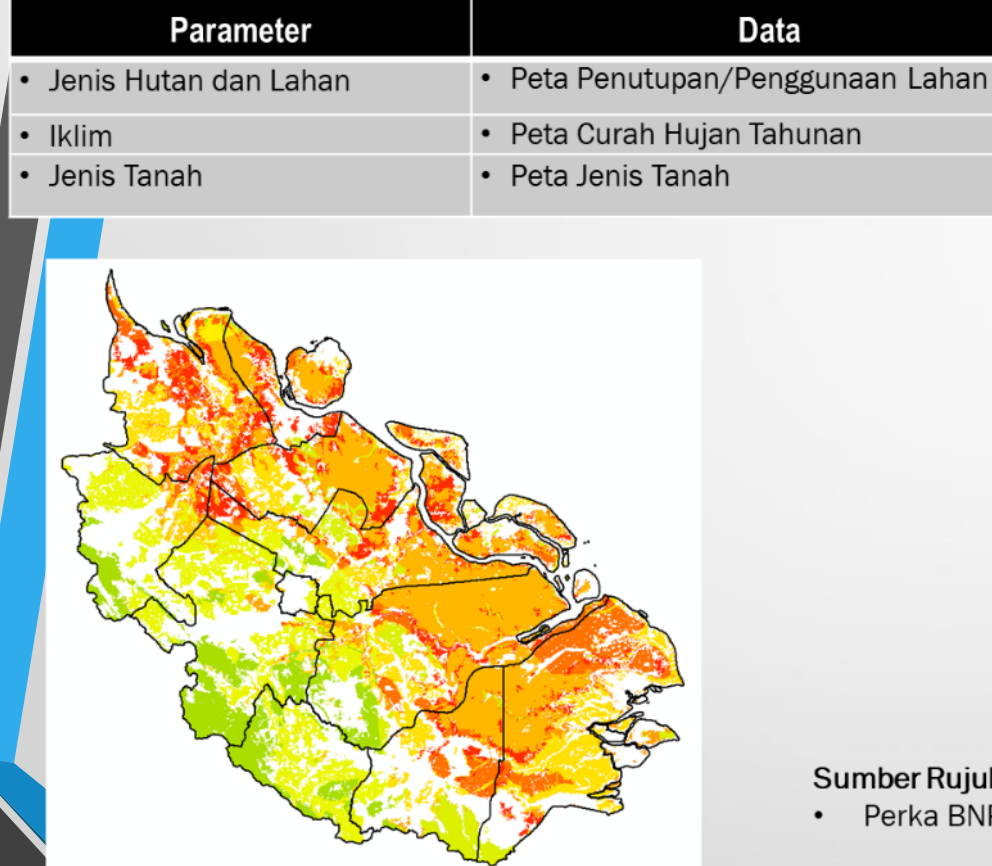

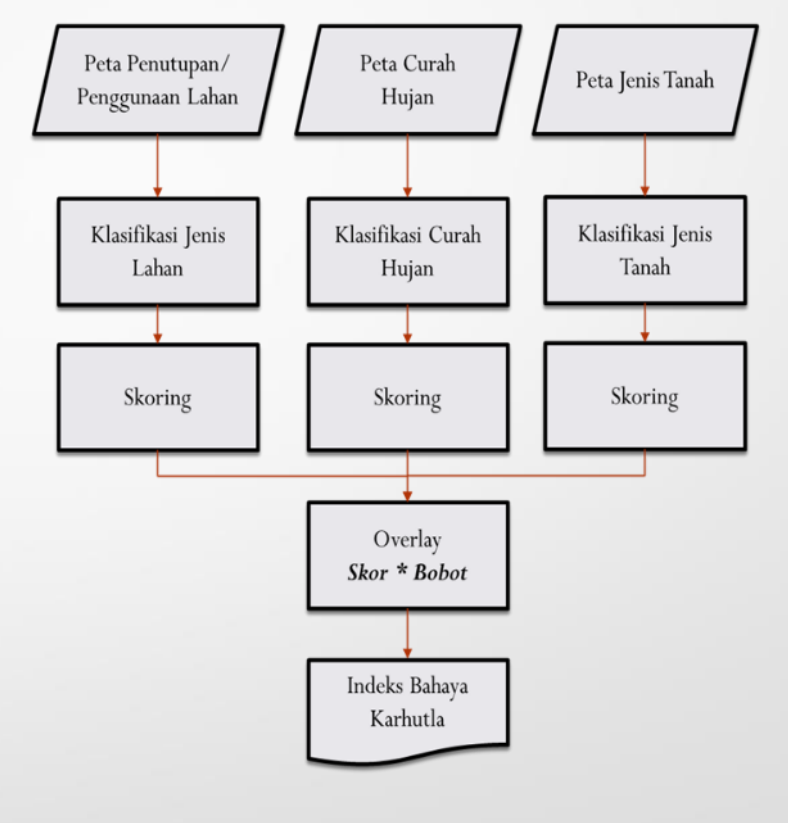

#### Sumber Rujukan:

Perka BNPB 2/2012

SNI 8742:2019

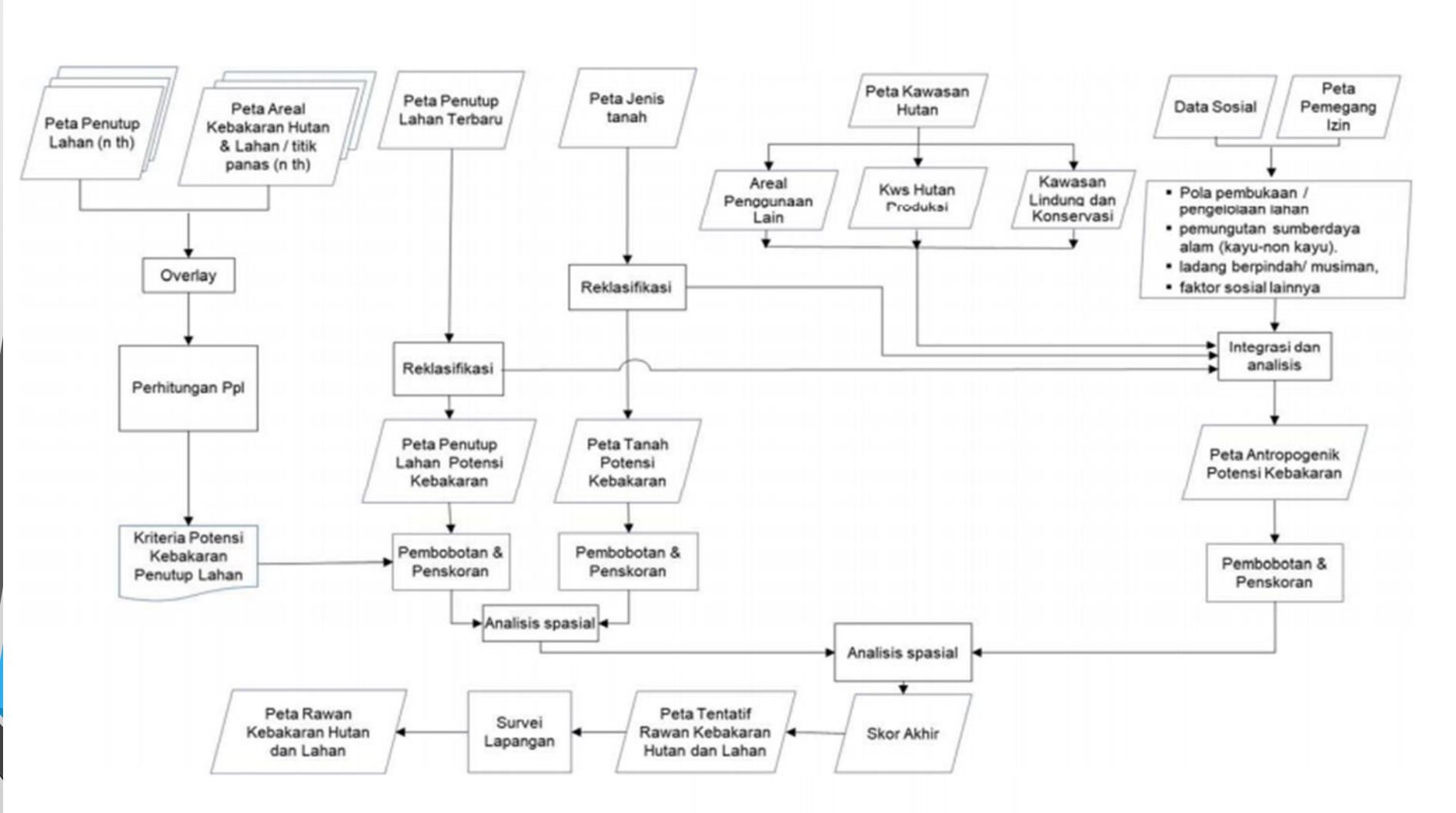

Gambar 1 - Diagram alir proses pemetaan rawan kebakaran hutan dan lahan skala 1:250.000

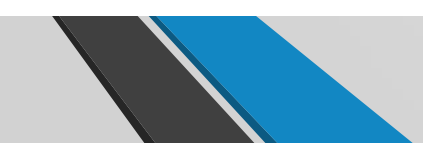

## Kekeringan

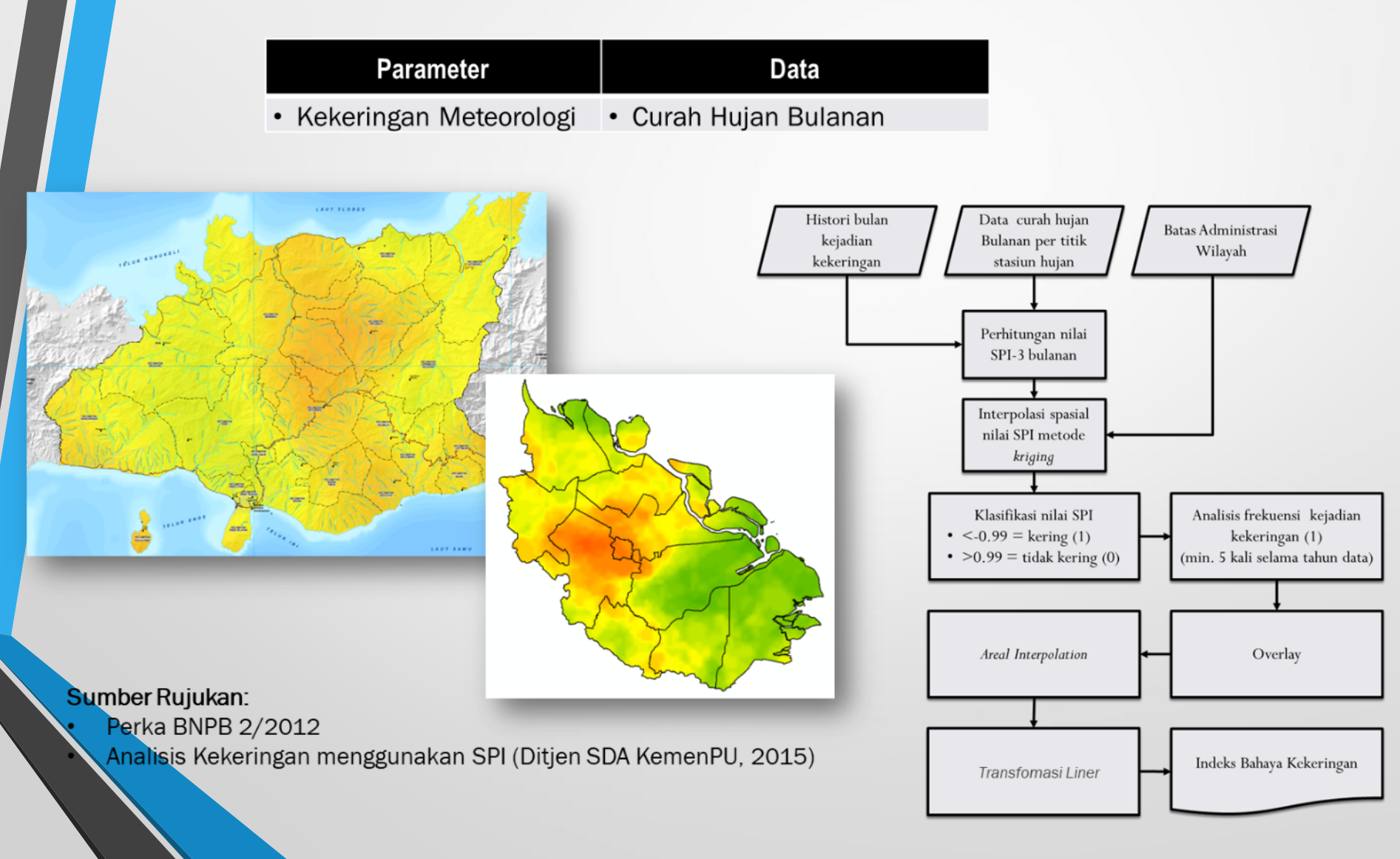

## **Metode Pengkajian**

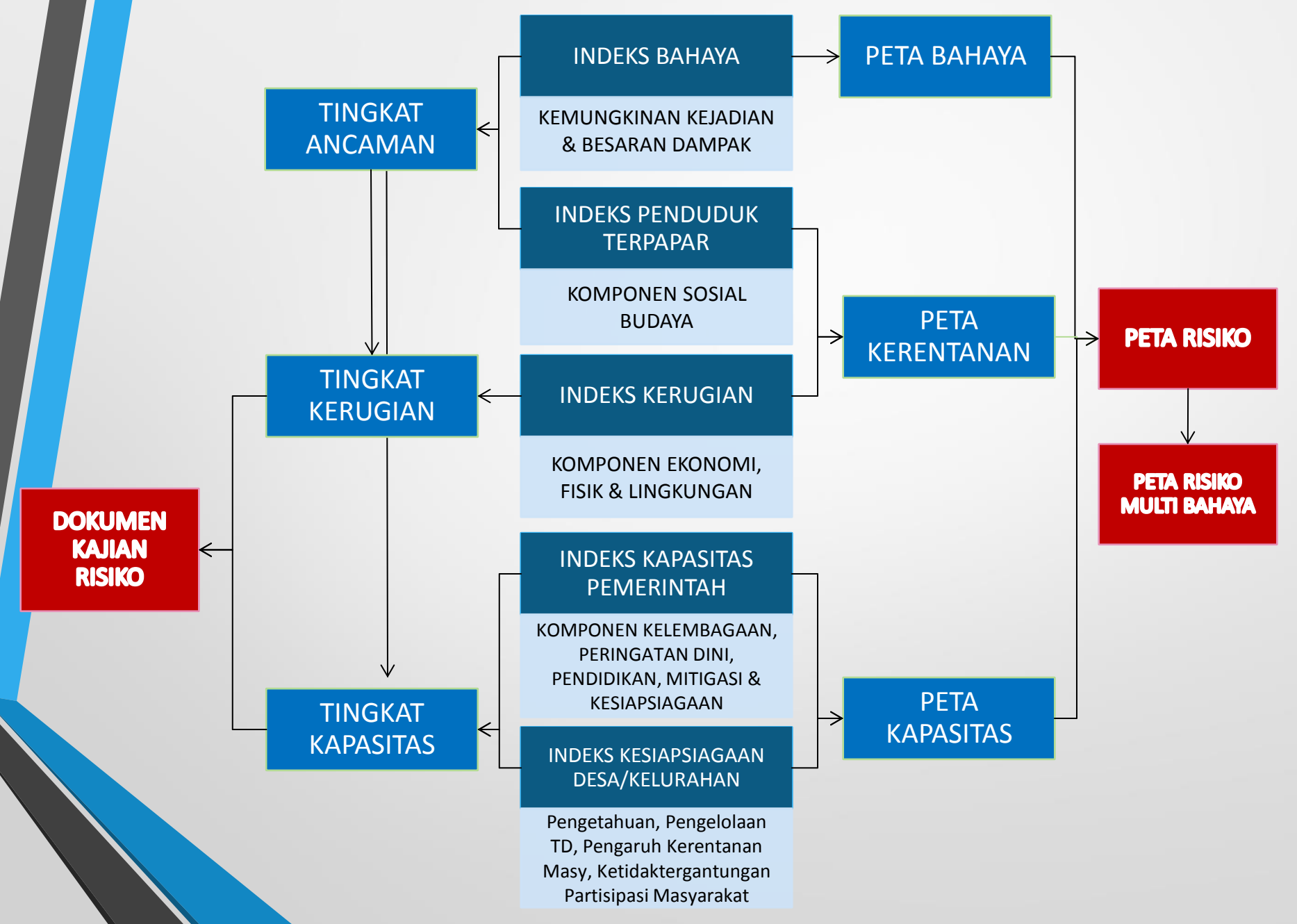

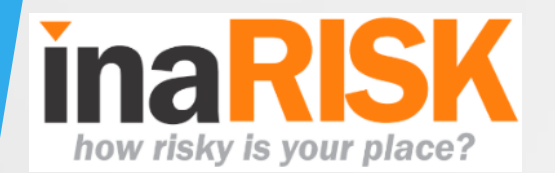

- InaRISK (web) adalah portal hasil kajian risiko yang menggambarkan cakupan wilayah ancaman bencana, populasi terdampak, potensi kerugian fisik (Rp.), potensi kerugian ekonomi (Rp.) dan potensi kerusakan lingkungan (ha) dan terintegrasi dengan berbagai data dan informasi untuk pelaksanaan kegiatan pengurangan risiko bencana.
- InaRISK Personal (Apps) adalah sebuah tools/aplikasi berbasis smartphone untuk memberikan informasi ancaman bencana disuatu lokasi berdasarkan hasil kajian risiko bencana yang dilengkapi dengan edukasi untuk upaya antisipasinya.

Telah ditambahkan berbagai Fitur lain untuk mendukung upaya Penanggulangan Bencana how risky is your place?

- InaRISK: Sistem informasi Risiko Bencana.
- InaRISK: berisikan Peta Risiko Bencana.
- InaRISK: berbentuk WEB dan Aplikasi HP.

#### Berbasis WEB & SmartPhone

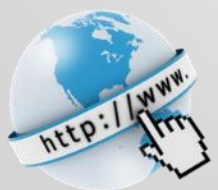

https://inarisk.bnpb.go.id

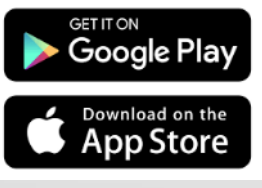

@inaRISK

## inarisk.bnpb.go.id KETAHUI RISIKO DAERAH A

Inarisk merupakan sebuah sistem informasi online berbasis GIS services yang dapat menampilkan kajian risiko bencana (bahaya, kapasitas, kerentanan, dan risiko) dan monitoring penurunan indeks risiko bencana diseluruh indonesia. Dalam pemanfaatannya, Inarisk dapat berfungsi sebagai referensi dalam perencanaan daerah dan memproyeksikan kerugian akibat bencana.

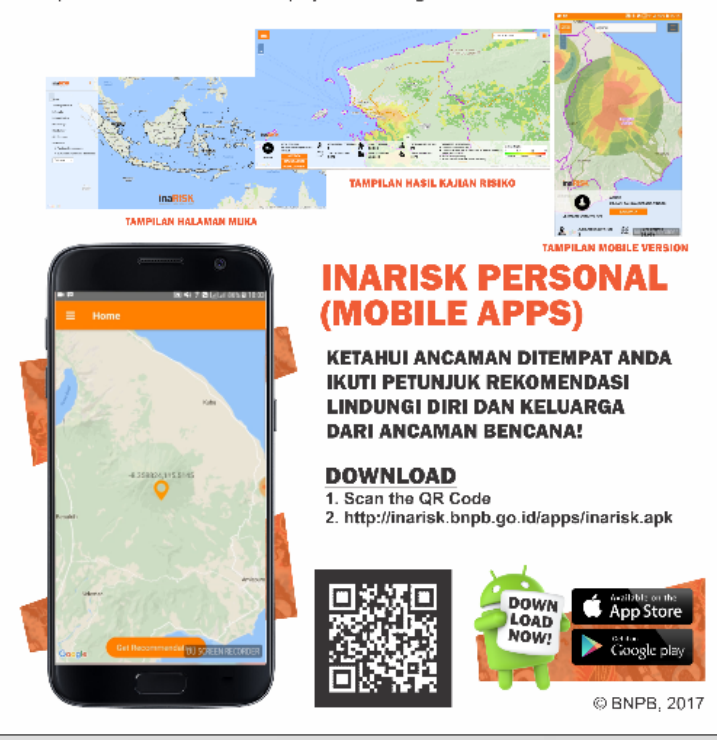

Identifikasi sebaran risiko bencana yang dikaitkan dengan kepentingan lain Dilengkapi dengan *Dashboard* untuk berbagai kebutuhan, termasuk **Pemantauan** beberapa aktivitas **pengurangan risiko bencana** 

bencana berupa ancaman bencana, kerentanan (populasi, kerugian fisik, ekonomi, dan lingkungan), kapasitas, dan risiko bencana.

Ditujukan untuk Pemerintah,

praktisi, dan masyarakat

informasi hasil kajian risiko

perencana, akademisi, peneliti,

how risky is your place?

**WEB** 

### https://inarisk.bnpb.go.id

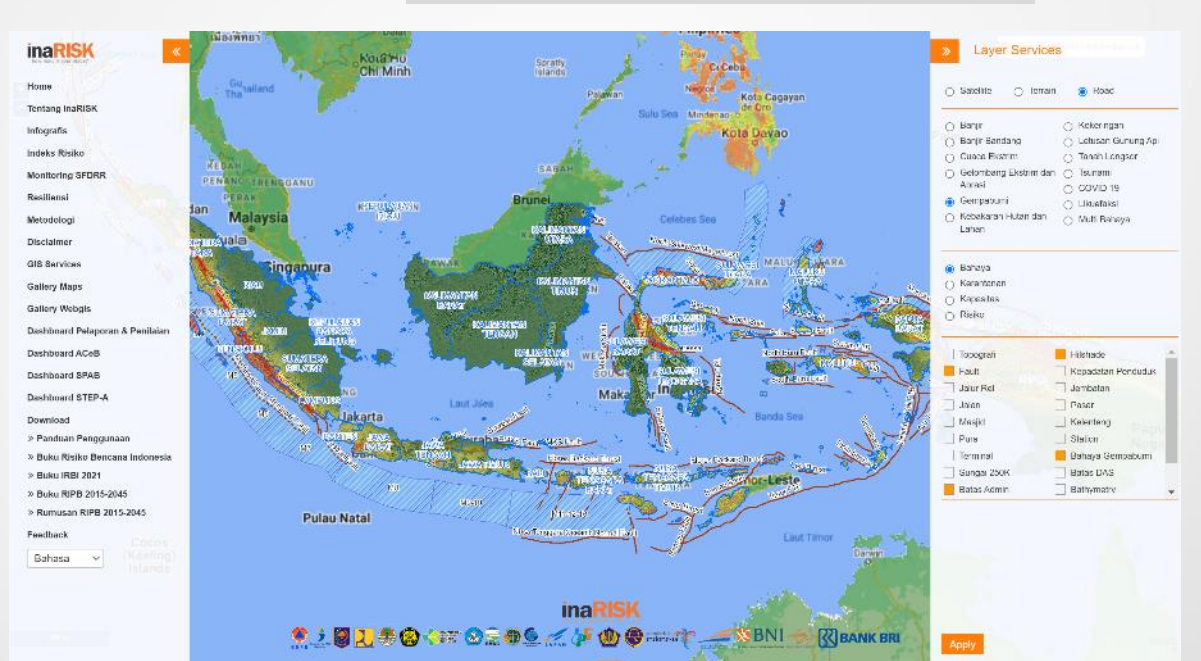

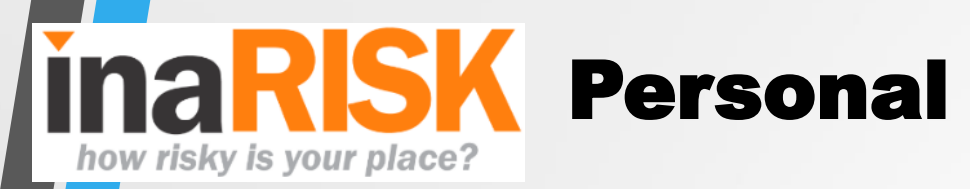

- Ditujukan untuk masyarakat
- Identifikasi tingkat bahaya berdasarkan lokasi (koordinat)
- Rekomendasi aksi antisipasi untuk individu

Identifikasi tingkat Bahaya Untuk setiap titik di Indonesia

Dilengkapi dengan *Fitur* untuk berbagai kebutuhan, termasuk PELAPORAN KEGIATAN PENGURANGAN RISIKO BENCANA

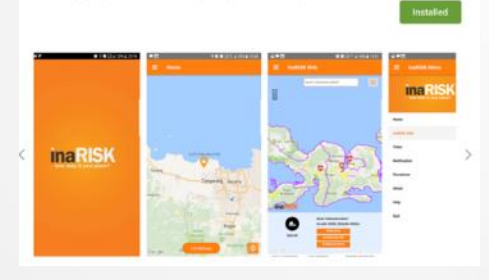

inaRISK Personal

Badan Nasional Penanggulangan Ber

Maps & Navigation

\*\*\*\*\*\*

ina

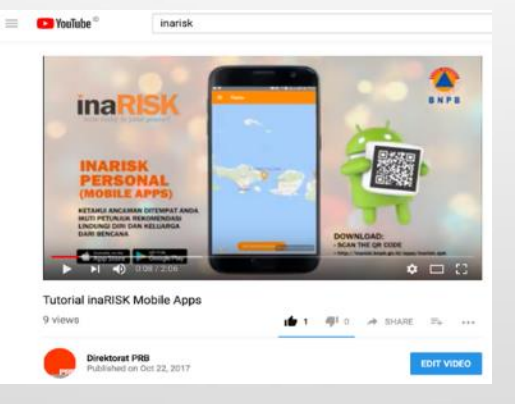

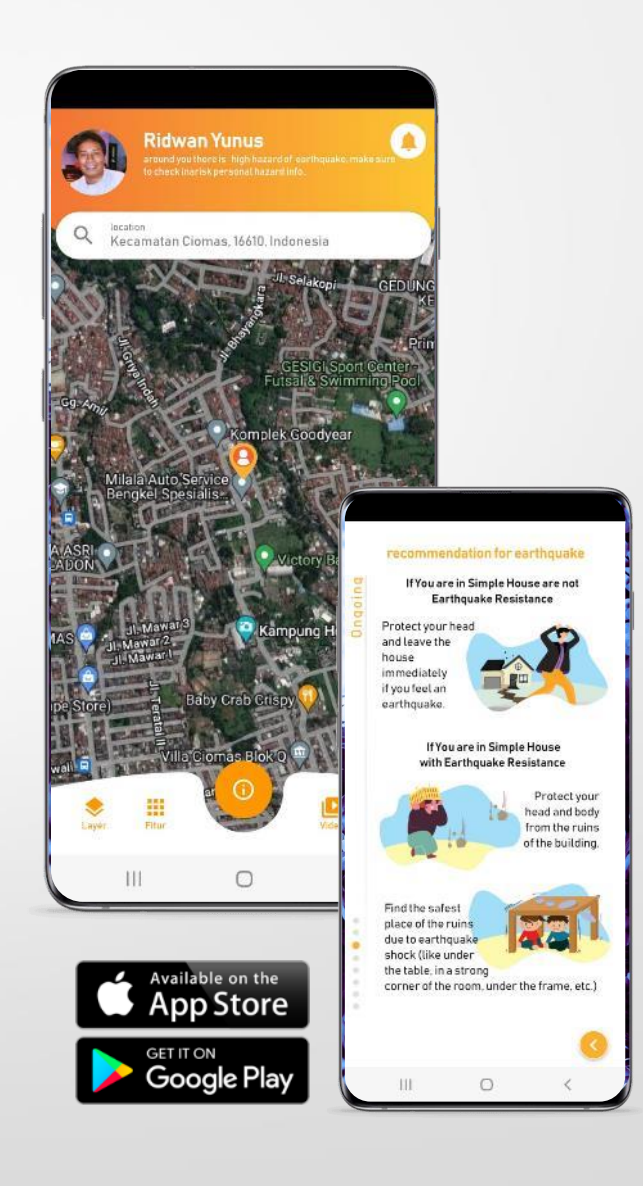

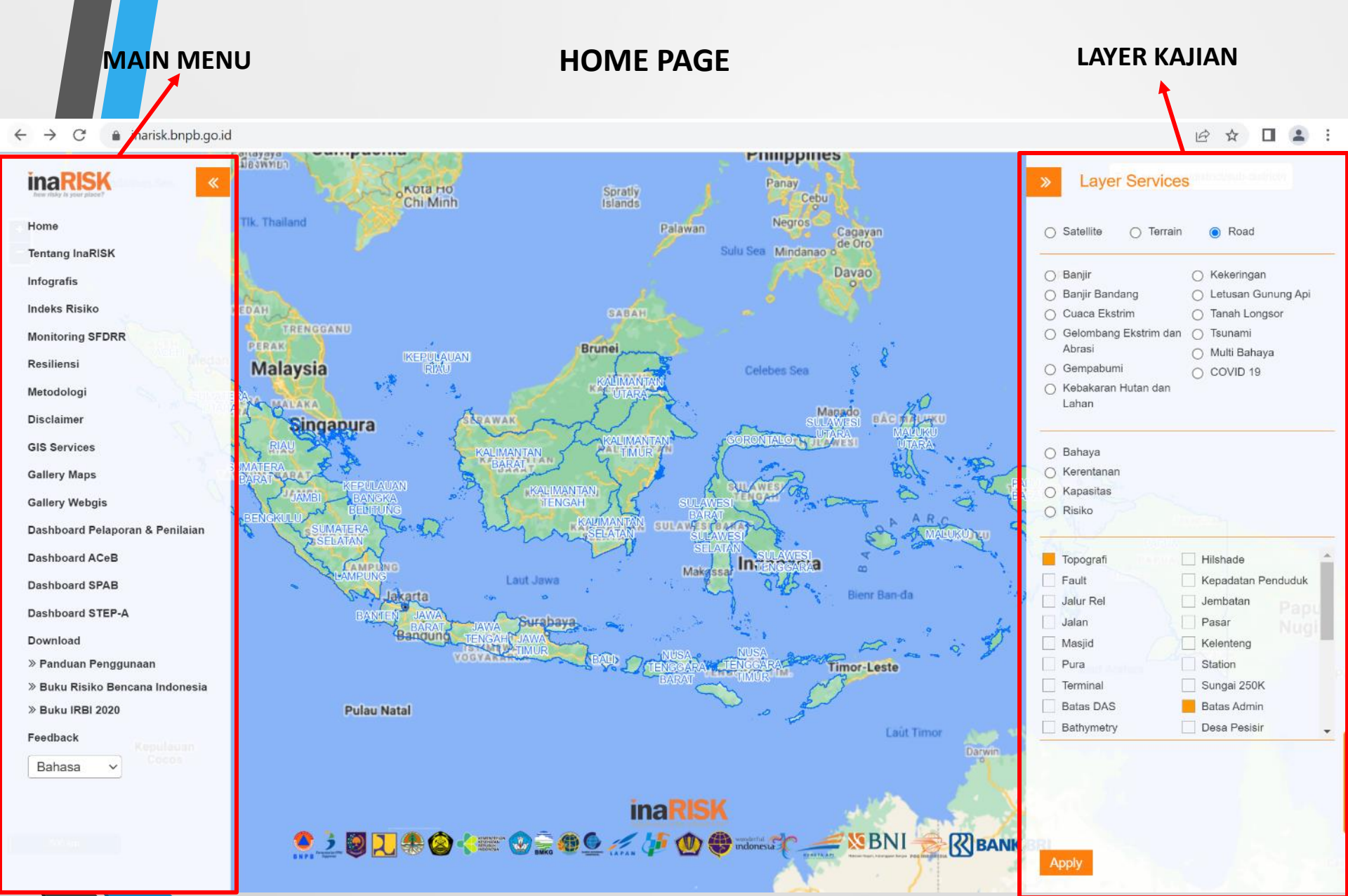

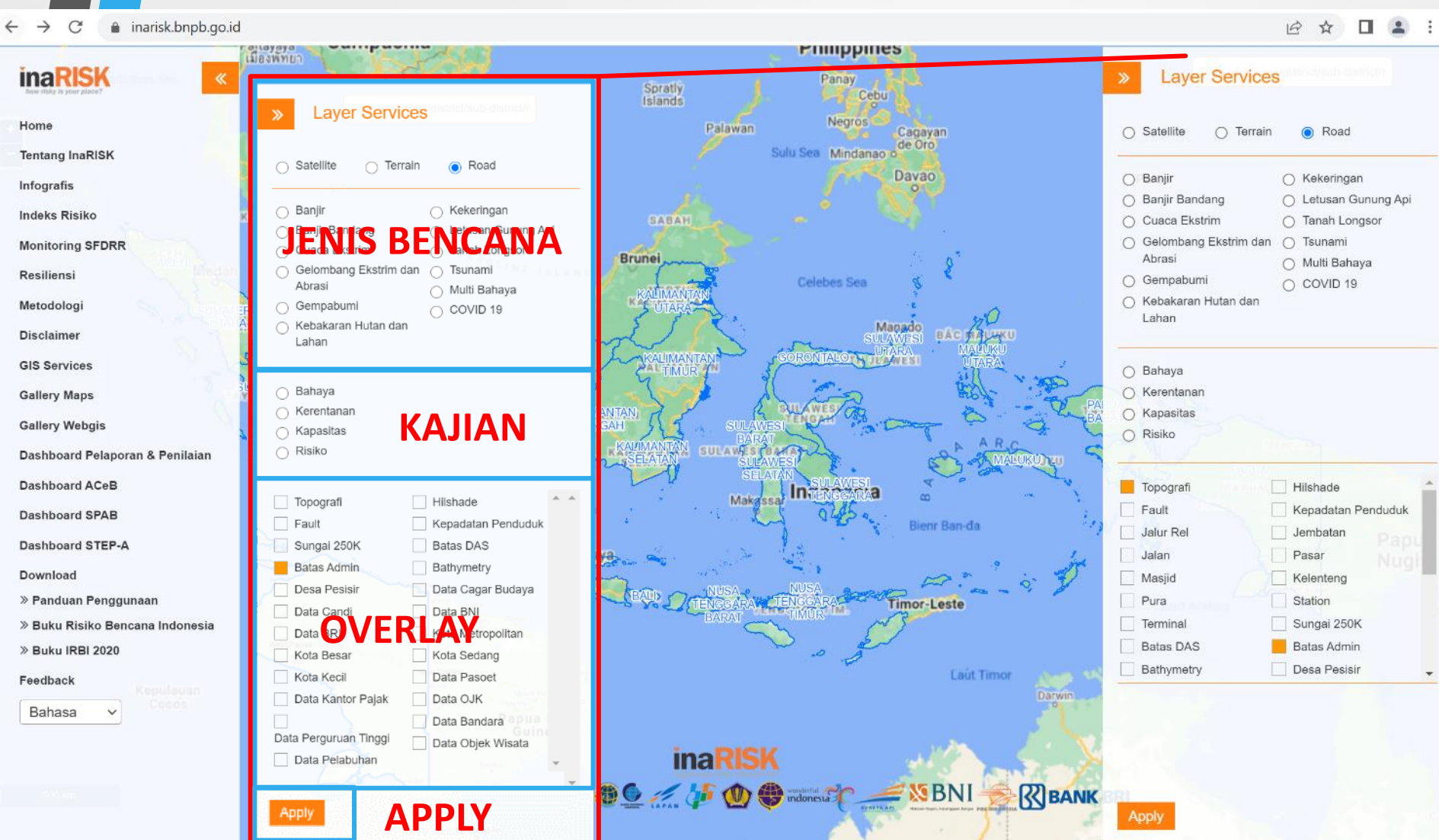

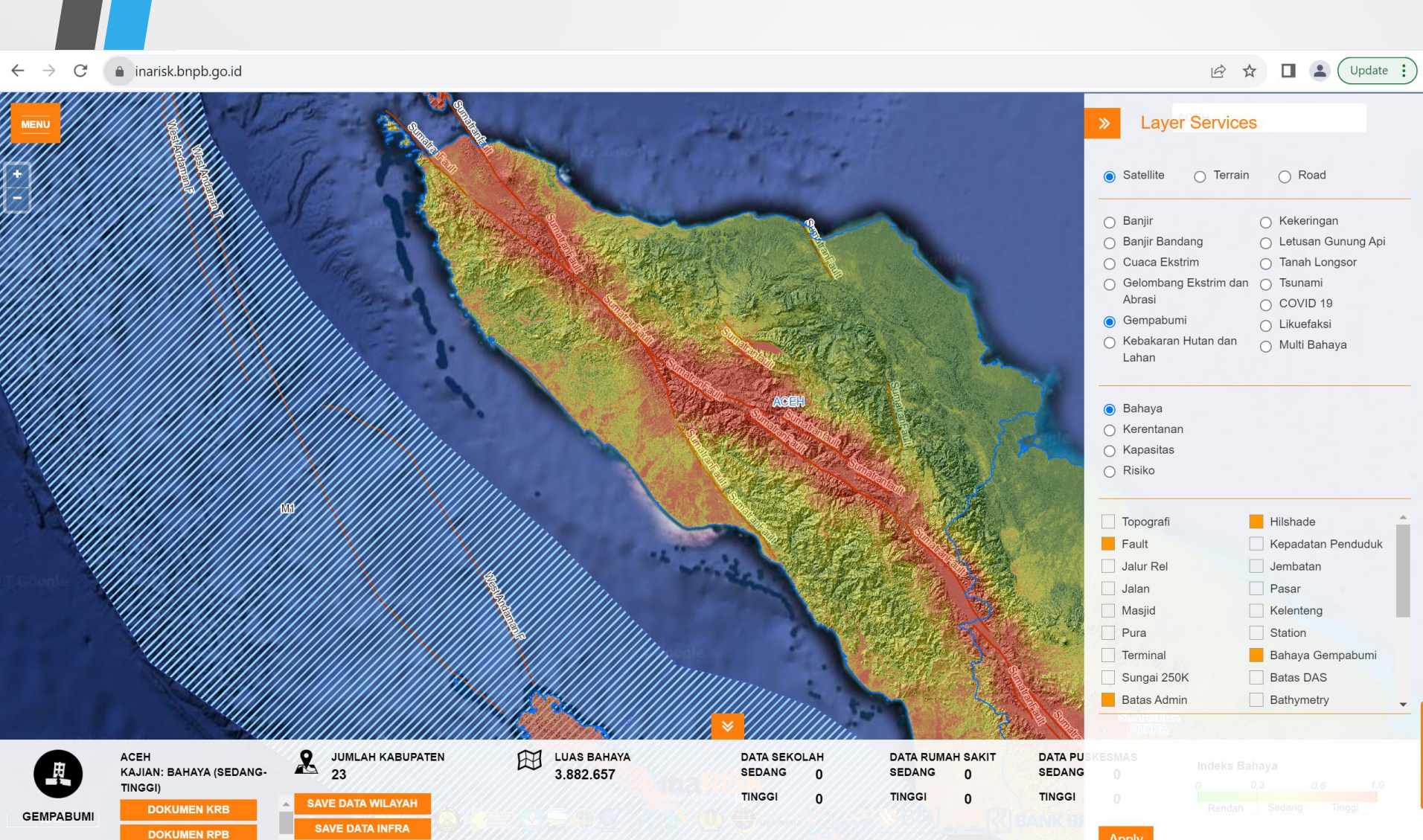

•

#### Peta Bahaya Banjir, Kota Banda Aceh

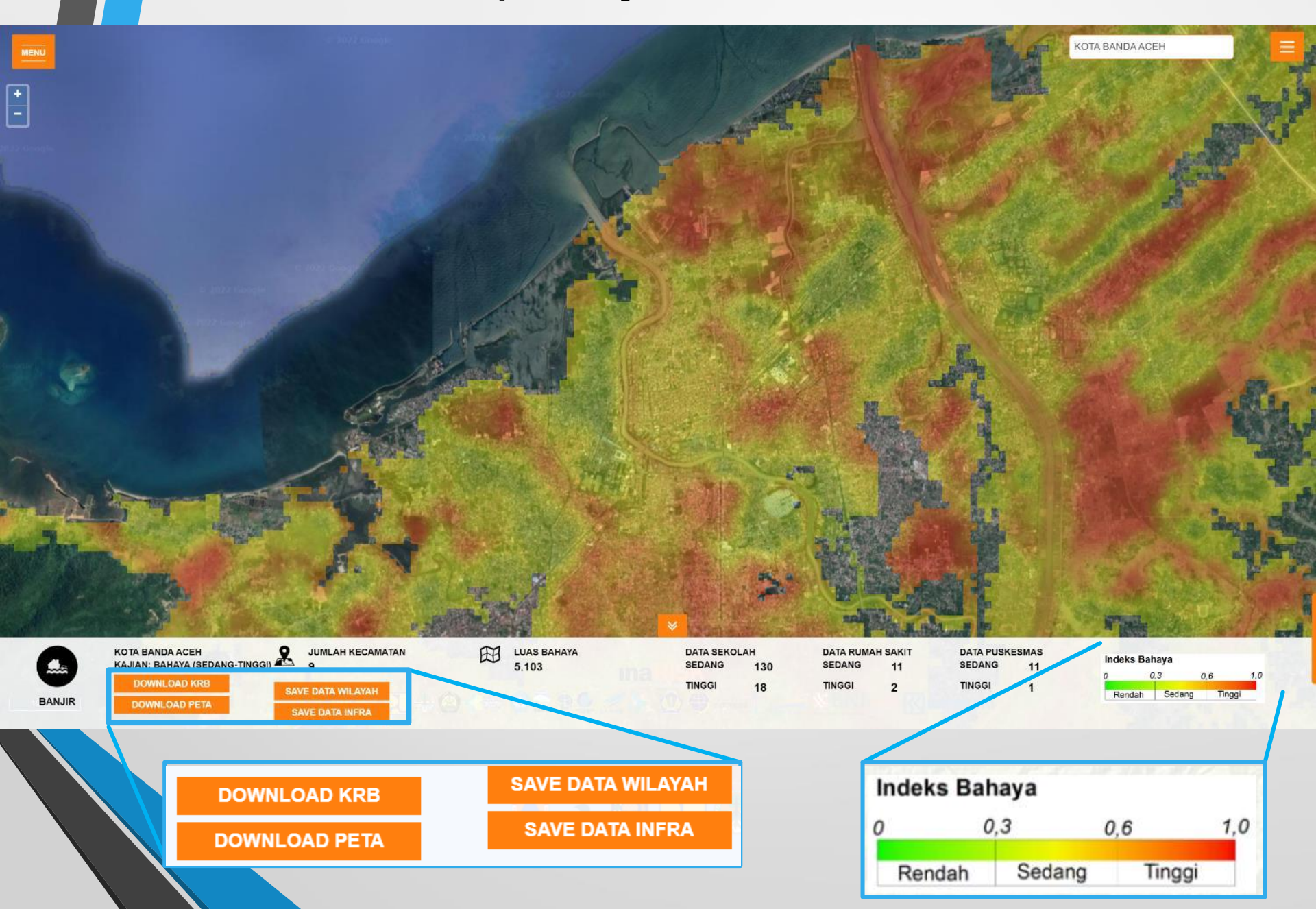

### Peta Bahaya Banjir dan Lokasi Sekolah

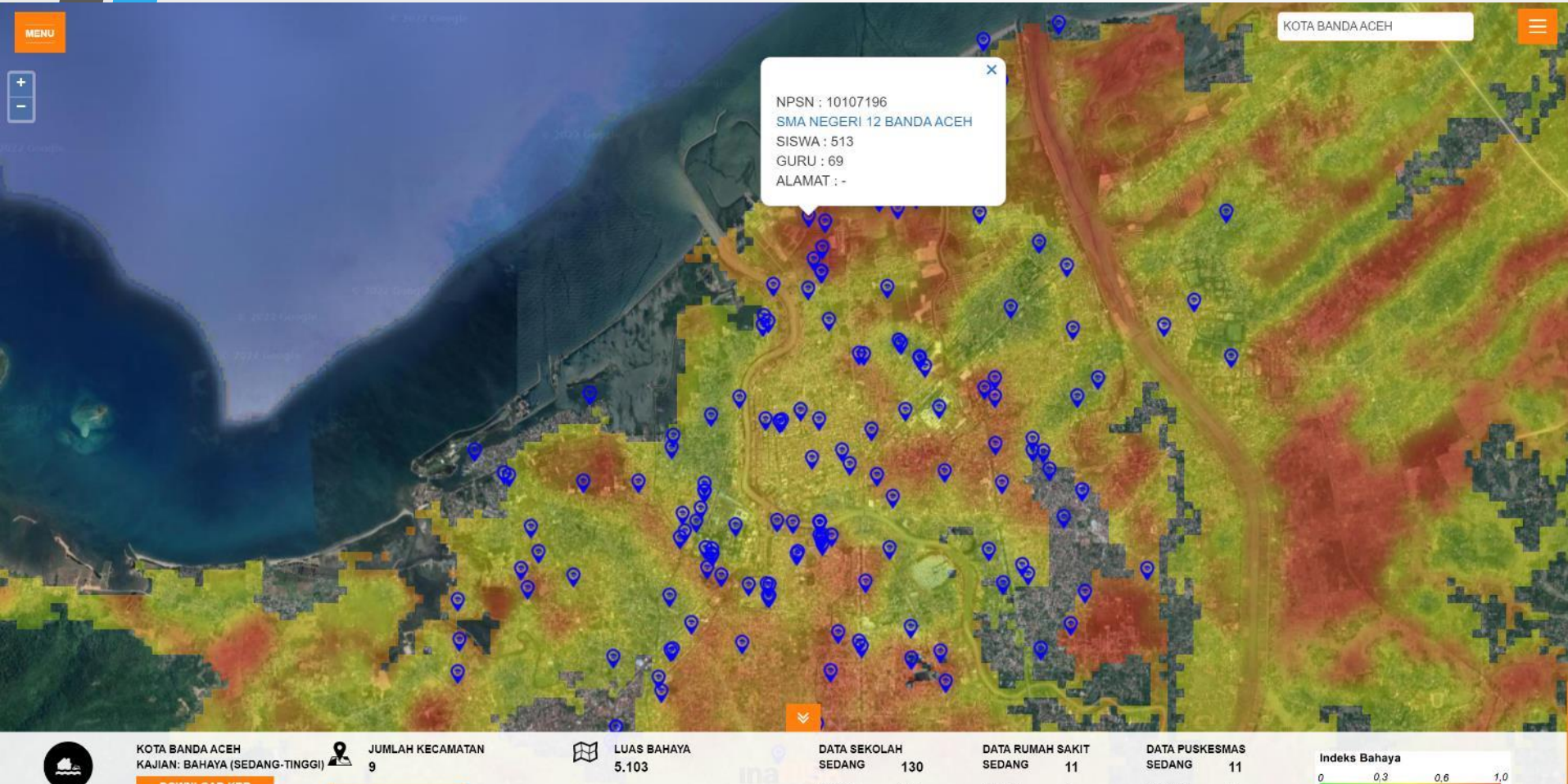

 KAJIAN: BAHAYA (SEDANG-TINGGI)
 9
 5.103
 SEDANG
 130
 SEDANG
 11
 SEDANG
 11
 0
 0.3

 DOWNLOAD KRB
 SAVE DATA WILAYAH
 SAVE DATA INFRA
 TINGGI
 18
 TINGGI
 2
 TINGGI
 1
 Rendah
 Secang

Tinggi

#### Data Sekolah

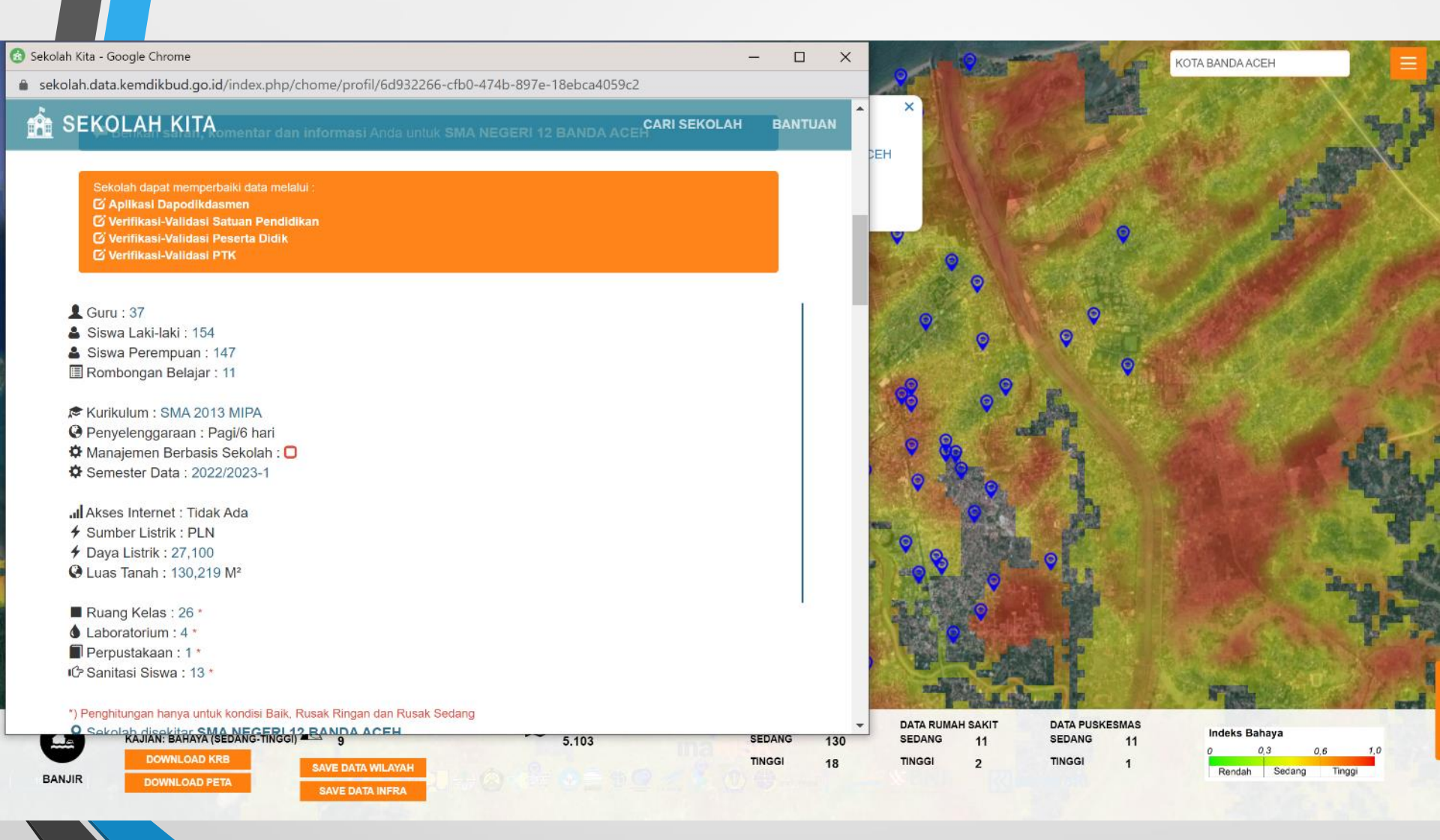

### Peta Bahaya Banjir dan Lokasi Rumah Sakit

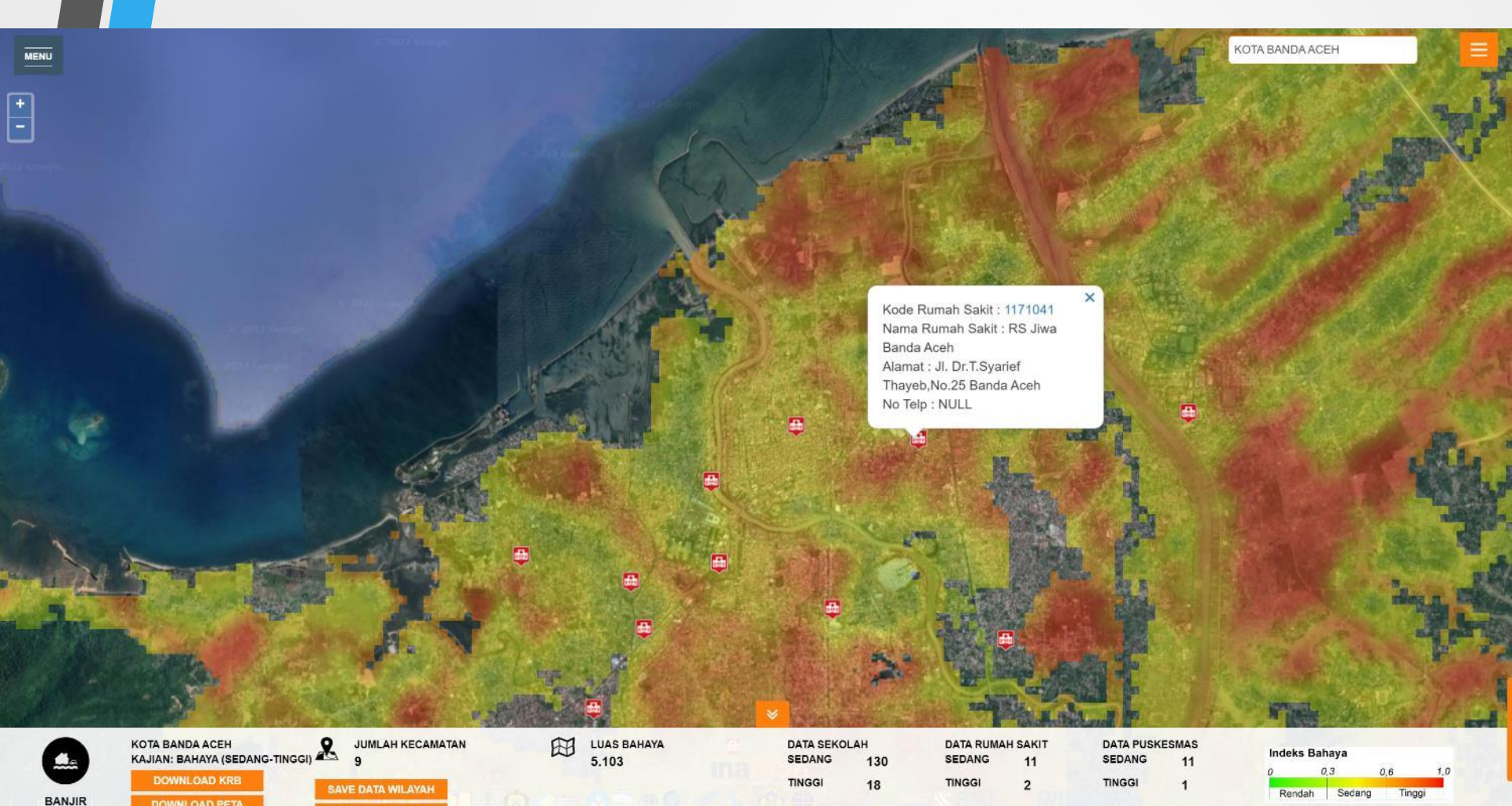

### Data Rumah Sakit

#### S https://pusatkrisis.kemkes.go.id/detail\_rs/1171041 - Google Chrome

pusatkrisis.kemkes.go.id/detail\_rs/1171041

BANJIR

DOWNLOAD PETA

| TGL REGISTRASI | : 2012-12-21              | NAMA RS          | : RS Jiwa Banda Aceh                        |
|----------------|---------------------------|------------------|---------------------------------------------|
| JENIS RS       | : RS Jiwa RSKO            | KELAS RS         | : A                                         |
| DIREKTUR       | dr. Amren Rahim,<br>M.Kes | ALAMAT           | JI. Dr.T.Syarief Thayeb,No.25<br>Banda Aceh |
| PENYELENGGARA  | : Pemprop                 | KAB/KOTA         | : Kota Banda Aceh                           |
| KODE POS       | : 23126                   | TELEPON          | : 0651-32020                                |
| FAX            | : 0651-25857              | TELEPON<br>HUMAS | : 0651-32010                                |
| WEBSITE        | 5 e.                      |                  |                                             |

| TEMPAT TIDUR       | TENAGA                          | BOR, ALOS, TOI, NDR    | , GDR   | FASILITAS LAINNYA | DATA KUNJUNGAN    |                  |
|--------------------|---------------------------------|------------------------|---------|-------------------|-------------------|------------------|
| VVIP               |                                 | 1                      | 0       |                   |                   |                  |
| VIP                |                                 | 1                      | 0       |                   |                   |                  |
| 1                  |                                 | *                      | 15      |                   |                   |                  |
| u                  |                                 | 2                      | 14      |                   |                   |                  |
| Ш                  |                                 | ÷                      | 344     |                   |                   |                  |
| ICU                |                                 | Ť                      | 0       |                   |                   |                  |
| PICU               |                                 |                        | 0       |                   |                   |                  |
| NICU               |                                 | 1                      | 0       |                   |                   |                  |
| HCU                |                                 | r.                     | 0       |                   |                   |                  |
| ICCU               |                                 | t                      | 0       |                   |                   |                  |
| TT di IGD          |                                 | 1                      | 9       |                   |                   |                  |
| TT Bayi Baru Lahir |                                 | :                      | 0       |                   |                   |                  |
| TT Kamar Bersalin  |                                 | Í.                     | 0       |                   |                   |                  |
| TT Ruang Operasi   |                                 | 1                      | 0       |                   |                   |                  |
| TT Ruang Isolasi   |                                 |                        | 0       |                   |                   |                  |
| КА                 | JIAN: BAHAYA (SI<br>DOWNLOAD KR | EDANG-TINGGI) 4 9<br>B | WILAYAH | 5.10              | <sup>03</sup> Ina | SEDANG<br>TINGGI |

SAVE DATA INFRA

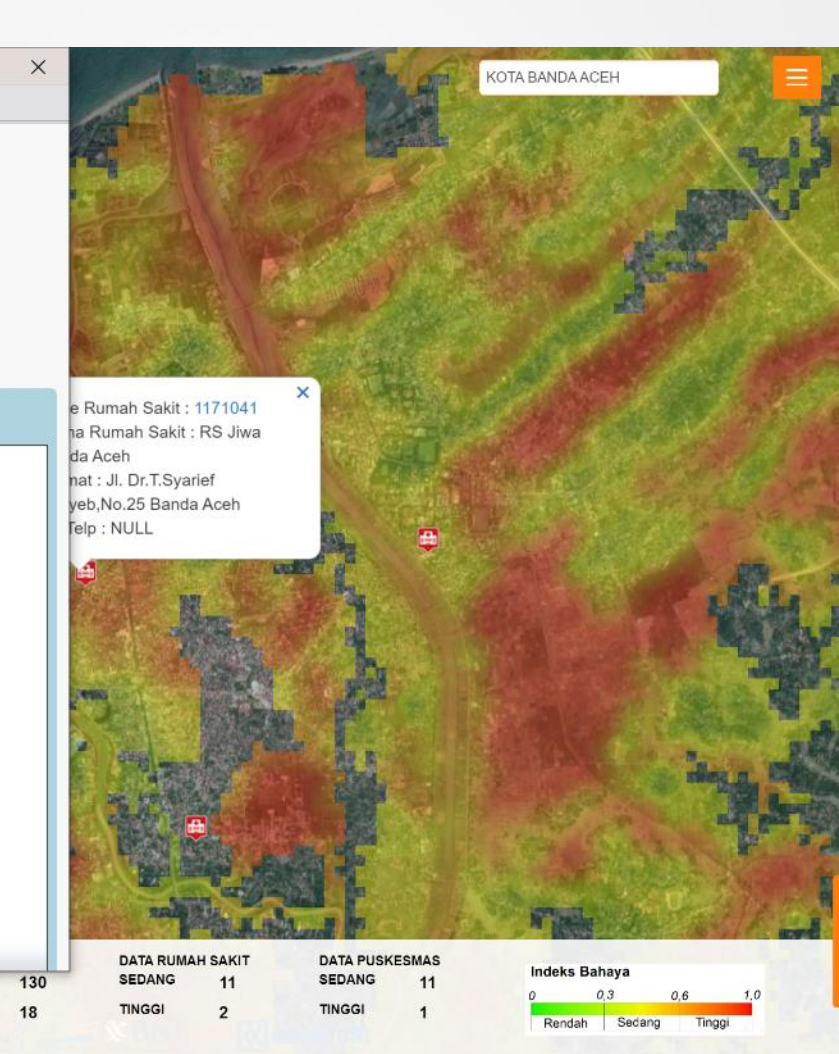

#### Peta Bahaya Banjir bandang, Kab. Aceh Besar

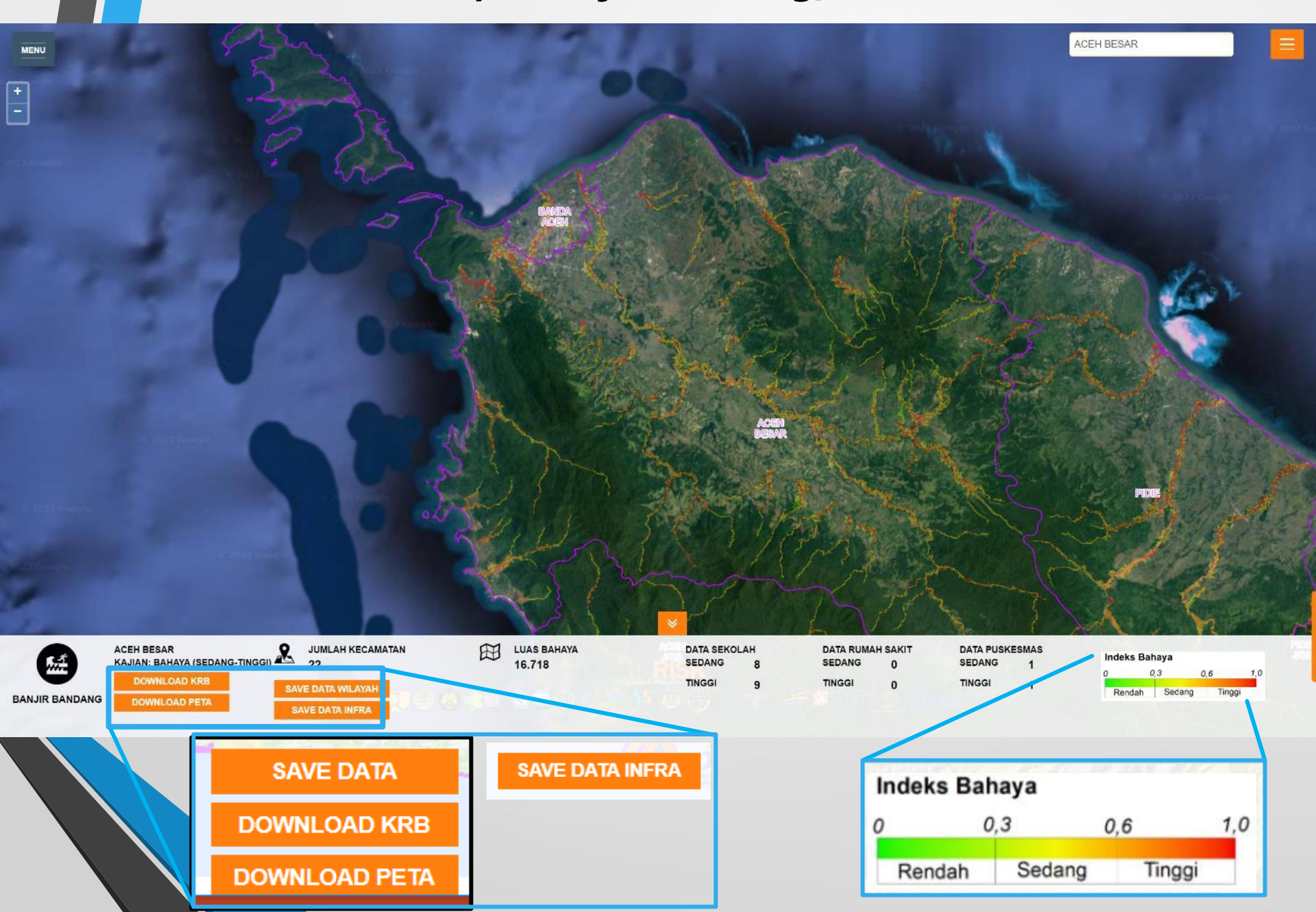

### Peta Bahaya Banjir bandang dan Lokasi Sekolah

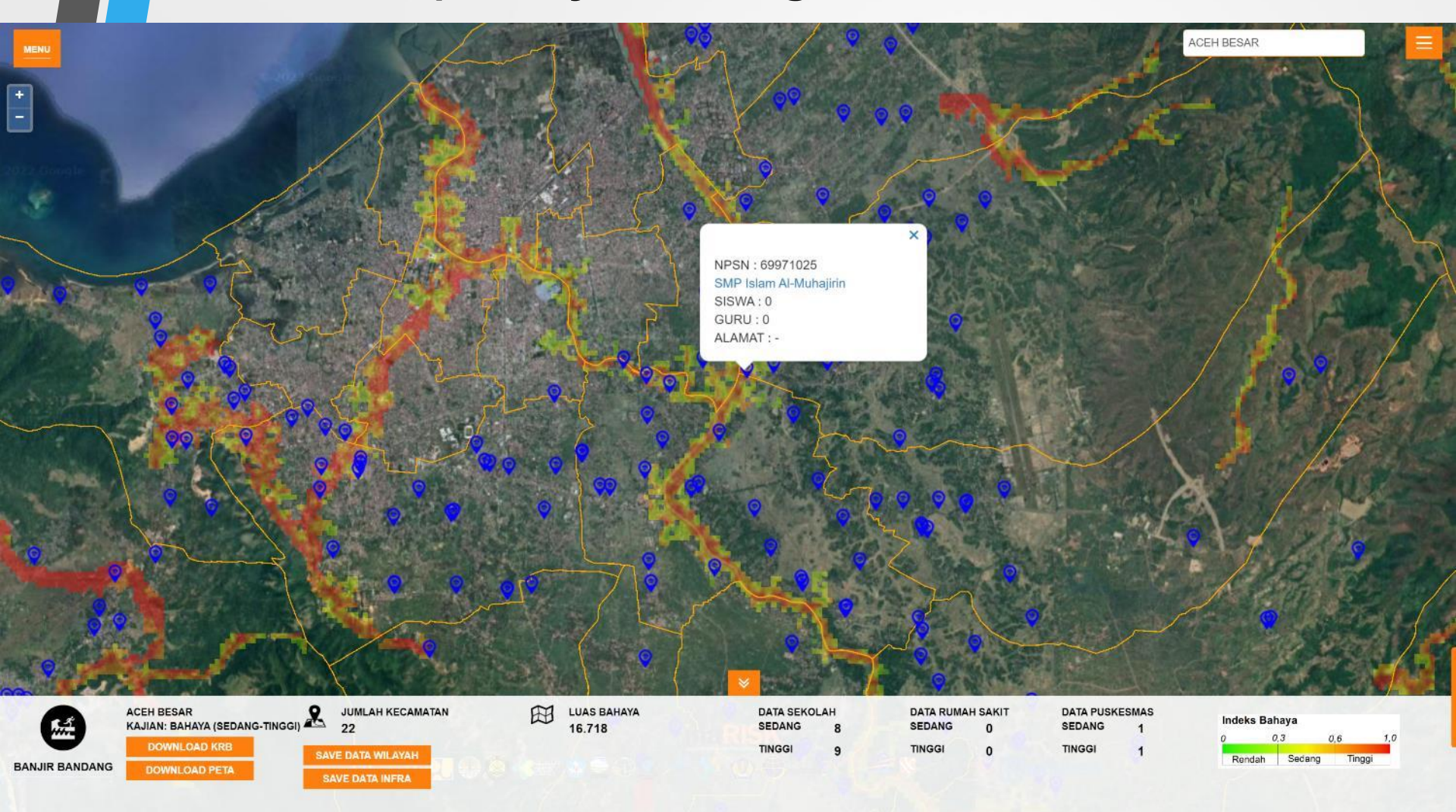

### Data Sekolah

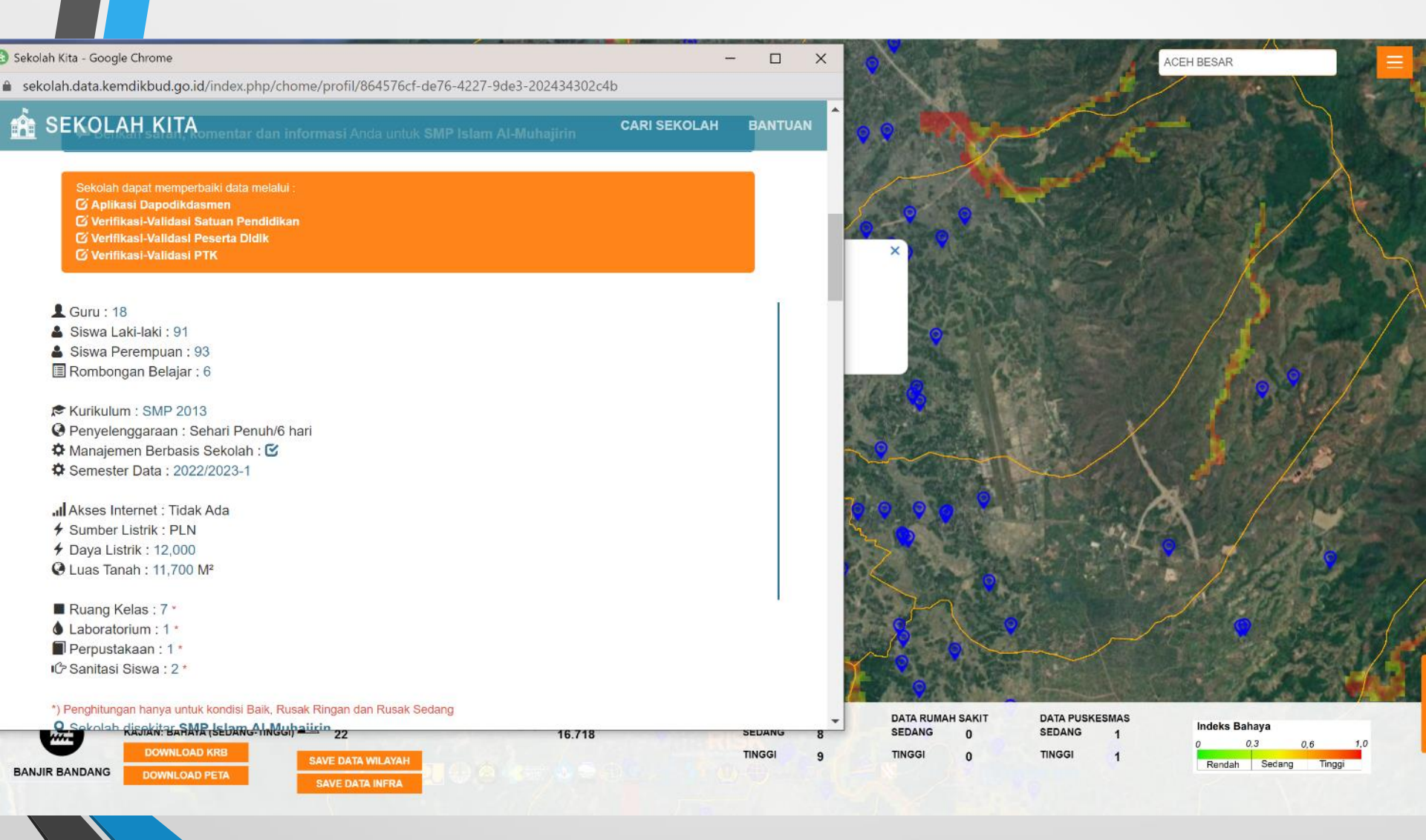

### Peta Bahaya Banjir bandang dan Lokasi Puskesmas

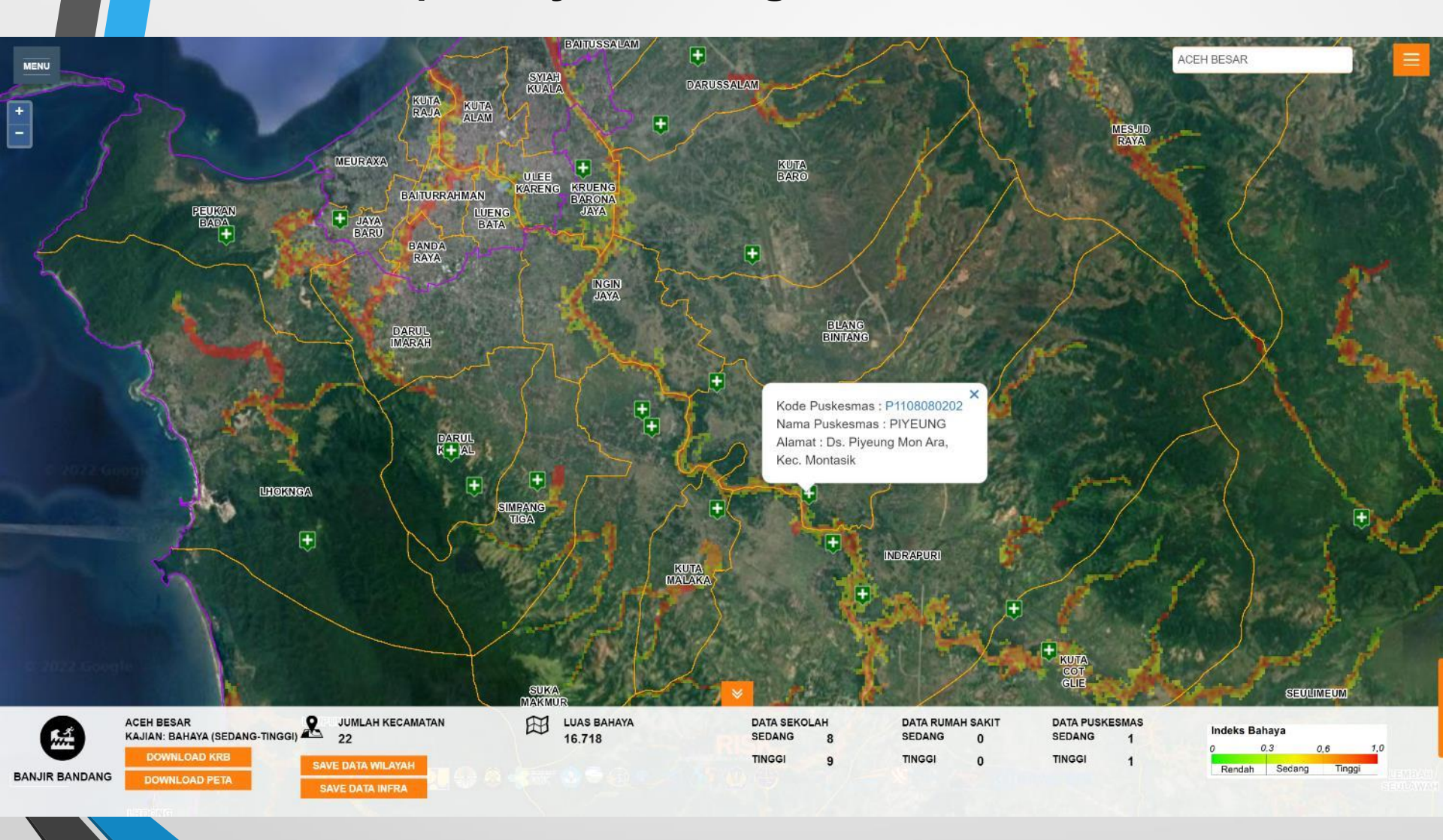

### Data Puskesmas

| <ul> <li>https://pusatkrisis.kemkes.go.id/detail_puskemas/P1108080202</li> <li>pusatkrisis.kemkes.go.id/detail_puskemas/P1108080202</li> <li>Nama Puskesmas : PIYEUNG</li> <li>Kode Puskesmas : P1108080202</li> <li>Alamat : Ds. Piyeung Mon Ara, Kec. Montasik</li> <li>Jenis Puskesmas : NON RAWAT INAP</li> <li>Telp / Fax :</li> <li>Status Poned : NON PONED</li> </ul> | - Google Chrome        | - C                    |                                            | ACEH BESAR                                                                                                    |              |
|----------------------------------------------------------------------------------------------------|------------------------|------------------------|--------------------------------------------|----------------------------------------------------------------------------------------------------|--------------|
| BANGUNAN KETENAGAAN KENDARAAN DINA                                                                                                    | AS FASILITAS PUSKESMAS | LAINNYA                |                                            |                                                                                                    | Ø.           |
| (i) Jumlah Dokter Umum                                                                                                    | : 0                    |                        |                                            |                                                                                                    |              |
| (ii) Jumlah Dokter Spesialis                                                                                                    | : 0                    |                        |                                            |                                                                                                    |              |
| (iii) Jumlah Dokter Gigi                                                                                                    | : 0                    |                        | 2 19 19 K                                  |                                                                                                    | Bea.         |
| (iv) Jumlah Perawat                                                                                                    | : 0                    |                        | s : P1108080202 ×                          |                                                                                                    |              |
| (v) Jumlah Perawat Gigi                                                                                                    | : 0                    |                        | as : PIYEUNG                               |                                                                                                    |              |
| (vi) Jumlah Bidan                                                                                                    | : 0                    |                        | aung Mon Ara,                              |                                                                                                    |              |
| (vii) Jumlah Farmasi                                                                                                    | : 0                    |                        |                                            | and 11                                                                                                    |              |
| (viii) Jumlah Asisten Farmasi                                                                                                    | : 0                    |                        | 0                                          |                                                                                                    | 100 100      |
| (ix) Jumlah Tenaga Gizi                                                                                                    | : 0                    |                        |                                            |                                                                                                    | . <b>€</b>   |
| (x) Jumlah Tenaga Kesehatan Lingkungan                                                                                                    | : 0                    |                        |                                            |                                                                                                    | 1 m J        |
| (xi) Jumlah Tenaga Kesehatan Masyarakat                                                                                                    | : 0                    |                        |                                            | and the second                                                                                                 |              |
| (xii) Jumlah Tenaga Keterapian Fisik                                                                                                    | : 0                    |                        | Real and the                               | 8 SAMA                                                                                                    |              |
| (xiii) Jumlah Tenaga Keteknisian Medis                                                                                                    | : 0                    |                        |                                            | the second second second second second second second second second second second second second second second s |              |
| (xiv) Jumlah Tenaga Analis Kesehatan                                                                                                    | : 0                    |                        |                                            |                                                                                                    |              |
| (xv) Jumlah Tenaga Non Kesehatan                                                                                                    | : 0                    |                        |                                            | KUTA<br>COT                                                                                                    |              |
| AAJIAN: BAHATA (SEDANG-TINGGI) - 22<br>DOWNLOAD KRB SAVE DATA<br>DOWNLOAD PETA SAVE DATA                                                                                                    |                        | 6.718 SEDANG<br>TINGGI | DATA RUMAH SAKIT<br>SEDANG 0<br>9 TINGGI 0 | DATA PUSKESMAS<br>SEDANG 1<br>TINGGI 1                                                                         | 1,0<br>înggi |

### Peta Bahaya Banjir dan Lokasi BRI

KOTA BANDA ACEH

| Kecamatan    | Sedang | Tinggi |
|--------------|--------|--------|
| Meuraxa      | 1      | 0      |
| Jaya Baru    | 1      | 0      |
| Banda Raya   | 1      | 0      |
| Baiturrahman | 5      | 0      |
| Kuta Alam    | 7      | 0      |
| Kuta Raja    | 2      | 0      |
| Syiah Kuala  | 4      | 0      |
| Ulee Kareng  | 0      | 1      |

Nama Kantor : UNIT NEUSU JAYA BANDA ACEH Alamat : Jl. Hasan Saleh, Neusu Banda Aceh,

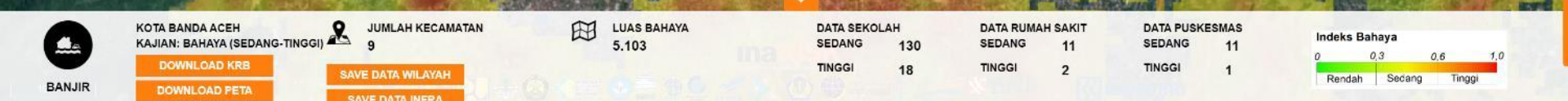

## DOWNLOAD DATA, PETA DAN DOKUMEN KAJIAN RISIKO

## https://inarisk.bnpb.go.id

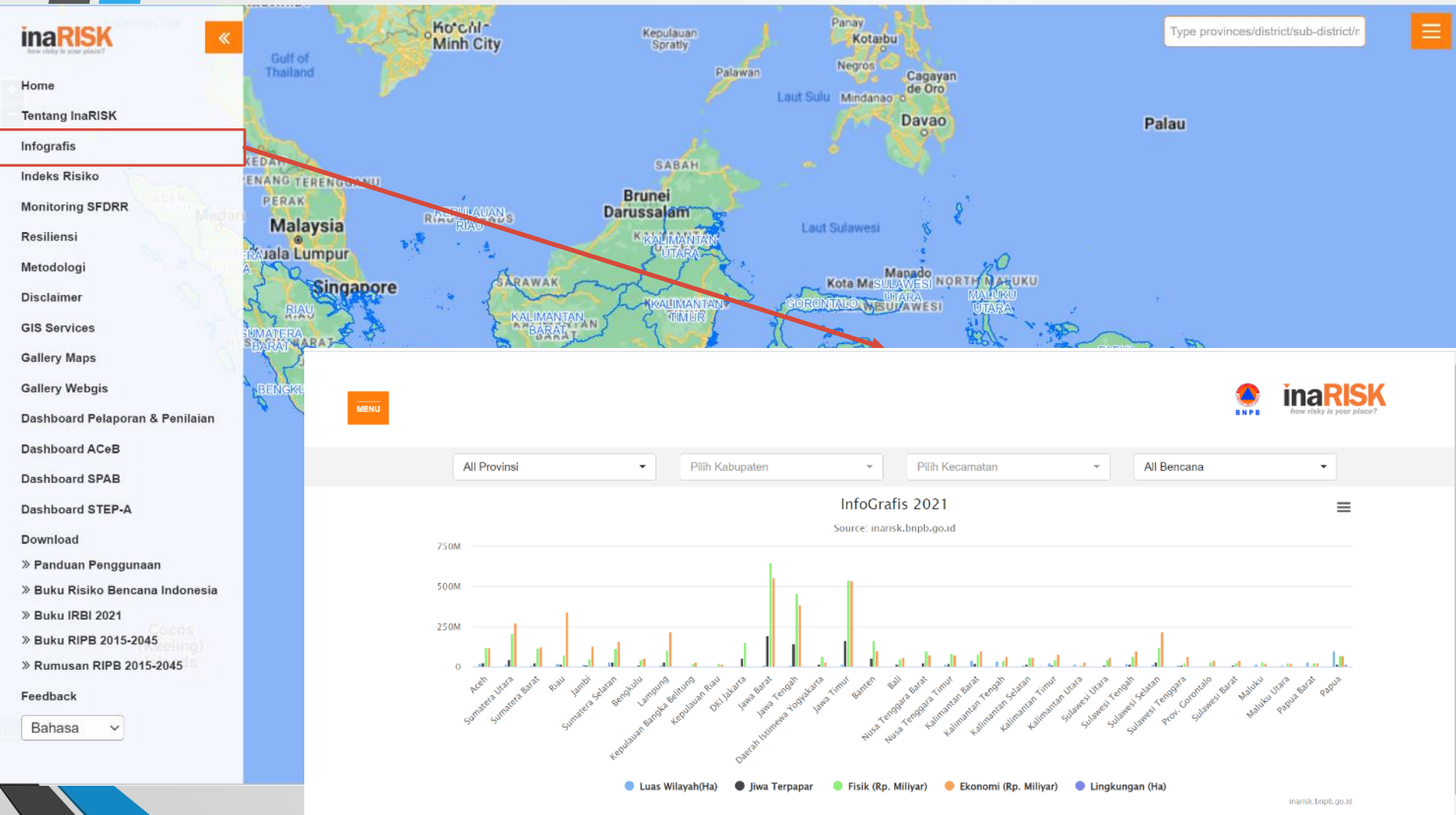

| Jenis Bencana  | Luas Bahaya (Ha) Jiwa Terpapar F |             | Fisik (Rp. Miliyar) | Ekonomi (Rp. Miliyar) | Lingkungan (Ha) |  |
|----------------|----------------------------------|-------------|---------------------|-----------------------|-----------------|--|
| Gempabumi      | 60,189,822                       | 131,881,978 | 654,610,857         | 456,707,453           | 0               |  |
| Tsunami        | 1,189,655                        | 4,252,077   | 33,224,430          | 9,753,996             | 29,973          |  |
| Banjir         | 49,776,300                       | 109,618,626 | 526,654,256         | 480,264,903           | 4,225,262       |  |
| Banjir Bandang | 4,268,805                        | 13,708,715  | 97,377,650          | 50,295,734            | 57,078          |  |

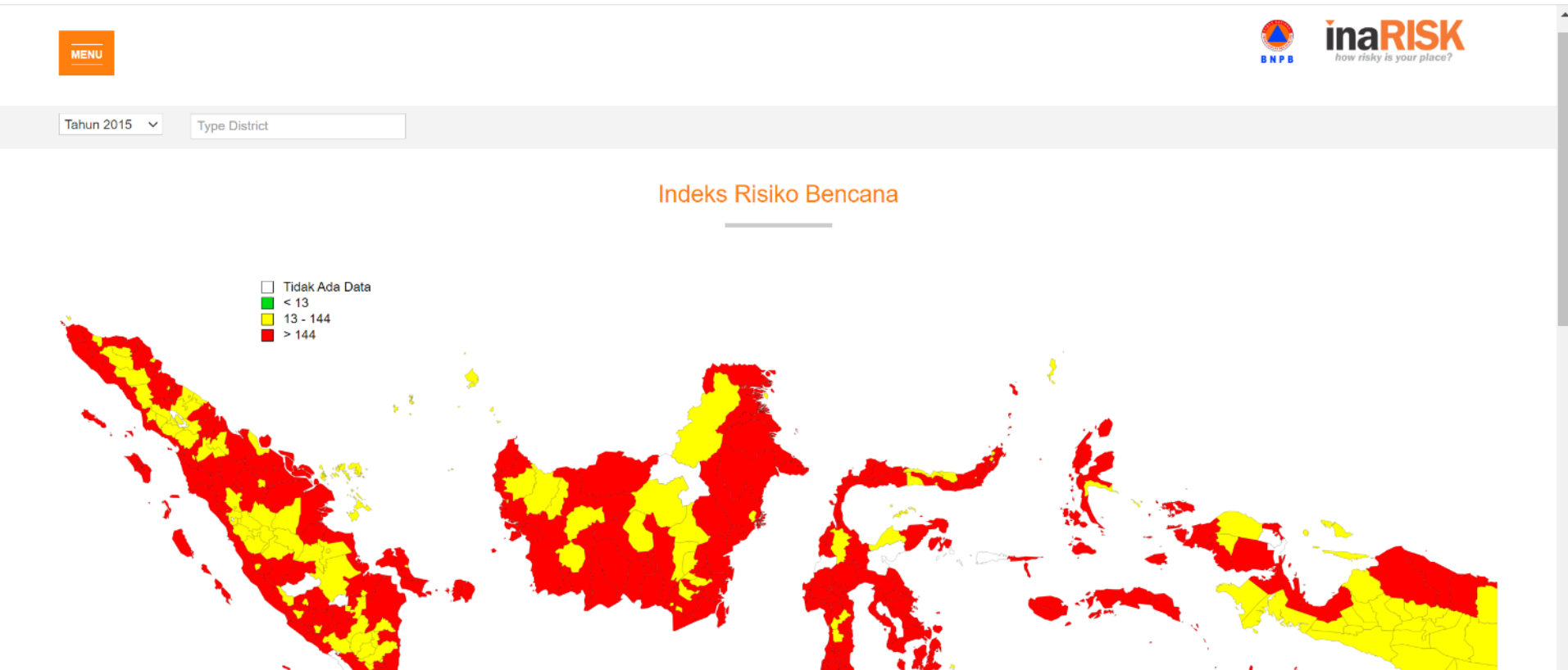

#### Indeks Risiko Rata-Rata Nasional

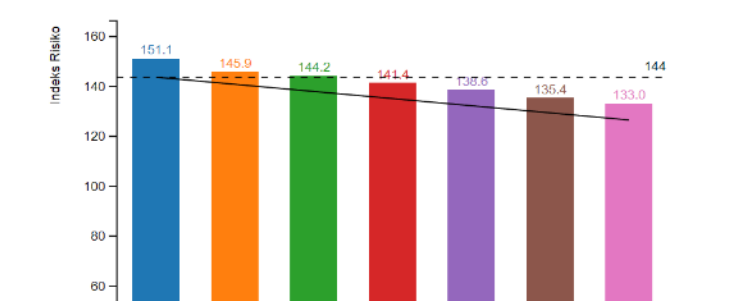

Indeks Risiko Rata-Rata Prioritas Nasional

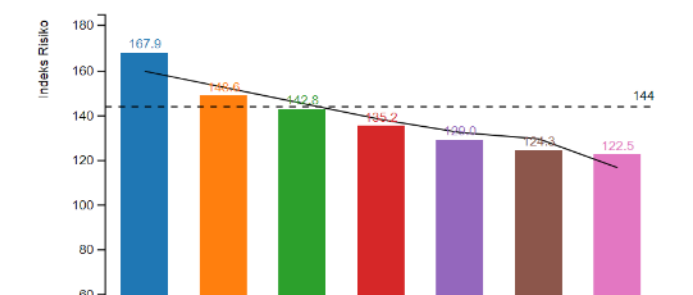

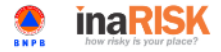

Type District

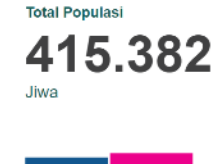

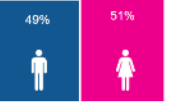

## INDEKS RISIKO BENCANA KOTA YOGYAKARTA

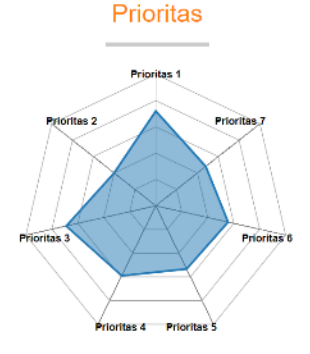

Prioritas 1 : Perkuatan Kebijakan Dan Kelembagaan Prioritas 2 : Pengkajian Risiko Dan Perencanaan Terpadu Prioritas 3 : Pengembangan Sistem Informasi, Diklat Dan Logistik

#### Kota Yogyakarta

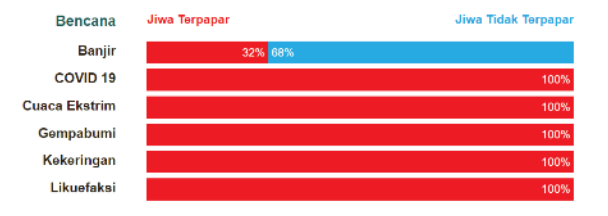

#### Tingkat Kapasitas Daerah

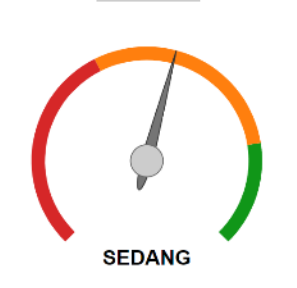

#### Trend Indeks Risiko Bencana

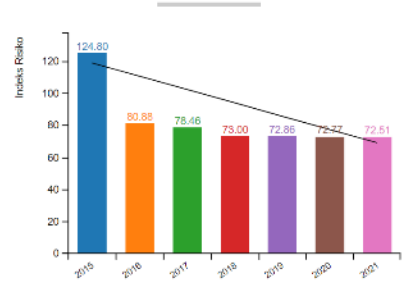

#### Rekomendasi Kebijakan

| Prioritas 4 : Penanganan Tematik Kawasan Rawan Bencana                                                |                                                                                                |                                                                                           |                                                                                                    |                                                                                                    |                                                                                                    |                                                                                                |  |  |  |
|----------------------------------------------------------------------------------------------------|------------------------------------------------------------------------------------------------|-------------------------------------------------------------------------------------------|----------------------------------------------------------------------------------------------------|----------------------------------------------------------------------------------------------------|----------------------------------------------------------------------------------------------------|------------------------------------------------------------------------------------------------|--|--|--|
| Prioritas 5 : Peningkatan Efektivitas Pencegahan Dan Mitigasi Bencana                                 |                                                                                                |                                                                                           |                                                                                                    |                                                                                                    |                                                                                                    |                                                                                                |  |  |  |
| Prioritas 6 : Perkuatan Kesiapsiagaan Dan Penanganan Darurat Bencana                                  |                                                                                                |                                                                                           |                                                                                                    |                                                                                                    |                                                                                                    |                                                                                                |  |  |  |
| Prioritas 7 : Pengembangan Sistem Pemulihan Bencana                                                   |                                                                                                |                                                                                           |                                                                                                    |                                                                                                    |                                                                                                    |                                                                                                |  |  |  |
| Prioritas 1                                                                                           | Prioritas 2                                                                                    | Prioritas 3                                                                               | Prioritas 4                                                                                                    | Prioritas 5                                                                                                    | Prioritas 6                                                                                                    | Prioritas 7                                                                                    |  |  |  |
| <ul> <li>Penerapan Peraturan Daerah<br/>tentang Penyelenggaraan<br/>Penanggulangan Bencana</li> </ul> | <ul> <li>Penyusunan Peta<br/>Bahaya dan<br/>Pembaharuannya sesuai<br/>dengan aturan</li> </ul> | <ul> <li>Penerapan dan Peningkatan<br/>Fungsi Informasi Kebencanaan<br/>Daerah</li> </ul> | <ul> <li>Penerapan Peraturan<br/>Daerah tentang Rencana<br/>Tata Ruang Wilayah<br/>untuk Pengurangan</li> </ul> | <ul> <li>Pengurangan Frekuensi dan Dampak<br/>Bencana Banjir melalui Penerapan Sumur<br/>Resapan dan Biopori</li> </ul> | <ul> <li>Penguatan Kapasitas Tata<br/>Kelola dan Sumberdaya untuk<br/>Penanganan Darurat bencana<br/>Gempabumi berdasarkan</li> </ul> | <ul> <li>Perencanaan<br/>Pemulihan Pelayanan<br/>Dasar Pemerintah<br/>Pasca Bencana</li> </ul> |  |  |  |
| Penerapan Aturan Teknis                                                                               | , i i i i i i i i i i i i i i i i i i i                                                        | <ul> <li>Membangun Partisipasi Aktif</li> </ul>                                           | Risiko Bencana                                                                                                  | <ul> <li>Pengurangan Frekuensi dan Dampak</li> </ul>                                                                    | Perencanaan Kontijensi                                                                                                    |                                                                                                |  |  |  |
| Pelaksanaan Fungsi BPBD                                                                               | <ul> <li>Penyusunan Peta</li> </ul>                                                            | Masyarakat untuk Pencegahan                                                               |                                                                                                    | Bencana Banjir melalui Perlindungan Daerah                                                                              |                                                                                                    | <ul> <li>Perencanaan</li> </ul>                                                                |  |  |  |

## https://inarisk.bnpb.go.id

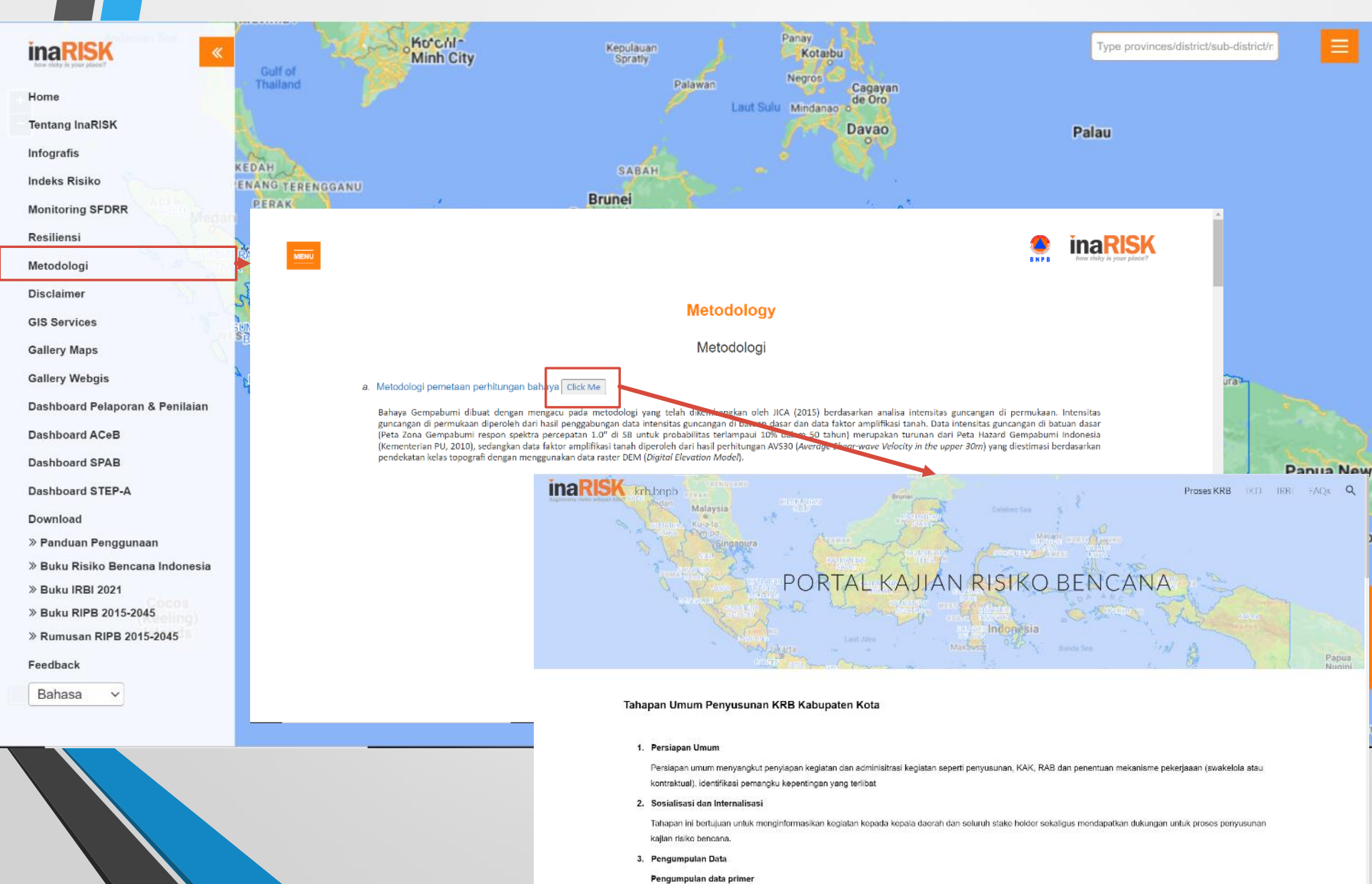

Pengumpulan data primer umumnya dilakukan dalam untuk kajian kapasitas, yaitu untuk penilaian indeks kapasitas daerah (IKD) dan indeks kesiapsiagaan desa

0
## https://inarisk.bnpb.go.id

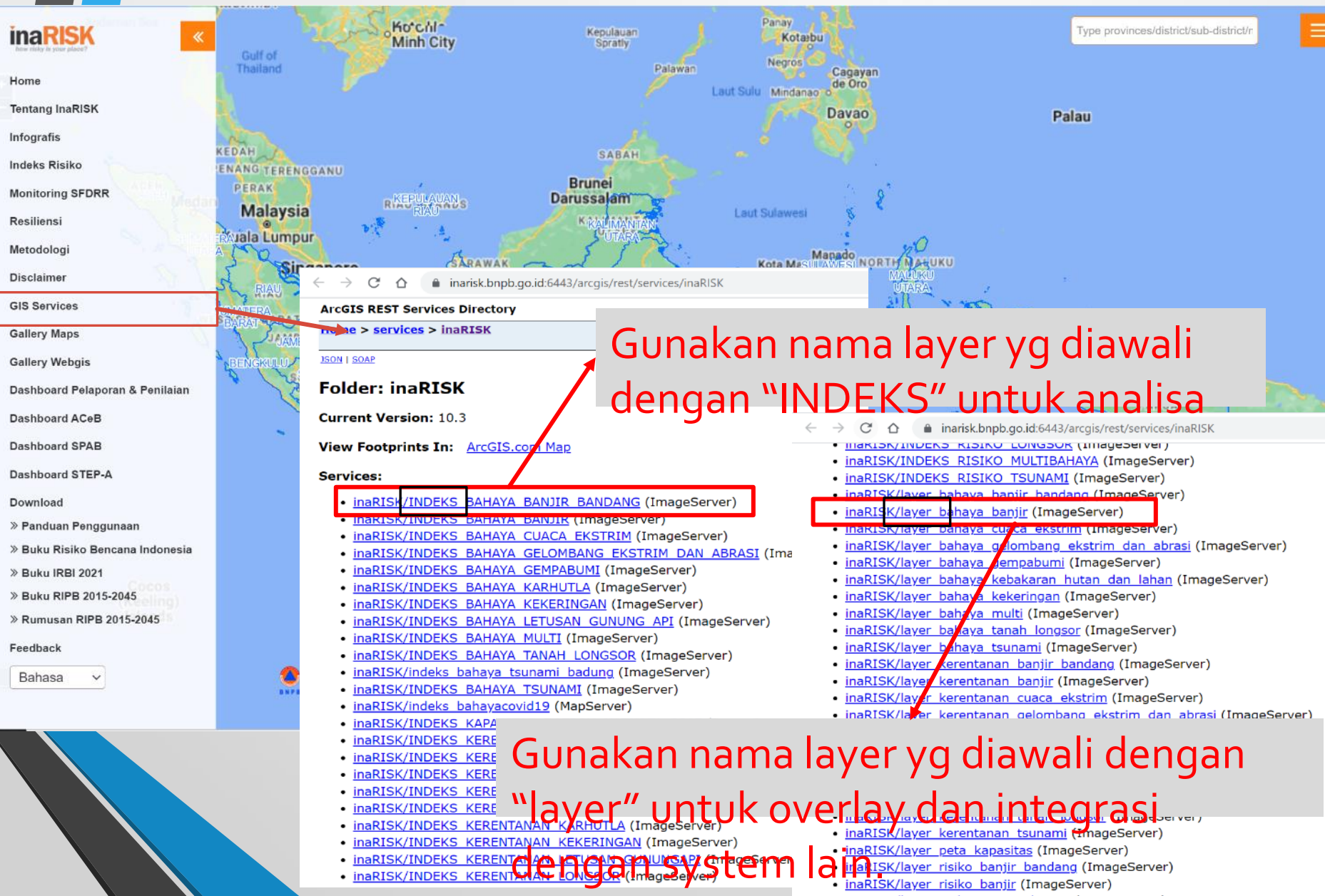

## Contoh layer "INDEKS":

## https://inarisk.bnpb.go.id:6443/arcgis/rest/services/inaRISK/ INDEKS\_BAHAYA\_BANJIR/ImageServer?f=jsapi

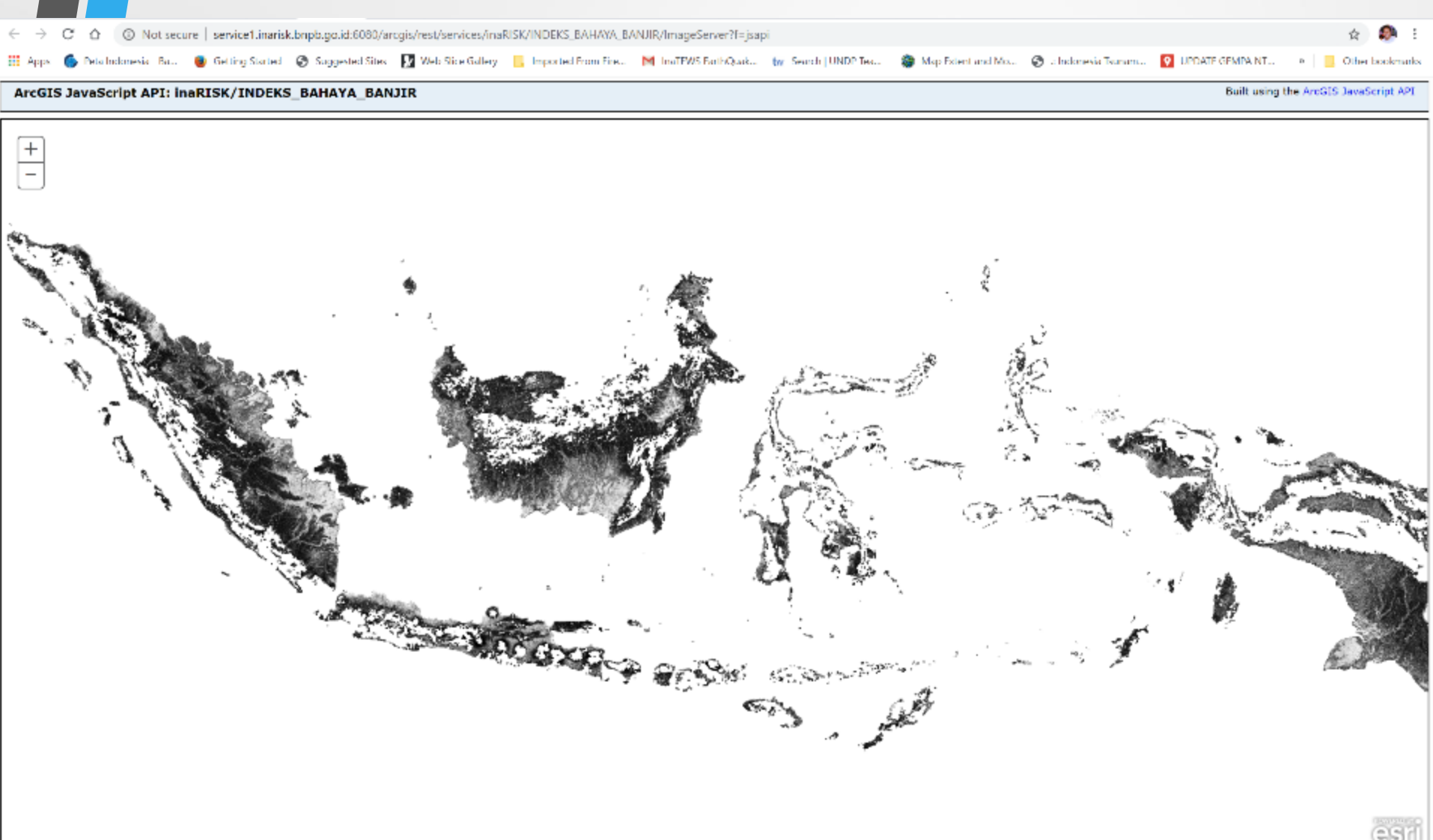

## Contoh layer "layer": https://inarisk.bnpb.go.id:6443/arcgis/rest/services/inaRISK/ layer\_bahaya\_banjir/ImageServer?f=jsapi

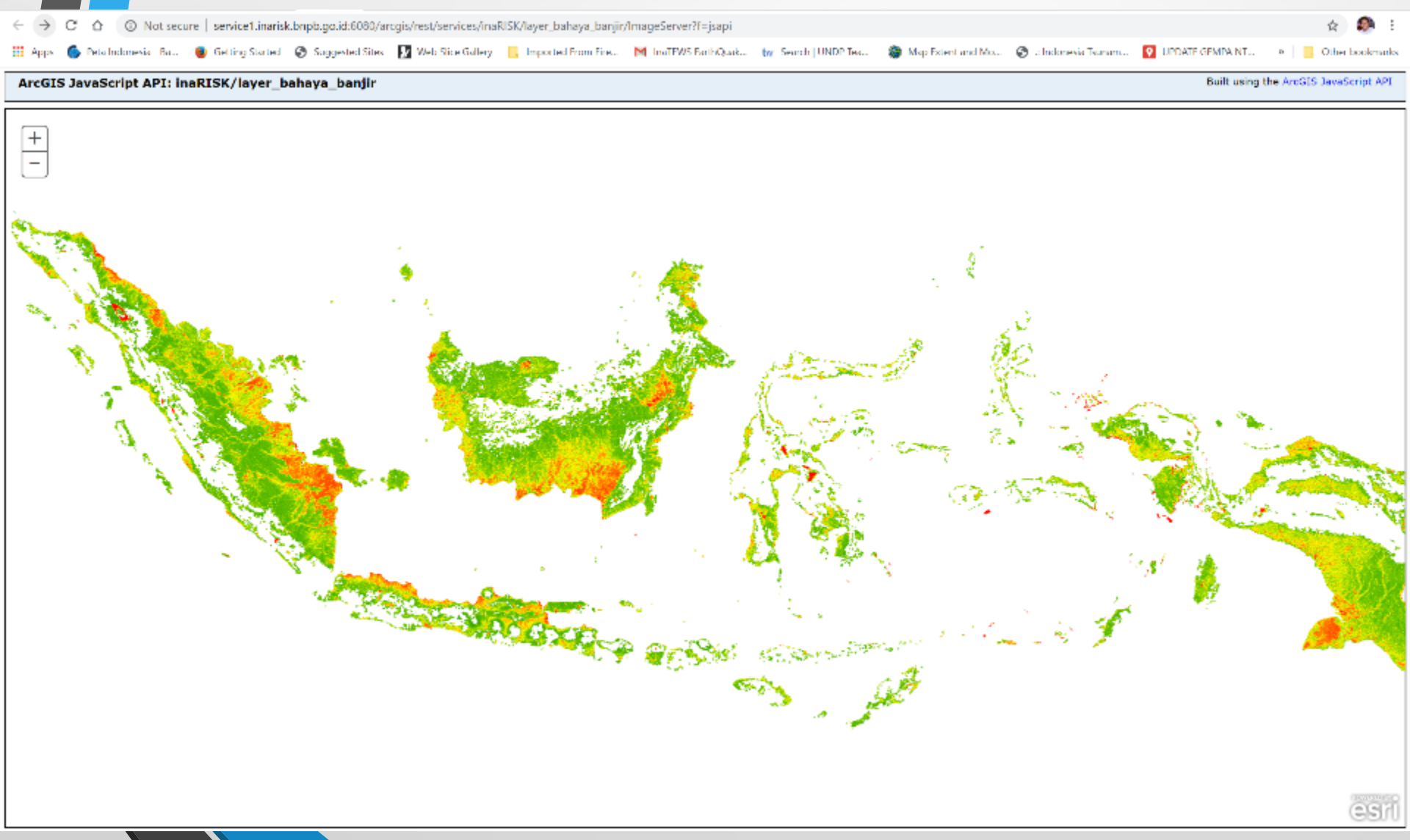

# https://inarisk.bnpb.go.id

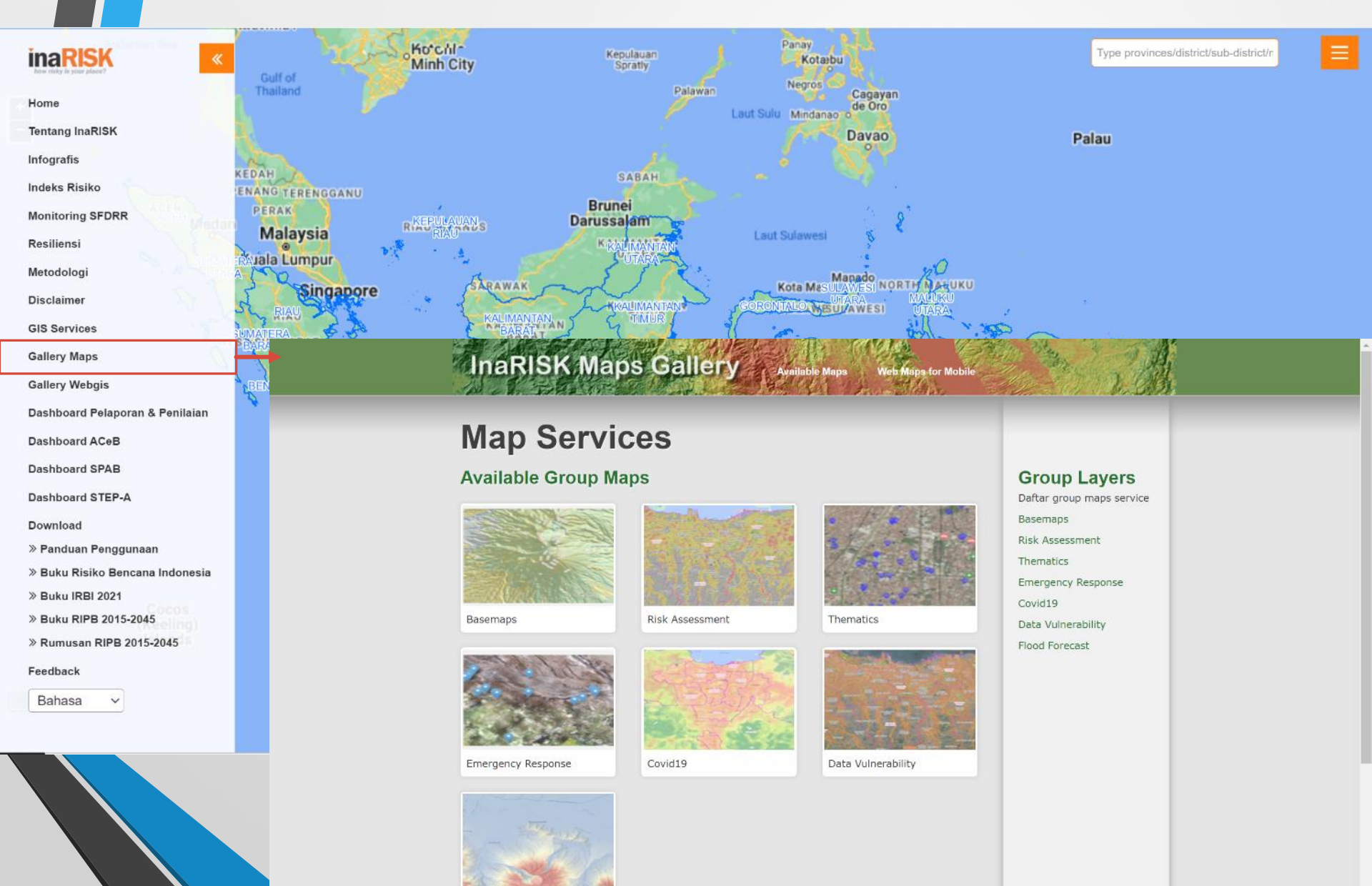

Flood Forecast

\_

# https://inarisk.bnpb.go.id

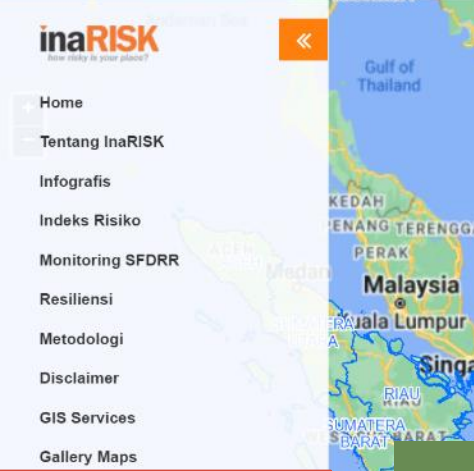

Gallery Webgis

Dashboard Pelaporan & Penilaian

Dashboard ACeB

Dashboard SPAB

Dashboard STEP-A

Download

» Panduan Penggunaan

» Buku Risiko Bencana Indonesia

» Buku IRBI 2021

» Buku RIPB 2015-2045

» Rumusan RIPB 2015-2045

Feedback

Bahasa

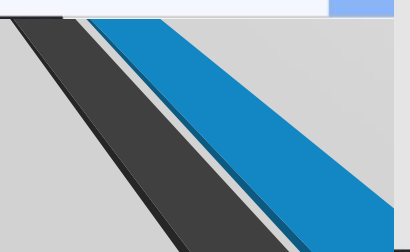

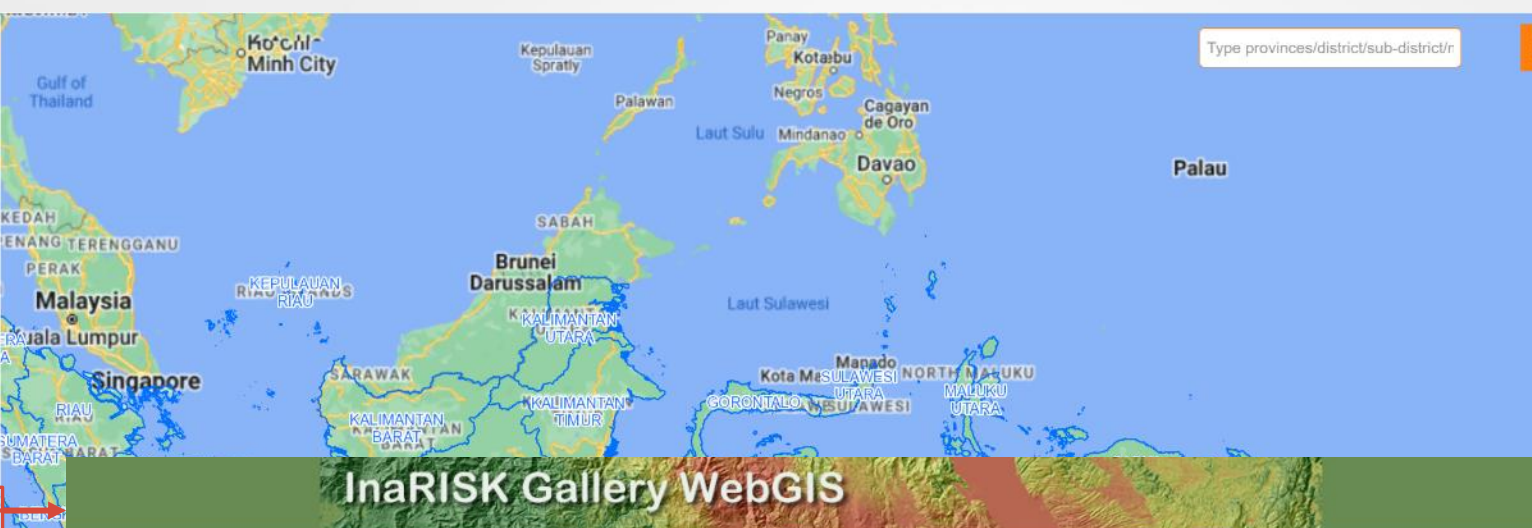

## **Gallery WebGIS**

#### Available Group Gallery WebGIS

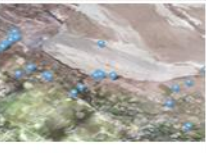

WebGIS Tanggap Darurat

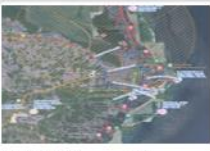

WebGIS Rencana Jalur Evakuasi

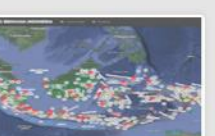

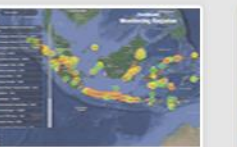

WebGIS Lapor Kegiatan

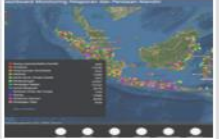

WebGIS Monitoring Pelaporan dan Penilaian

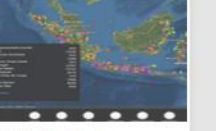

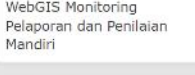

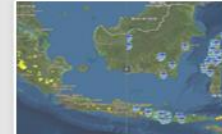

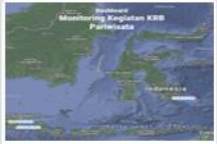

WebGIS Kajian Risiko

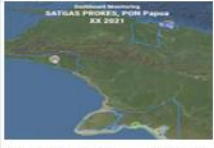

WebGIS PON Papua XX 2021

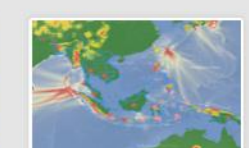

#### Group WebGIS

- Daftar group WebGIS WebGIS Tanggap Darurat
- WebGIS Lapor Kegiatan

WebGIS Kajian Risiko

WebGIS Rencana Jalur Evakuasi

WebGIS Monitoring Pelaporan dan Penilaian Mandiri

WebGIS PON Papua XX 2021

WebGIS Pengurangan Risiko Bencana

WebGIS Peringatan Dini

WebGIS Lainnya

## INTEGRASI INARISK DENGAN MULTI HAZARD EARLY WARNING SYSTEM

(http://inarisk2.bnpb.go.id/pencegahan)

linarisk2.bnpb.go.id/pencegahan/ C \$ Error Basemap On Raseman O Zamboanga Davao City indakan (LAPAN) Base Layer Bandar Se Tutupan Lahan 2019 Begawan DAS BRUNE embo DARUSSALA ALAYSIA REFERENCE AND AND A Tutupan Lahan (KLHK) Kuantan Tutupan Lahan 2017 (KLHK) Kepadatan Penduduk Kuala Lumpur UTZARA Tutupan Lahan 2019 (KLHK) MALAYSIA Kekeringan Banjir Alert Signature BMKG Banjir Bandang Singapore Tanah Longsor 23/6/2021 Pekanbaru HAINTRAIN Hillshade @ 24/6/2021 👁 Geologi Potensi Gerakan Tanah Bulanan Topografi (ESDM) Jembatan Potensi Tanah Longsor 👁 Jalan 1.04 0 (201 Bantarmasi LAMPUTan jungkar ang Telubketung Tangerang Dakarta INDONESIA Surab iva TIMOR-LESTE No legend No legend

#### CA

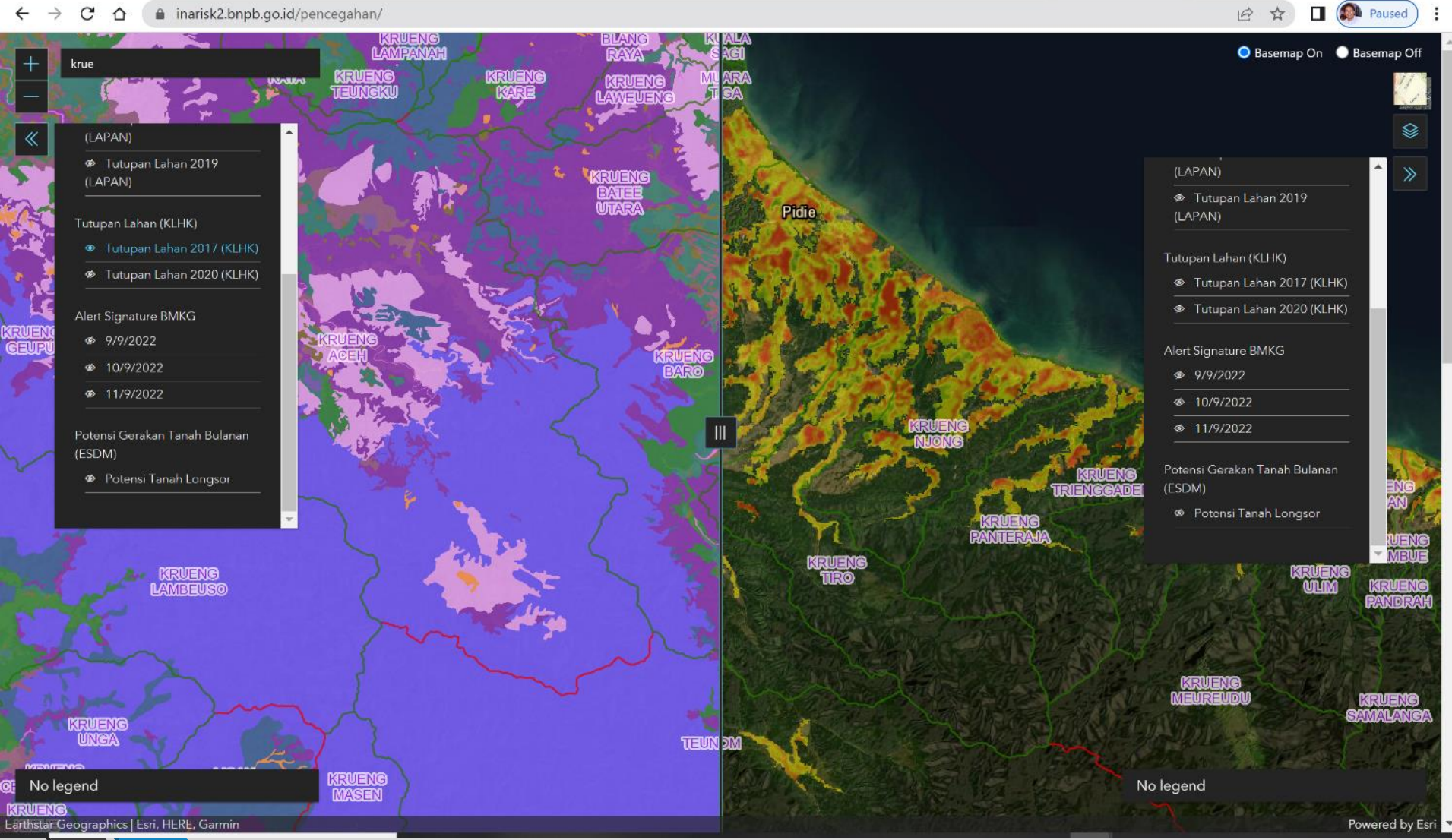

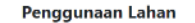

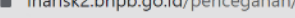

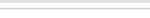

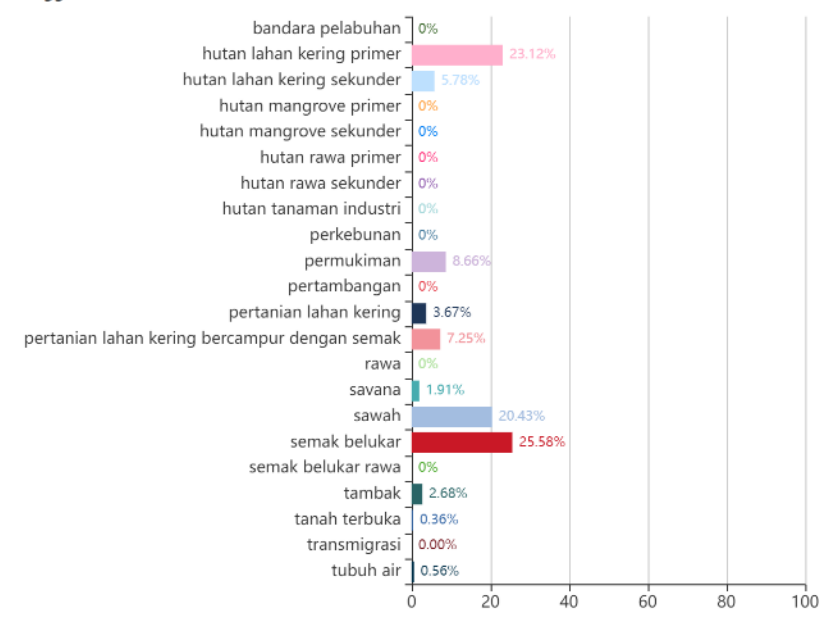

| Jenis Penggunaan Lahan                        | Luas Wilayah |
|-----------------------------------------------|--------------|
| bandara pelabuhan                             | 0,00         |
| hutan lahan kering primer                     | 13.307,09    |
| hutan lahan kering sekunder                   | 3.326,83     |
| hutan mangrove primer                         | 0,00         |
| hutan mangrove sekunder                       | 0,00         |
| hutan rawa primer                             | 0,00         |
| hutan rawa sekunder                           | 0,00         |
| hutan tanaman industri                        | 0,00         |
| perkebunan                                    | 0,00         |
| permukiman                                    | 4.984,66     |
| pertambangan                                  | 0,00         |
| pertanian lahan kering                        | 2.111,98     |
| pertanian lahan kering bercampur dengan semak | 4.174,24     |
| rawa                                          | 0,00         |
| savana                                        | 1.099,77     |
| sawah                                         | 11.758,46    |
| semak belukar                                 | 14.726,76    |
| semak belukar rawa                            | 0,00         |
| tambak                                        | 1.544,96     |
| tanah terbuka                                 | 209,70       |
| transmigrasi                                  | 0,09         |
| tubuh air                                     | 321,02       |

Lahan Kritis

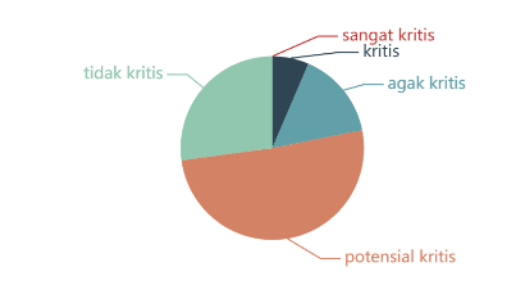

Potensi Risiko

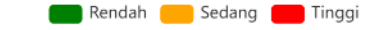

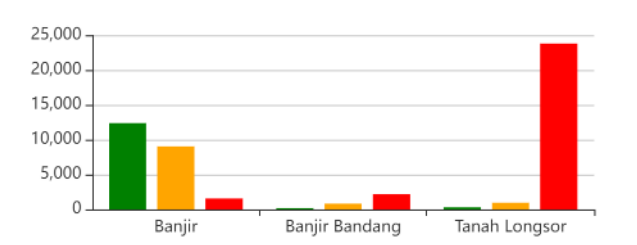

| Tingkat Lahan Kritis | Luas Wilayah |
|----------------------|--------------|
| sangat kritis        | 5,55         |
| kritis               | 3.690,62     |
| agak kritis          | 8.848,84     |
| potensial kritis     | 29.277,01    |
| tidak kritis         | 15.567,83    |

| Jenis Bencana  | Rendah    | Sedang   | Tinggi    | Total     |  |
|----------------|-----------|----------|-----------|-----------|--|
| Banjir         | 12.374,00 | 9.050,00 | 1.526,00  | 22.950,00 |  |
| Banjir Bandang | 144,00    | 801,00   | 2.138,00  | 3.083,00  |  |
| Tanah Longsor  | 260,00    | 922,00   | 23.811,00 | 24.993,00 |  |

÷

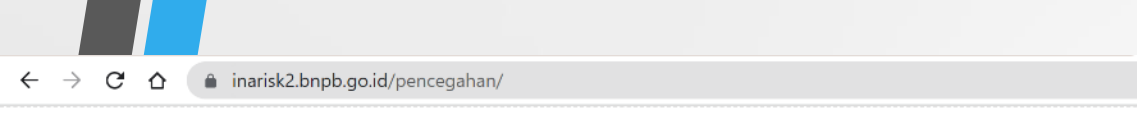

🖻 🖈 🔲 👰 Paused

Search:

.

#### Peringatan Dini BNPB - 10/9/2022

 Desa Potensi Banjir
 Desa Potensi Banjir Bandang
 Desa Potensi Tanah Longsor

 Potensi Banjir
 Waspada
 Siaga
 Awas

Show 10 🗸 entries

| Provinsi 🔺 | Kabupaten 🕴 | Kecamatan 🍦 | Desa 🍦                                                                                 | Rekomendasi                                                                                                    |
|------------|-------------|-------------|----------------------------------------------------------------------------------------|----------------------------------------------------------------------------------------------------|
| Banten     | Pandeglang  | Panimbang   | Mekarjaya<br>Gombong<br>Panimbangjaya<br>Mekarsari<br>Citeureup                        | Tetap tenang dan waspada; Berbagi/bertukar informasi dengan tetangga sekitar rumah; Berhati-hati jika beraktivitas di luar rumah; Memperbarui informasi melalui media massa maupun media sosial; Mencari inform<br>melalui pihak-pihak terkait kebencanaan; Tidak beraktivitas di luar rumah jika tidak mendesak; Berkoordinasi dengan pihak-pihak terkait kebencanaan. |
| Banten     | Pandeglang  | Sobang      | Cimanis<br>Pangkalan<br>Sobang<br>Bojen<br>Teluklada<br>Bojenwetan                     | Tetap tenang dan waspada; Berbagi/bertukar informasi dengan tetangga sekitar rumah; Berhati-hati jika beraktivitas di luar rumah; Memperbarui informasi melalui media massa maupun media sosial; Mencari inform<br>melalui pihak-pihak terkait kebencanaan; Tidak beraktivitas di luar rumah jika tidak mendesak; Berkoordinasi dengan pihak-pihak terkait kebencanaan. |
| Banten     | Pandeglang  | Angsana     | Karangsari                                                                             | Tetap tenang dan waspada; Berbagi/bertukar informasi dengan tetangga sekitar rumah; Berhati-hati jika beraktivitas di luar rumah; Memperbarui informasi melalui media massa maupun media sosial; Mencari inform<br>melalui pihak-pihak terkait kebencanaan; Tidak beraktivitas di luar rumah jika tidak mendesak; Berkoordinasi dengan pihak-pihak terkait kebencanaan. |
| Banten     | Pandeglang  | Sukaresmi   | Seuseupan<br>Karyasari<br>Pasirkadu<br>Perdana<br>Sukaresmi                            | Tetap tenang dan waspada; Berbagi/bertukar informasi dengan tetangga sekitar rumah; Berhati-hati jika beraktivitas di luar rumah; Memperbarui informasi melalui media massa maupun media sosial; Mencari inform<br>melalui pihak-pihak terkait kebencanaan; Tidak beraktivitas di luar rumah jika tidak mendesak; Berkoordinasi dengan pihak-pihak terkait kebencanaan. |
| Banten     | Lebak       | Cimarga     | Margatirta<br>Gunung Anten<br>Marga Jaya<br>Mekar Jaya<br>Inten Jaya<br>Karya Jaya     | Tetap tenang dan waspada; Berbagi/bertukar informasi dengan tetangga sekitar rumah; Berhati-hati jika beraktivitas di luar rumah; Memperbarui informasi melalui media massa maupun media sosial; Mencari inforn<br>melalui pihak-pihak terkait kebencanaan; Tidak beraktivitas di luar rumah jika tidak mendesak; Berkoordinasi dengan pihak-pihak terkait kebencanaan. |
| Banten     | Lebak       | Cikulur     | Muaradua<br>Muncangkopong<br>Taman Jaya<br>Cikulur<br>Cigoong Selatan<br>Cigoong Utara | Tetap tenang dan waspada; Berbagi/bertukar informasi dengan tetangga sekitar rumah; Berhati-hati jika beraktivitas di luar rumah; Memperbarui informasi melalui media massa maupun media sosial; Mencari inforn<br>melalui pihak-pihak terkait kebencanaan; Tidak beraktivitas di luar rumah jika tidak mendesak; Berkoordinasi dengan pihak-pihak terkait kebencanaan. |
|            |             |             |                                                                                        |                                                                                                    |

•

# Contoh Pemanfaatan pada Siklon Tropis Seroja di NTT: <u>https://inarisk.bnpb.go.id/siklon\_tropis\_seroja</u>

🎔 TANGGAP DARURAT SIKLON TROPIS SEROJA 2021 🖽 Data 🕰 Unduh Data 🗠 Form Logpal 📀 Tentang

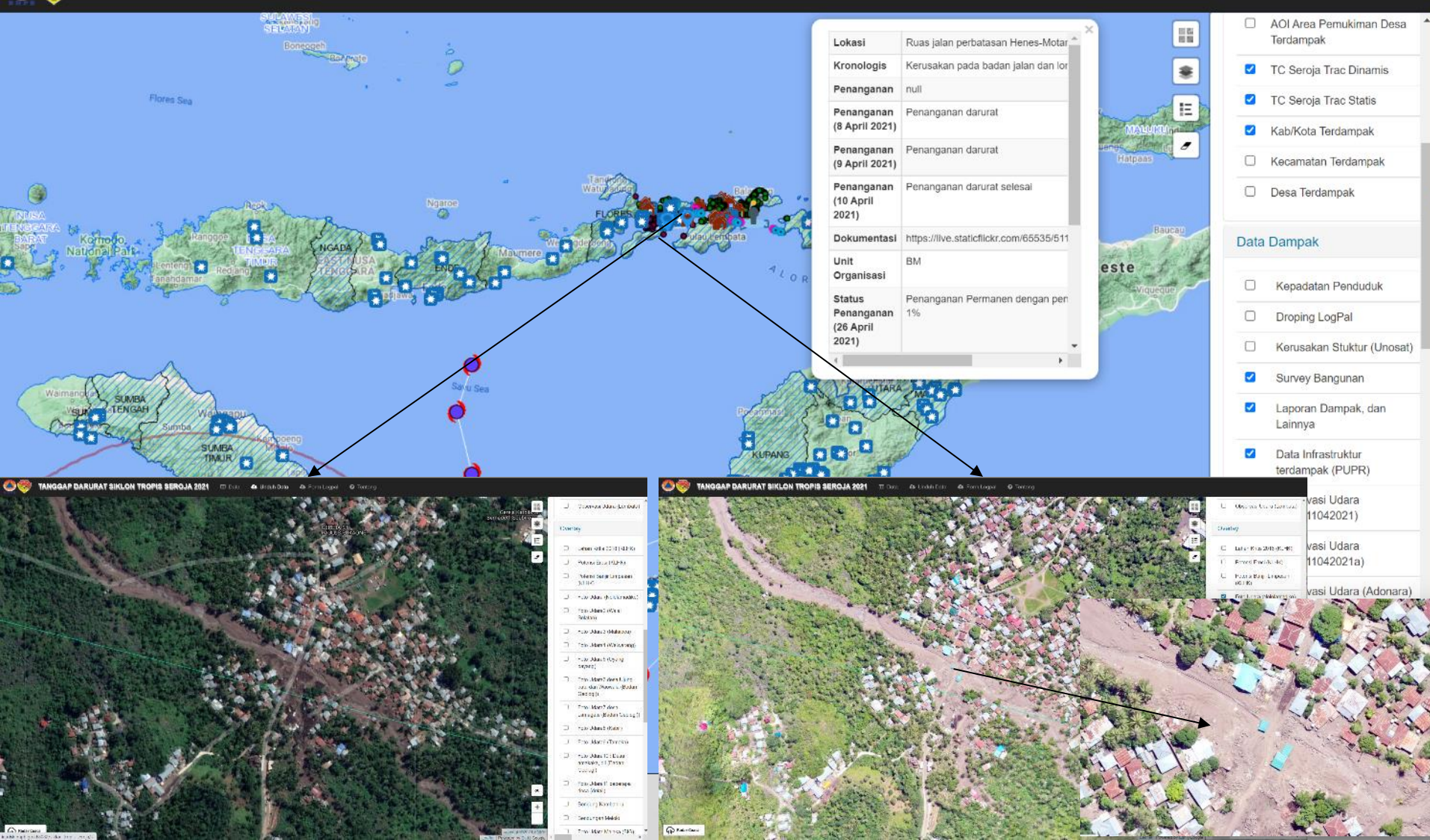

## INTEGRASI INARISK DENGAN PUSAT KRISIS KEMENTERIAN KESEHATAN (<u>http://pusatkrisis.kemkes.go.id/spasial</u>)

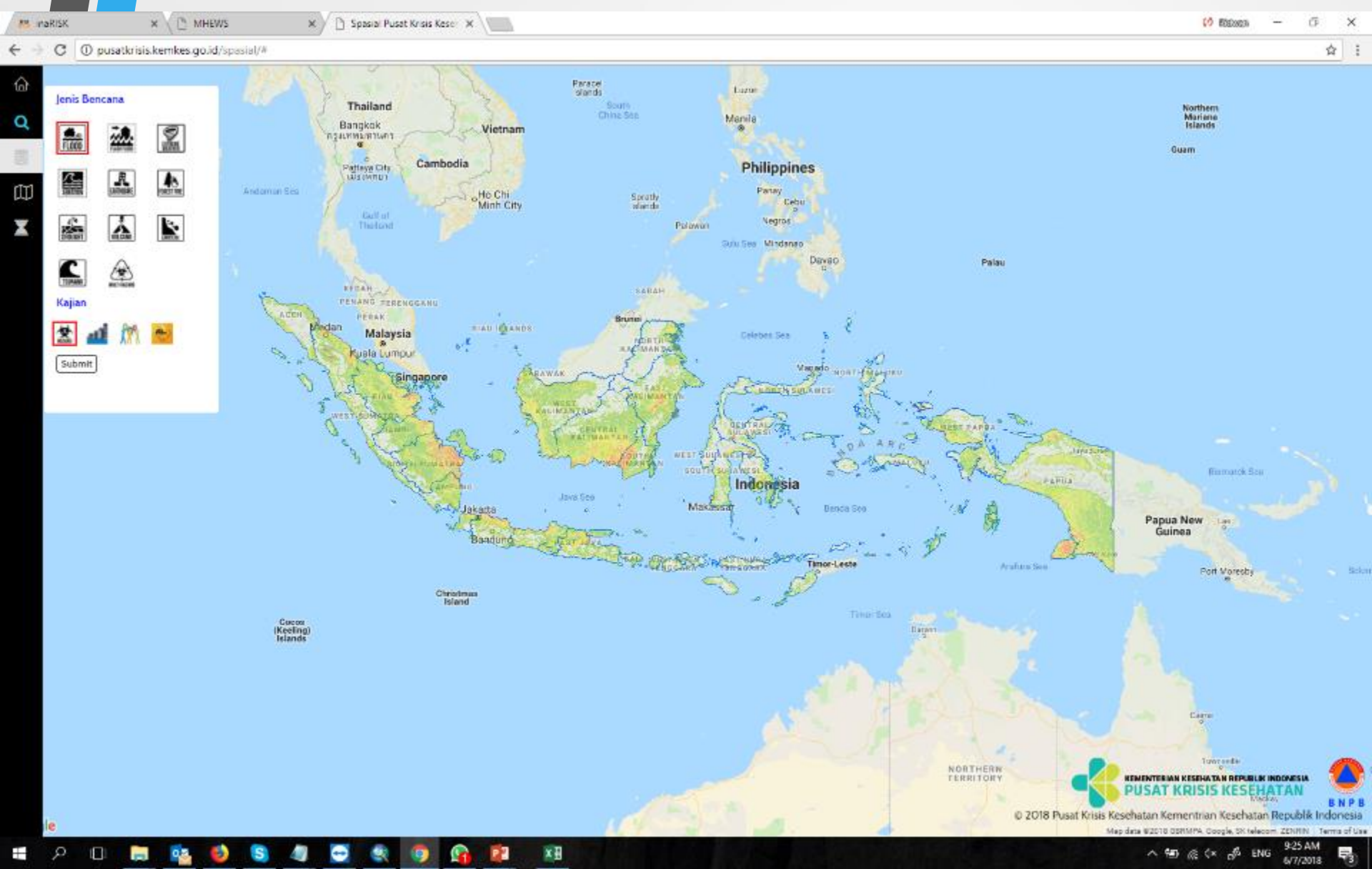

## GLOBAL CENTER FOR DISASTER STATISTICS (GCDS) http://inarisk.bnpb.go.id/gcds

GLOBAL CENTER FOR DISASTER STATISTICS (GCDS) 🕮 Country Name 🐐 Home 🌐 Infographics 🖾 Research 🖉 Publication 🗠 Download @ About

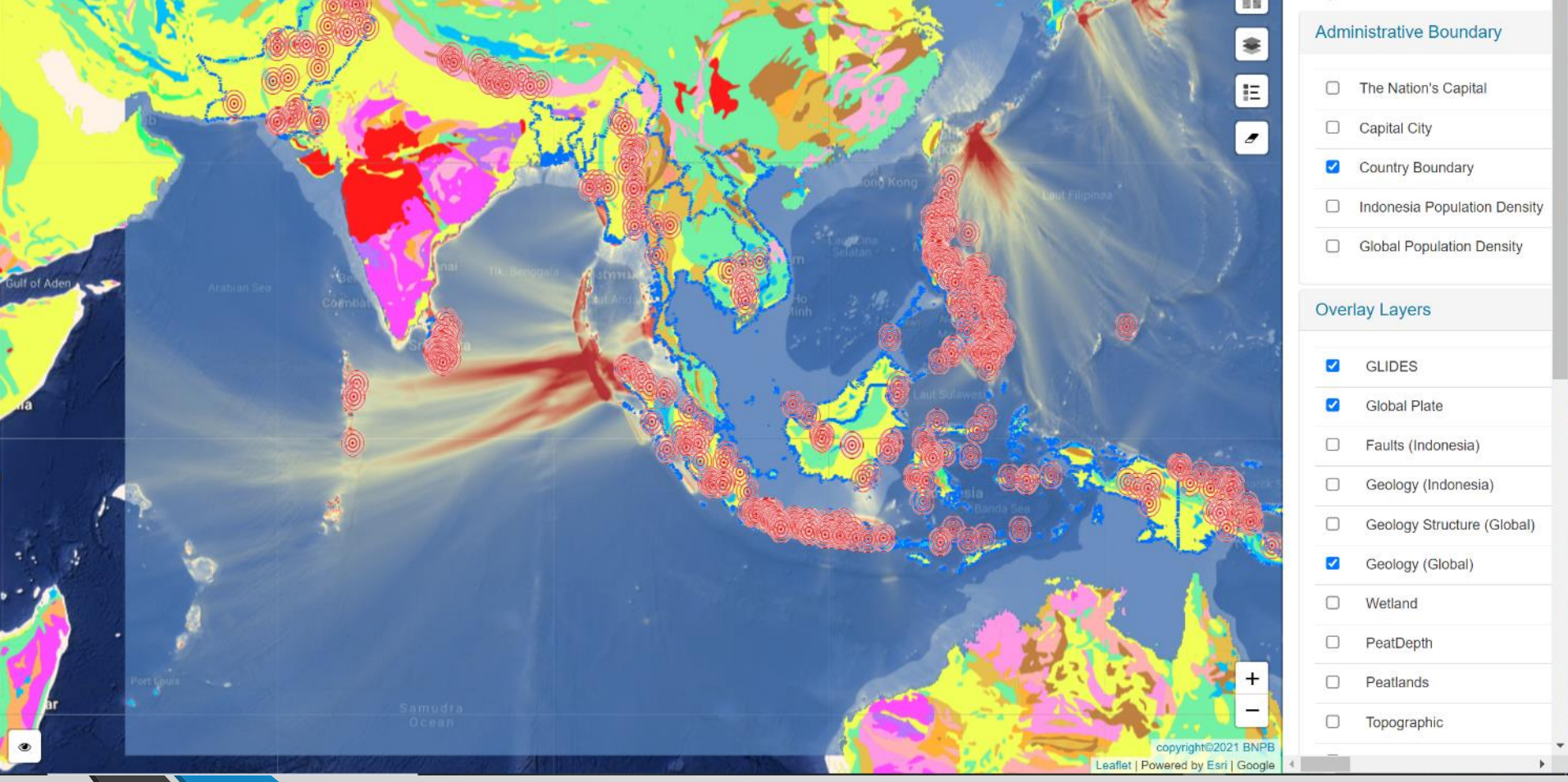

# InaRISK Personal

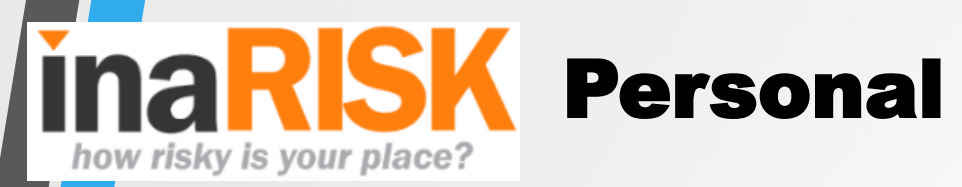

- Ditujukan untuk masyarakat
- Identifikasi tingkat bahaya berdasarkan lokasi (koordinat)
- Rekomendasi aksi antisipasi untuk individu

Identifikasi tingkat Bahaya Untuk setiap titik di Indonesia

Dilengkapi dengan *Fitur* untuk berbagai kebutuhan, termasuk PELAPORAN KEGIATAN PENGURANGAN RISIKO BENCANA

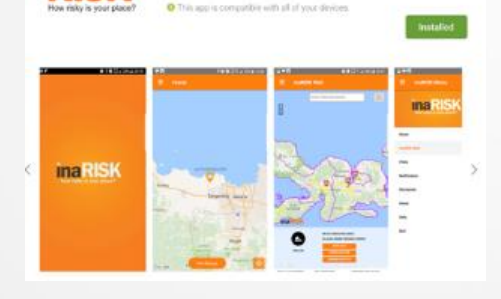

inaRISK Personal

\*\*\*\*\*\*\*\*

ITTA (BNPD)

Badan Nasional Penanggulangan B

Maps & Navigation

ina

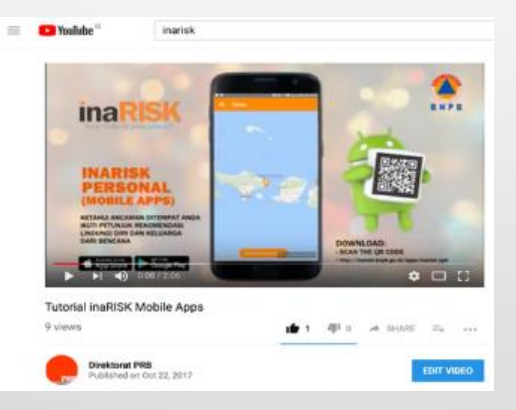

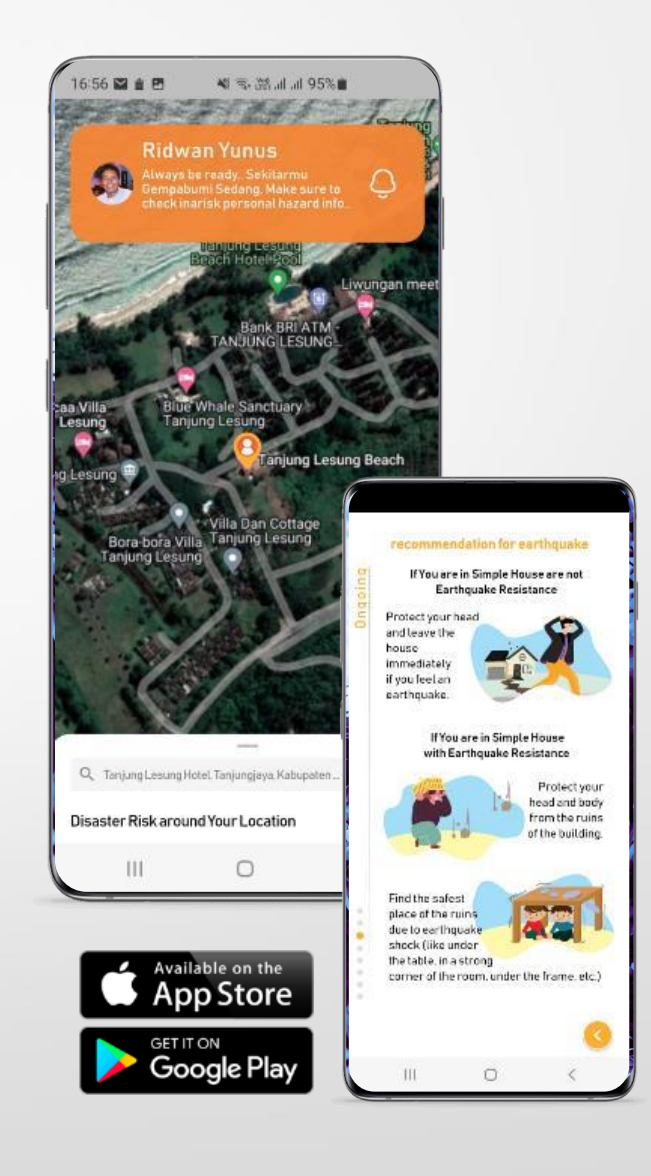

- a. Buka PlayStore atau Apple Store di Smart Phone
- b. Masukan kata kunci "inarisk personal" pada kolom search
- c. Pilih tombol Install atau Get

d. Lanjutkan proses hingga selesai

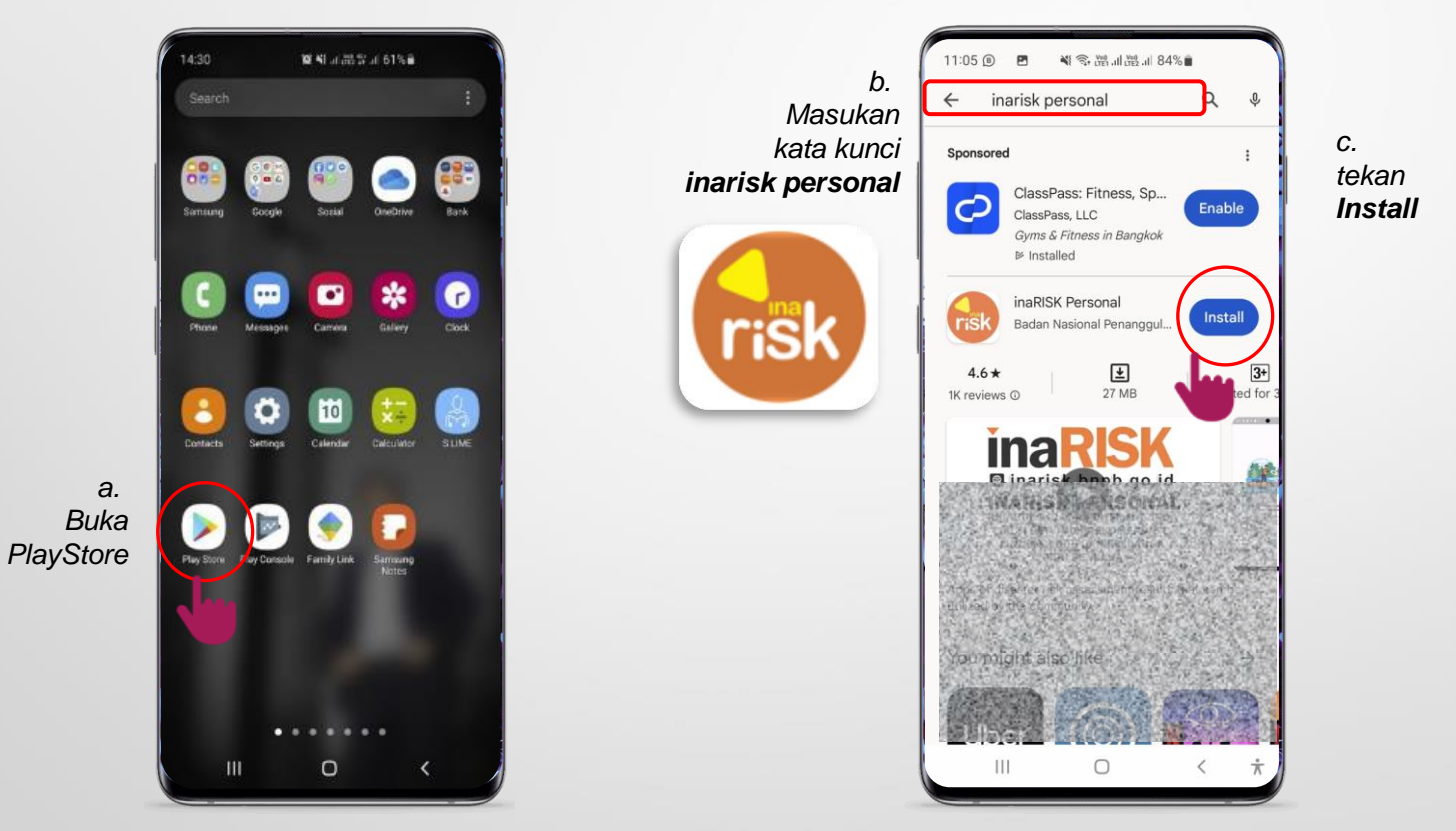

#### Pilih Icon inaRISK a.

- b. Pilih untuk memberikan akses penggunaan lokasi
- Pada tampilan awal, silahkan pilih Bahasa dan juga jenis Akun yang ingin digunakan C.
- Lanjutkan proses hingga masuk dalam Beranda inaRISK Personal d.

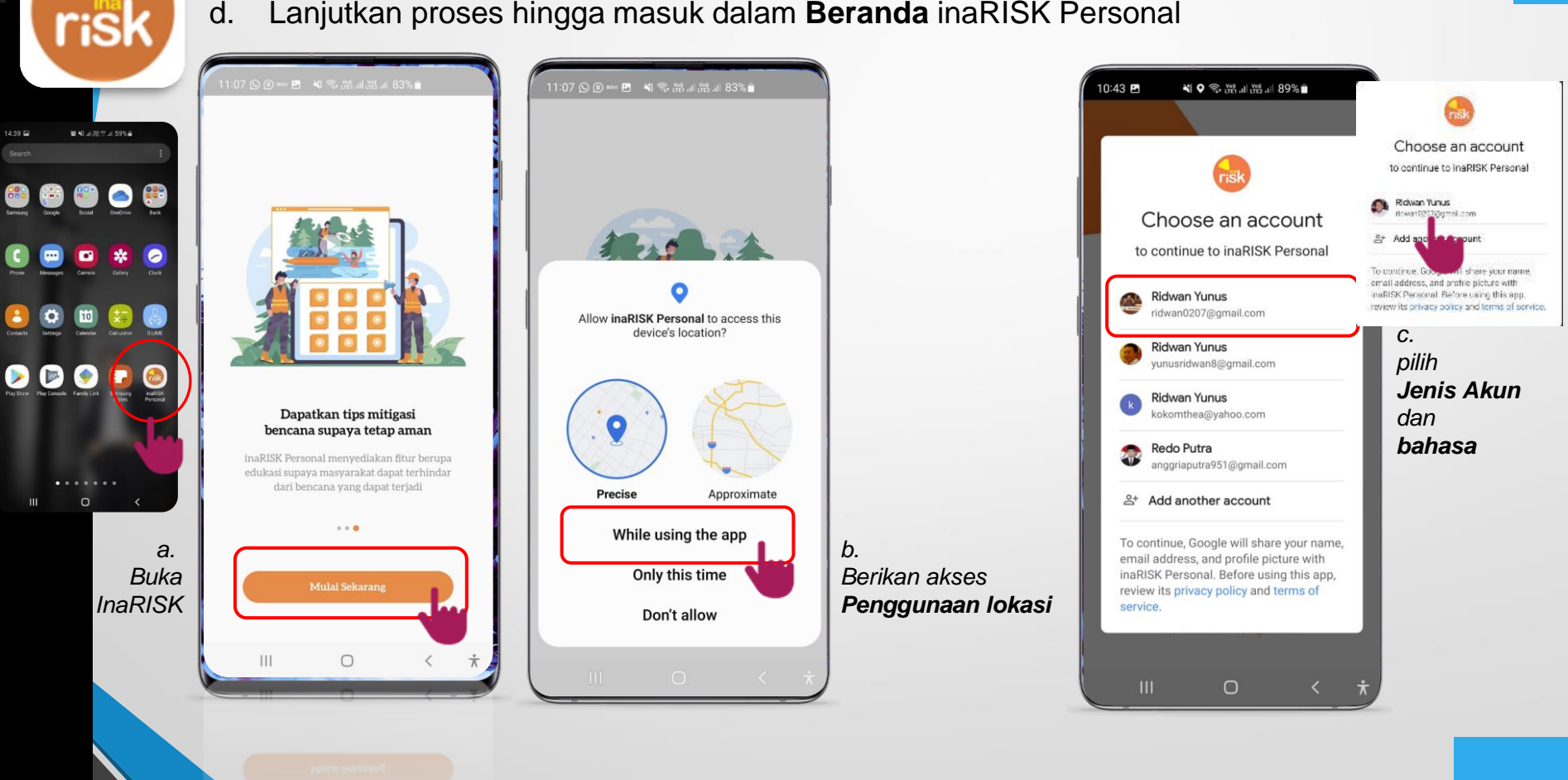

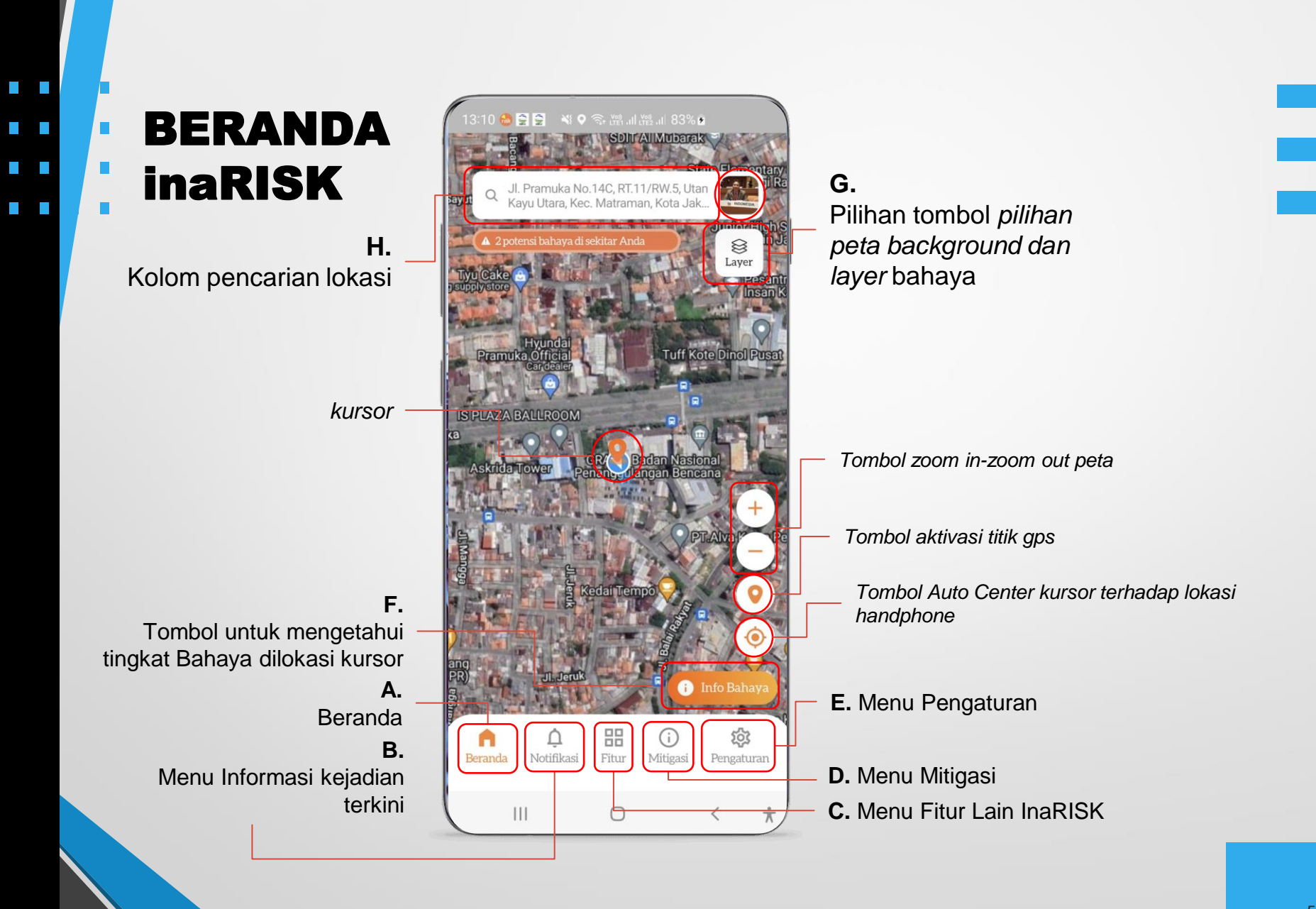

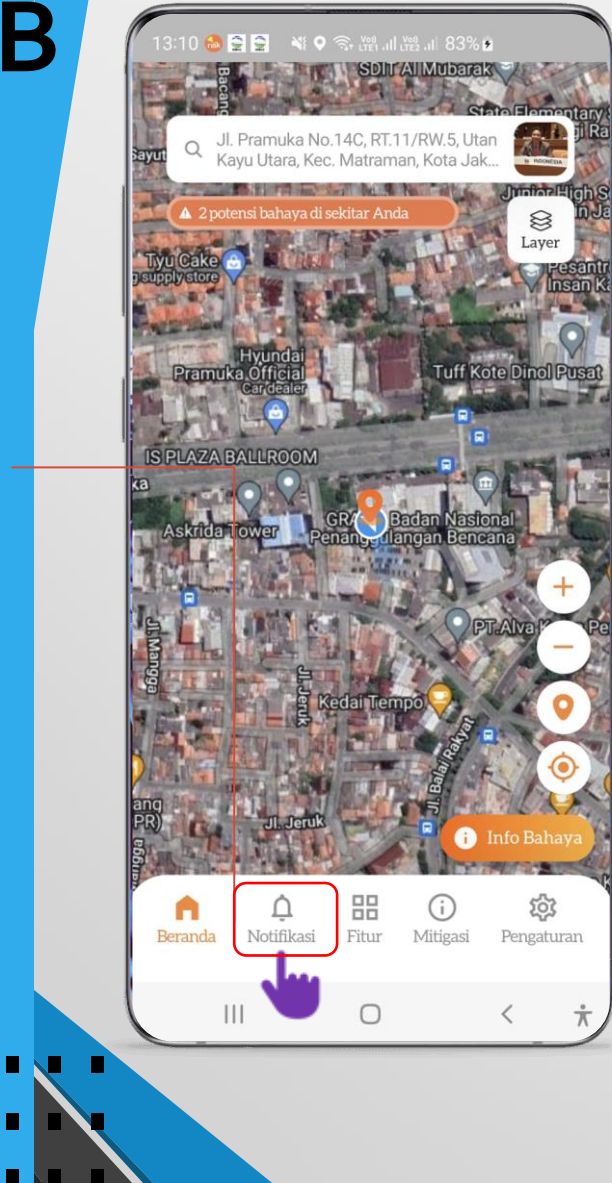

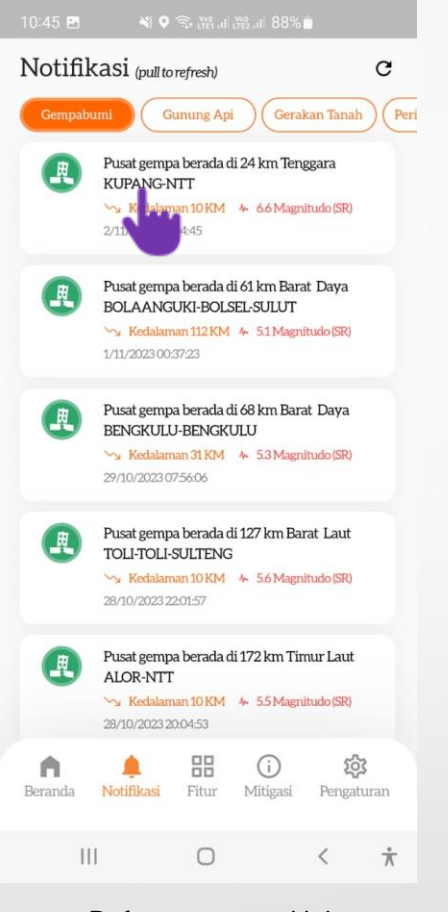

Daftar gempa terkini (sumber dari BMKG)

Pante Macas Gempabumi Jarak dari Anda: 1.916 KM Va Kedalaman 10 KM 4- 6.6 Magnitudo (SR) 2/11/2023 04:04:45 (sumber: BMKG) Pusat gempa berada di 24 km Tenggara KUPANG-NTT Latitude: -10.34 Longitude: 123.76 Gempa Terkait Letusan Gunung Api Feedback Fault Gempabum  $\dot{\pi}$ III 0 <

> Detil lokasi gempa terkini (sumber dari BMKG)

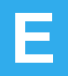

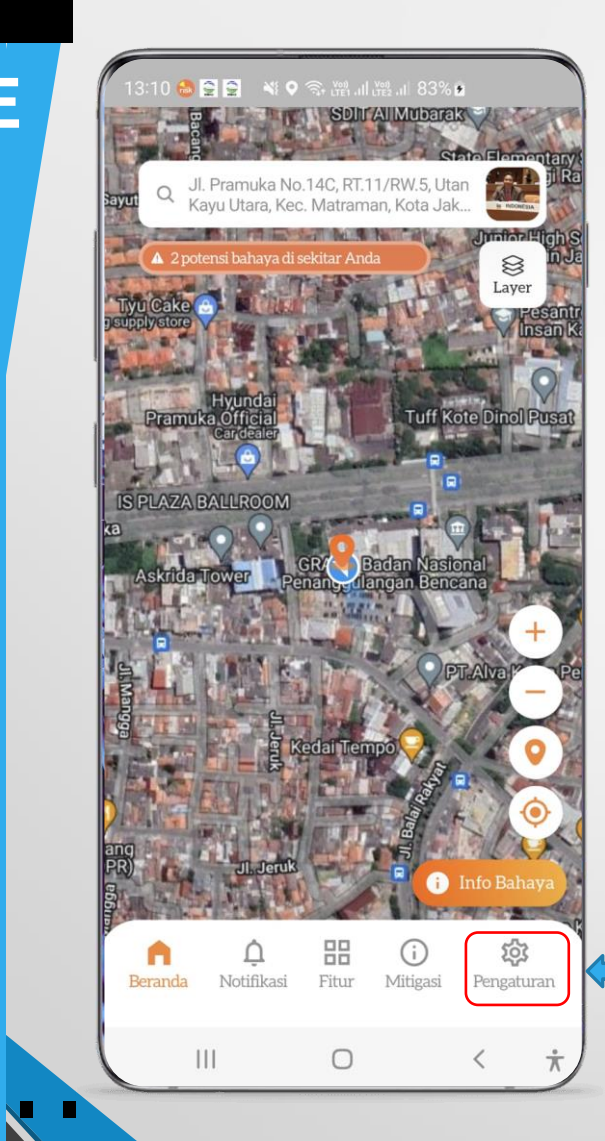

|                                                                                        | 11:08 ② ⑧ ・ 純 ♥ ③ 贈 山 渡 山 83%          |
|----------------------------------------------------------------------------------------|----------------------------------------|
|                                                                                        | Pengaturan                             |
| Tampilan<br>Dalam Fitur<br>Menu                                                        | Bahasa                                 |
|                                                                                        | 🖉 Gps selalu aktif                     |
|                                                                                        | ⑦ Bantuan >                            |
|                                                                                        | /* Beri ulasan >                       |
|                                                                                        | C Riwayat Data Survey                  |
|                                                                                        | ① Disclaimer >                         |
| MENU UNTUK PENGATURAN<br>SETELAN DAN BEBERAPA<br>INFORMASI LAINNYA TERKAIT<br>APLIKASI | n notifikasi Fitur Mitigasi Pengaturan |
|                                                                                        | ( III O < *)                           |

Menu Pengaturan

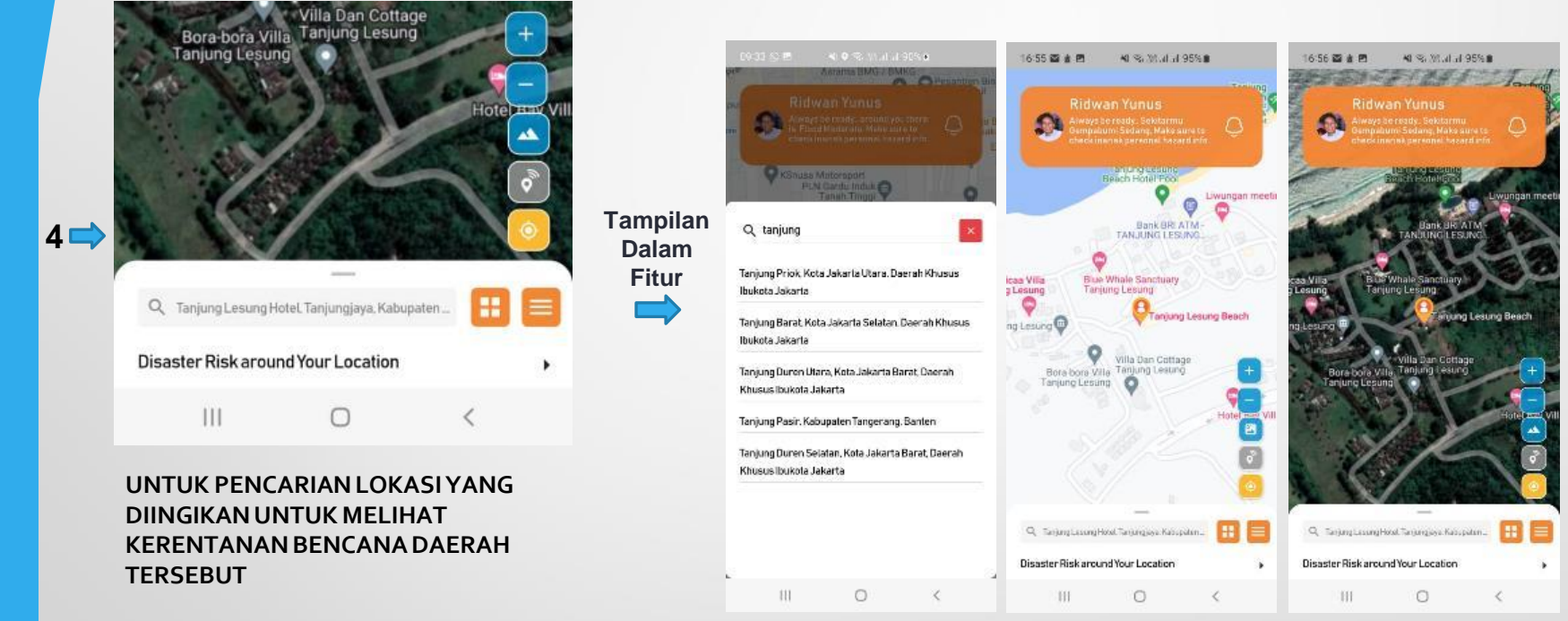

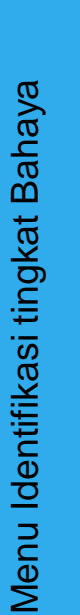

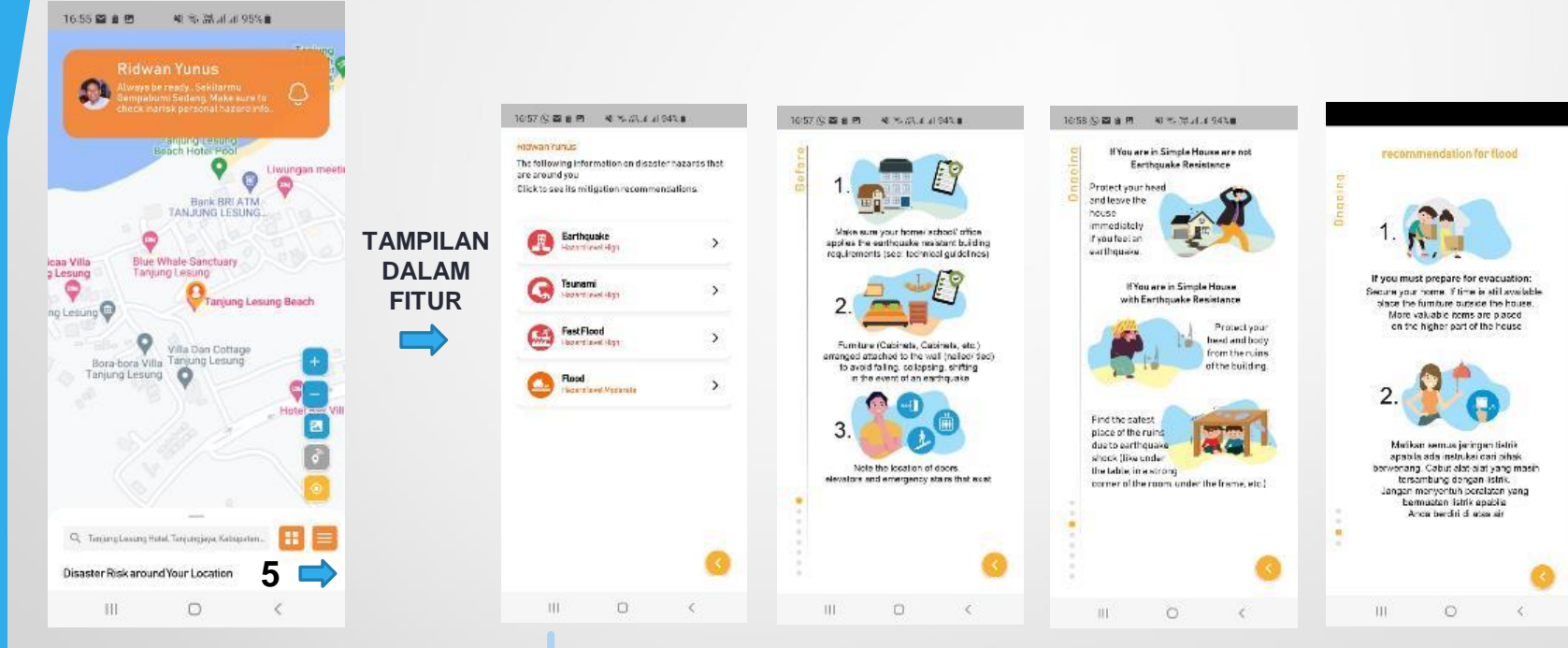

INFORMASI TERKAIT INFO KERENTANAN BAHAYA YANG TERDETEKSI DARI LOKASI ANDA TERKINI

Di dalam fitur ini kita akan mendapat informasi terkait bahaya bencana yang ada disekitar anda, dan dilengkapi dengan rekomendasi-rekomendasi apabila bencana terjadi di sekitar anda

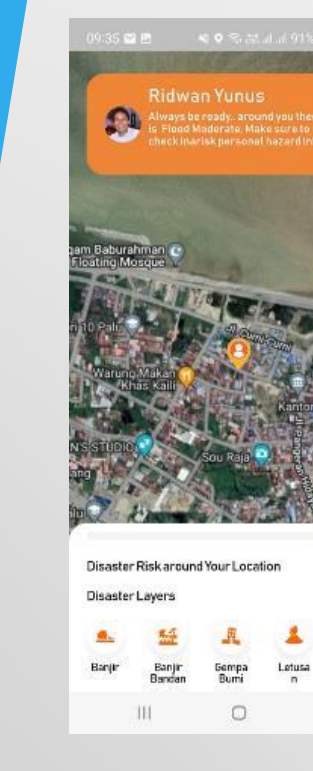

TAMPILAN LAYER BAHAYA UNTUK DI LOKASI ANDA

Tanah Lonoso

<

6

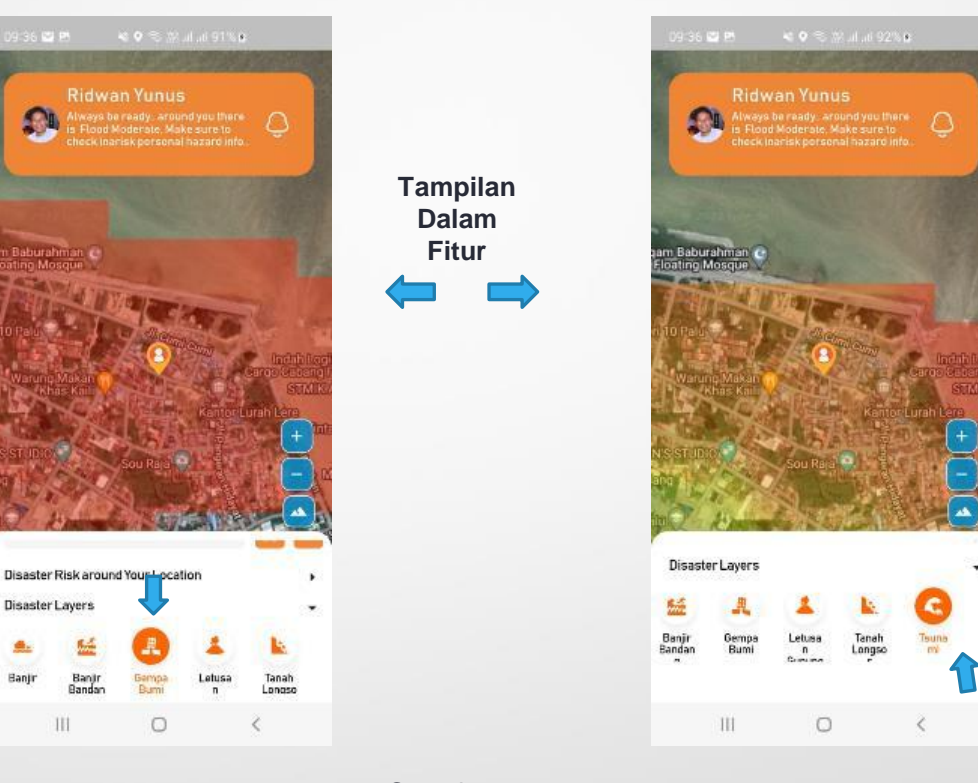

#### Contoh: Di lokasi ini di cek kerentanan bahaya letusan gunung api dan tanah longsor tidak ada sehingga tidak muncul lanyer warna dalam peta

Menu Tampilan peta Bahaya

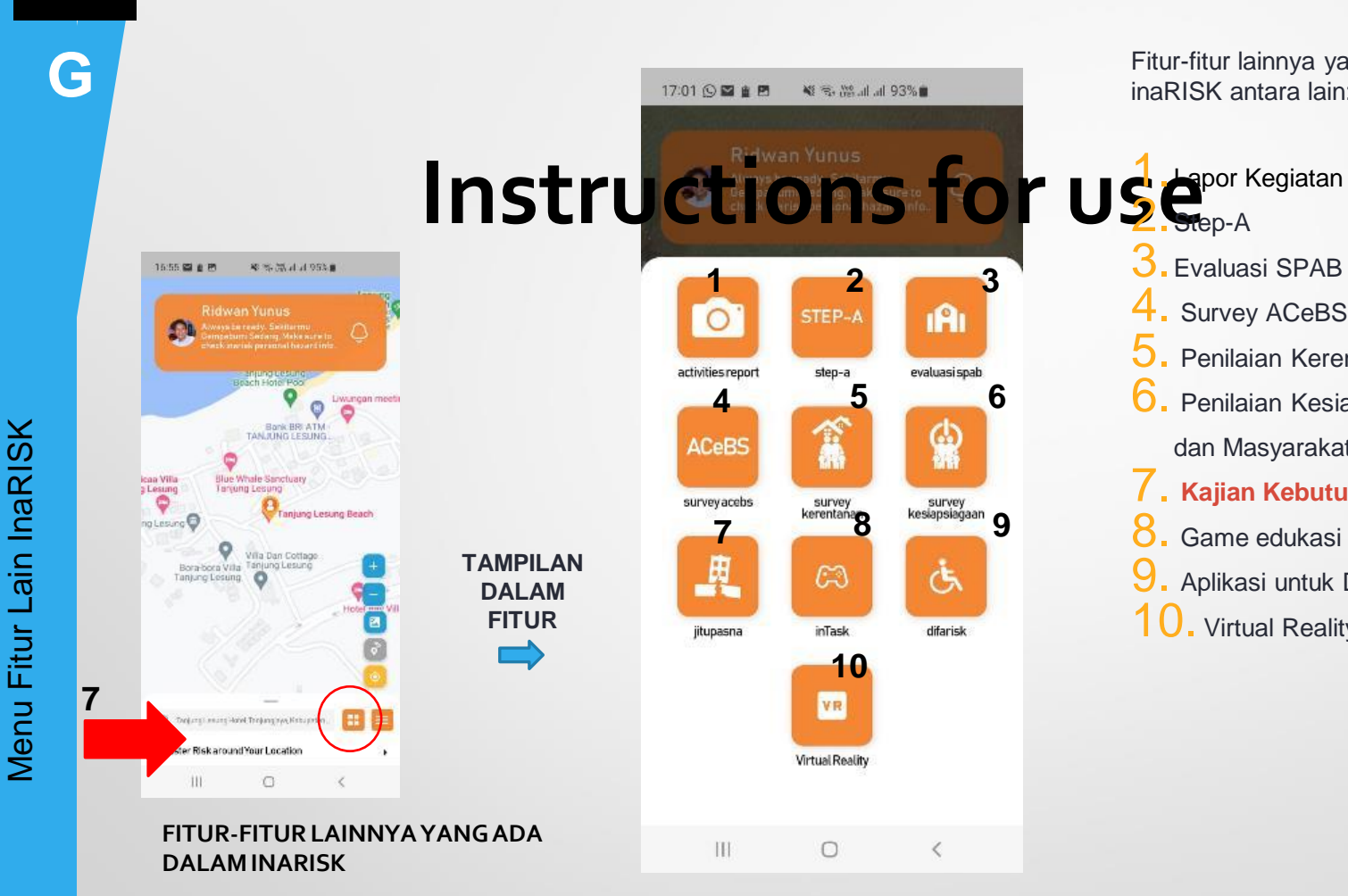

Fitur-fitur lainnya yang ada dalam inaRISK antara lain:

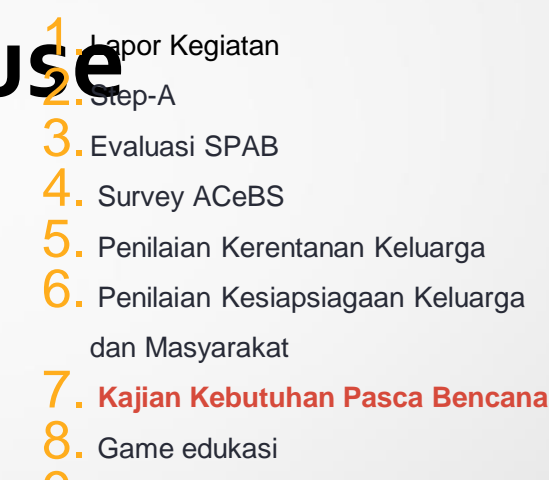

- Aplikasi untuk Difable
- **10.** Virtual Reality

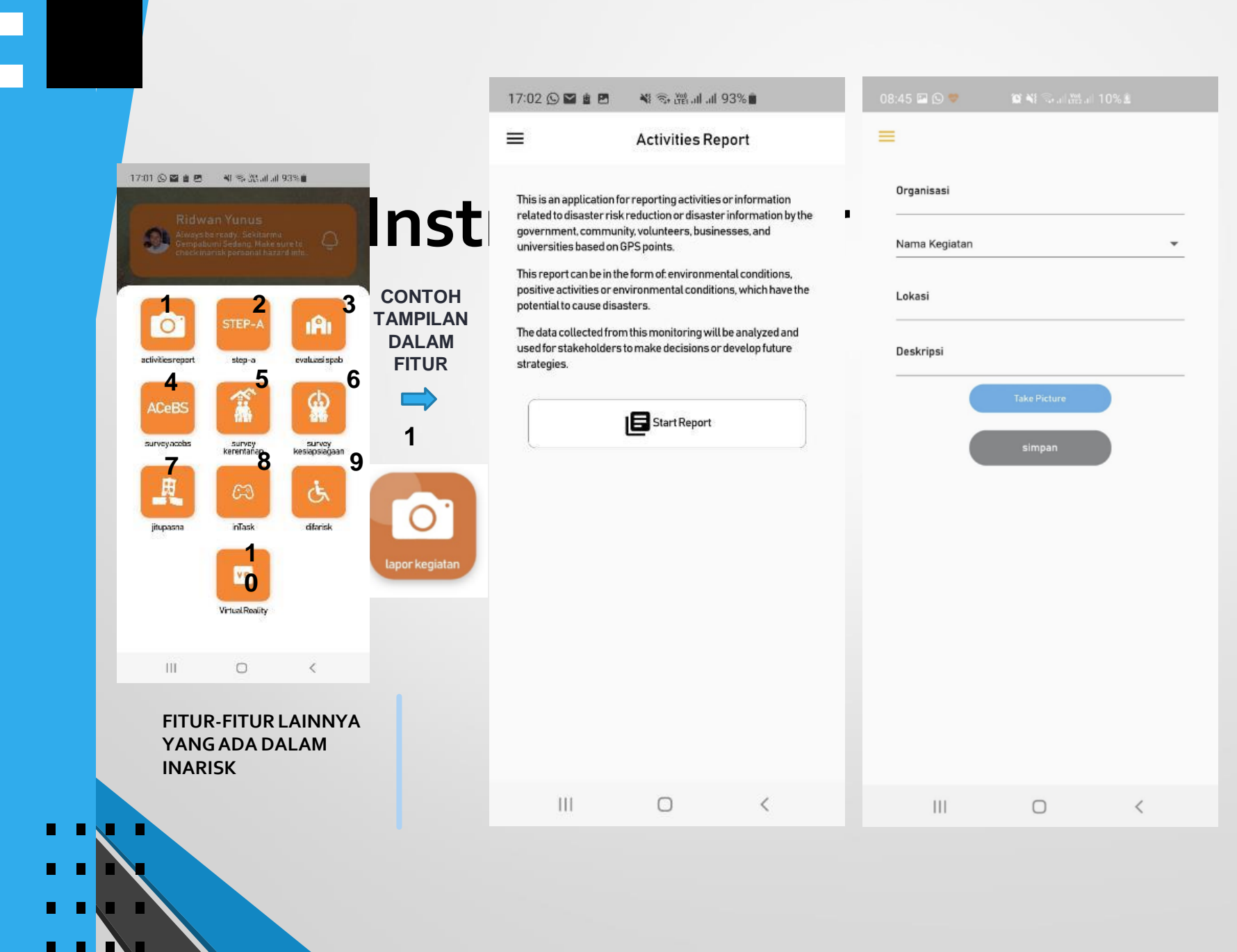

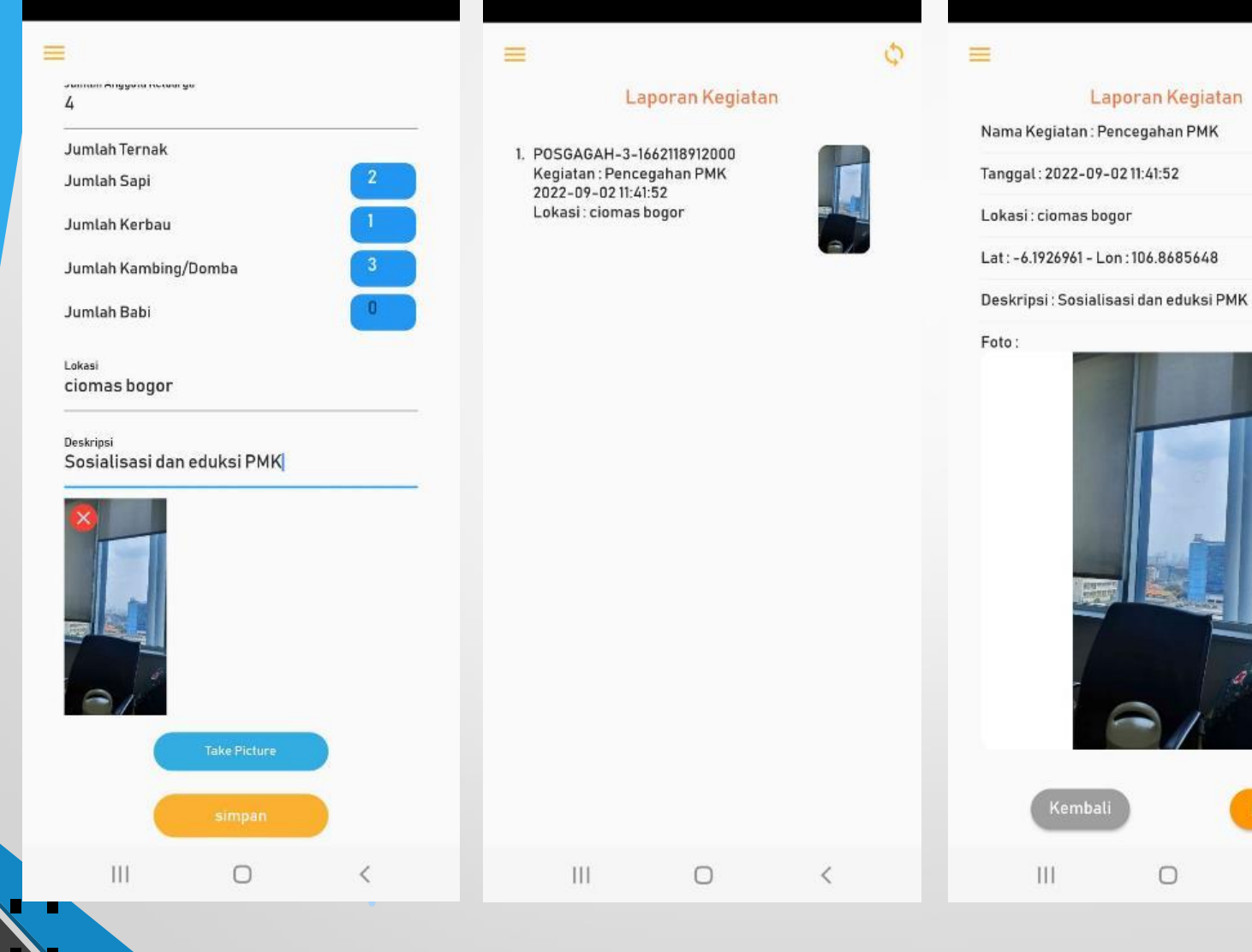

0

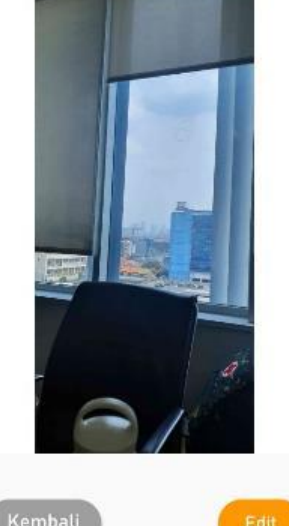

<

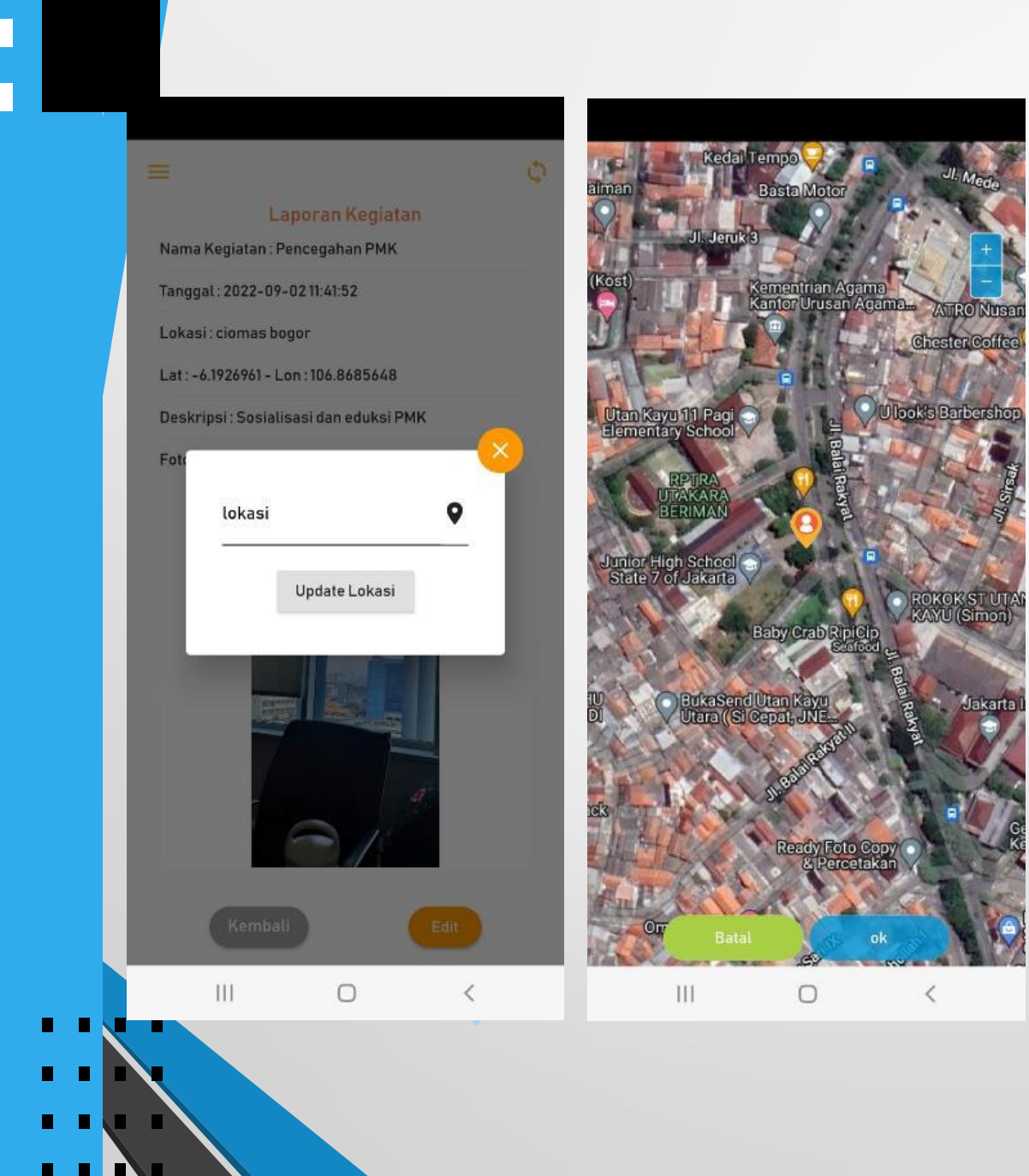

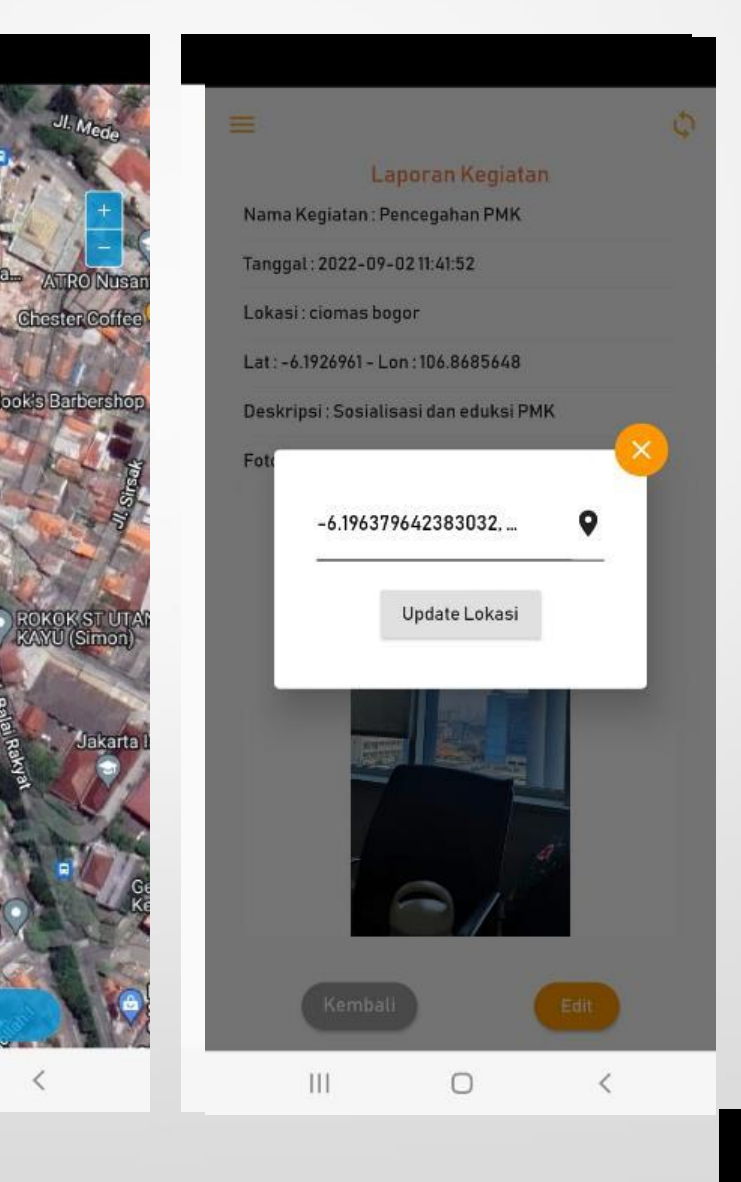

Ulook's Barbershop

ROKOK ST UT. KAYU (Simon)

<

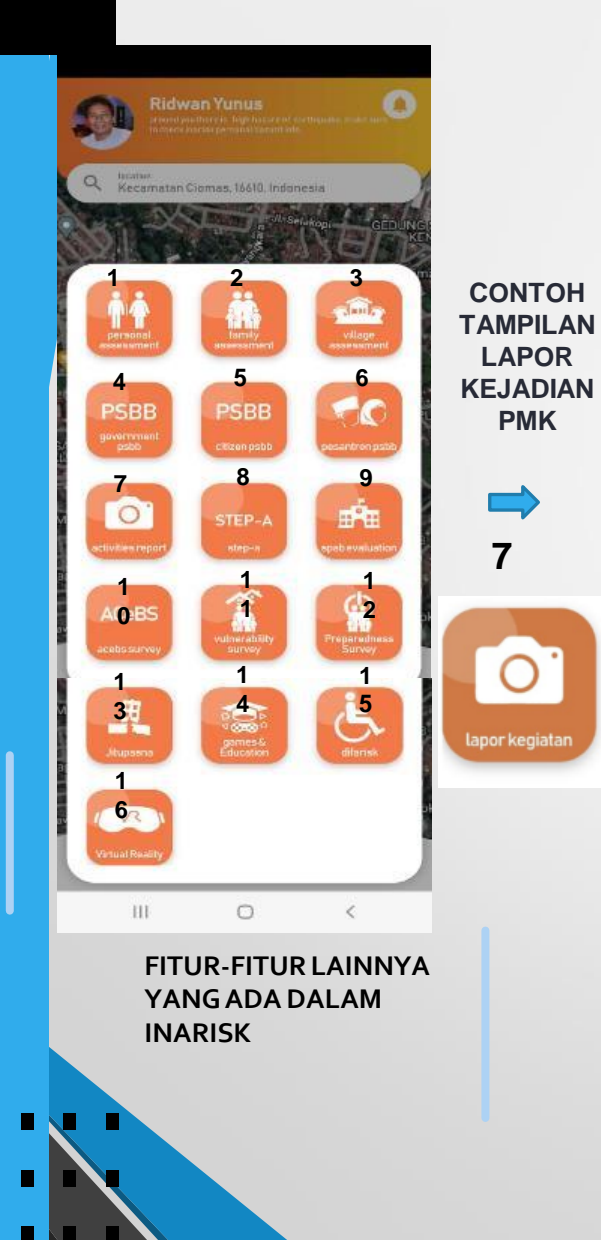

#### Pasang Papan Peringatan Organisasi Peternak Penilaian Ketangguhan Desa Lapor Kejadian PMK Survey Bangunan Jumlah Ternak Pantauan Hutan dan Sungai Jumlah Sapi Tracing 0 Jumlah Kerbau Pemberian Bantuan Jumlah Kambing/Domba 0 Jumlah Babi Pembagian Obat Gejala Survey Rambu Demam, air liur berlebihan, luka di mulut Lapor Kejadian Lokasi desa babakan Monitoring Kegiatan Deskripsi Sapi blm mendapat vaksin. Pencegahan PMK Lapor Kejadian PMK Allow inaRISK Personal to take pictures and record video? Virtual Run Untuk Resiliensi While using the app Only this time Deny 0 III. 0 <

<sub>Gojala</sub> Demam, air liur berlebihan, luka di mulut

<sub>Lokasi</sub> desa babakan

111

 =

Juman Icinak

Jumlah Kerbau

Jumlah Babi

Jumlah Kambing/Domba

Jumlah Sapi

<sup>Deskripsi</sup> Sapi blm mendapat vaksin.

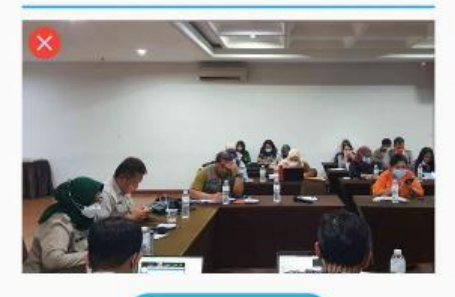

0

<

|  | • |  |
|--|---|--|
|  |   |  |

#### Laporan Kegiatan

 POSGAGAH-3-1662130089000 Kegiatan : Lapor Kejadian PMK 2022-09-0214:48:9 Lokasi : desa babakan
 POSGAGAH-3-1662118912000 Kegiatan : Pencegahan PMK 2022-09-0211:41:52 Lokasi : ciomas bogor

111

0

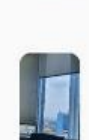

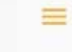

0

0

#### Laporan Kegiatan

Nama Kegiatan : Lapor Kejadian PMK

Tanggal : 2022-09-0214:48:9

Lokasi : desa babakan

Lat: -6.6032747 - Lon: 106.7955008

Deskripsi : Sapi blm mendapat vaksin.

Foto:

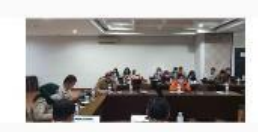

|   | Kemba | ü | Edit |
|---|-------|---|------|
| < |       | 0 | <    |

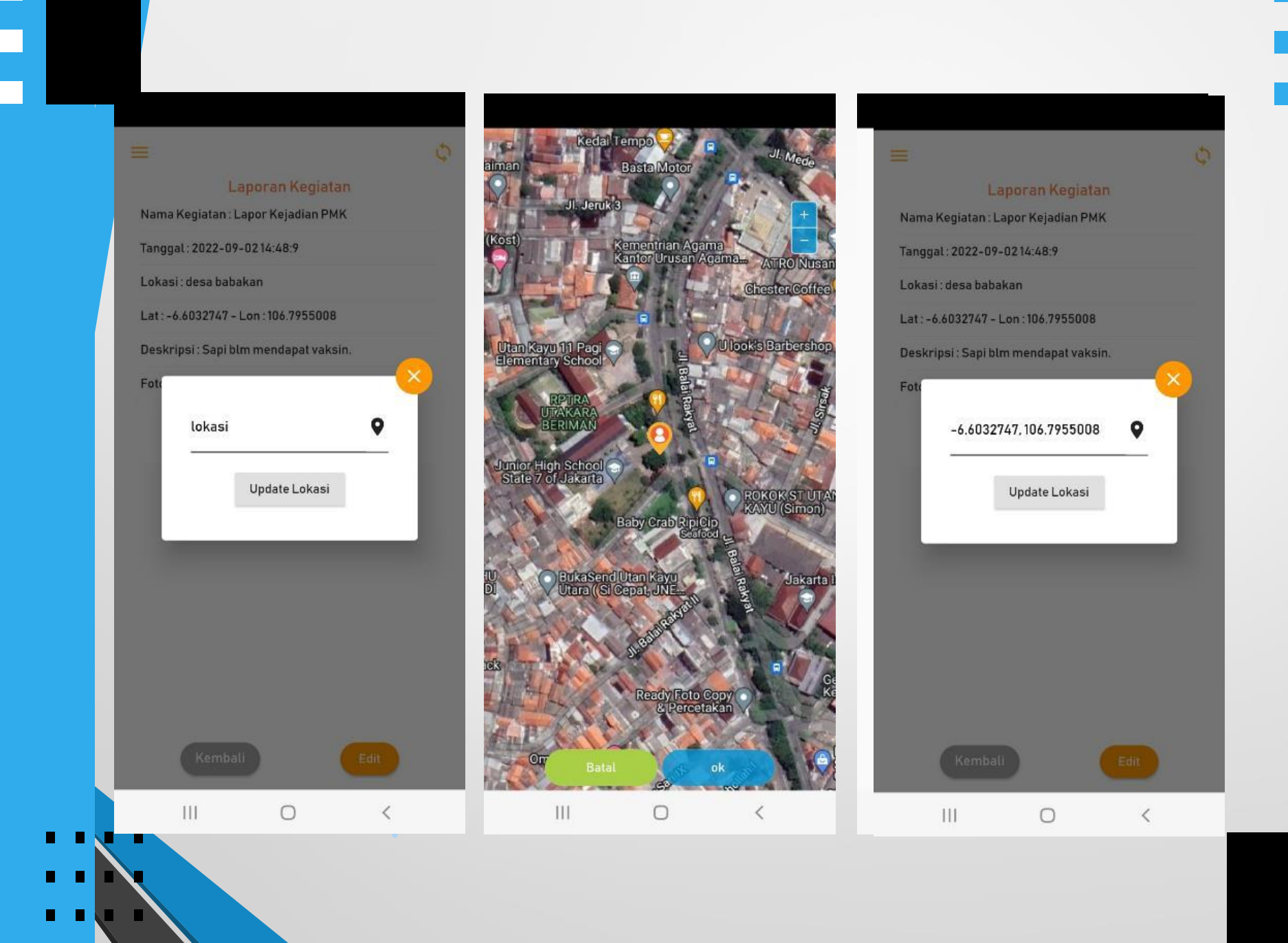

## **MENGATASI JIKA LAPORAN BERMASALAH PADA SAAT DIBUKA ATAU DATA TIDAK TERSIMPAN**

2

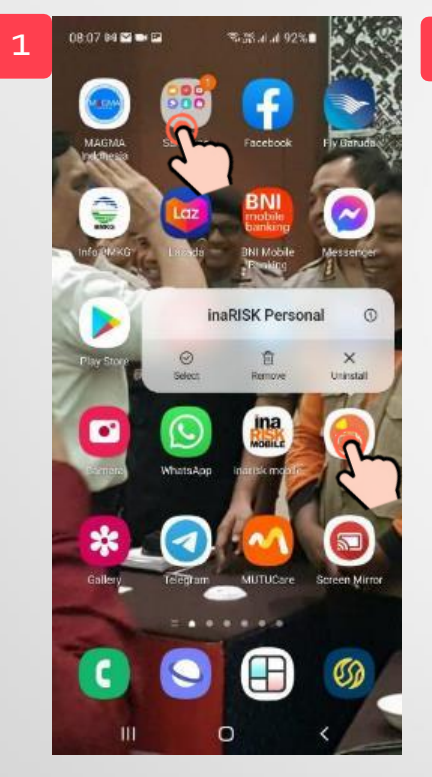

Click dan tahan icon inarisk personal, lalu click icon I atau info

| 08:07 14 🖬 🖜 🖬                       | <b>零活水</b> 水        | 92%        | 3 | 08:07 🚧 🗃 🖬 | \$\$.78.41.41 92% |
|--------------------------------------|---------------------|------------|---|-------------|-------------------|
| < App into                           |                     |            |   | < Storage   |                   |
| Privacy                              |                     |            |   | inaRISK Pe  | ersonal           |
| Notifications<br>Allowed             |                     |            |   | 40.15       |                   |
| Dermissione                          |                     |            |   | Space used  |                   |
| Location                             |                     |            |   | Арр         | 58.85 MB          |
| App timer                            |                     |            |   | Data        | 56.38 MB          |
| Defaults                             |                     |            |   |             |                   |
| Set as default<br>Not set as default |                     |            |   | Cache       | 1.49 MB           |
| Usage                                |                     |            |   | Total       | 112 MB            |
| Mobile data<br>No data used          |                     |            |   |             |                   |
| Battery<br>0% used since last ful    | lly charged         |            |   |             |                   |
| Storage<br>TT7 M8 used in Intern     | nat atomage 🕵       |            |   |             |                   |
| Memory<br>7.2 MB used on inverse     | ige in last 3 hours | 1          |   |             |                   |
| F2.                                  | •                   | 0          |   | * 6         |                   |
| Open                                 | Uninstall           | Force stop |   | Glear data  | Clear cache       |
| III                                  | O                   | <          |   |             |                   |
|                                      |                     |            |   |             |                   |

Pilih storage atau penyimpanan

Click clear atau hapus data. Selanjutnya buka kembali aplikasi inarisk

## CARA MENGATASI JIKA DATA TDK DAPAT ID ATAU NULL ATAU TIDAK ADA SIGNAL

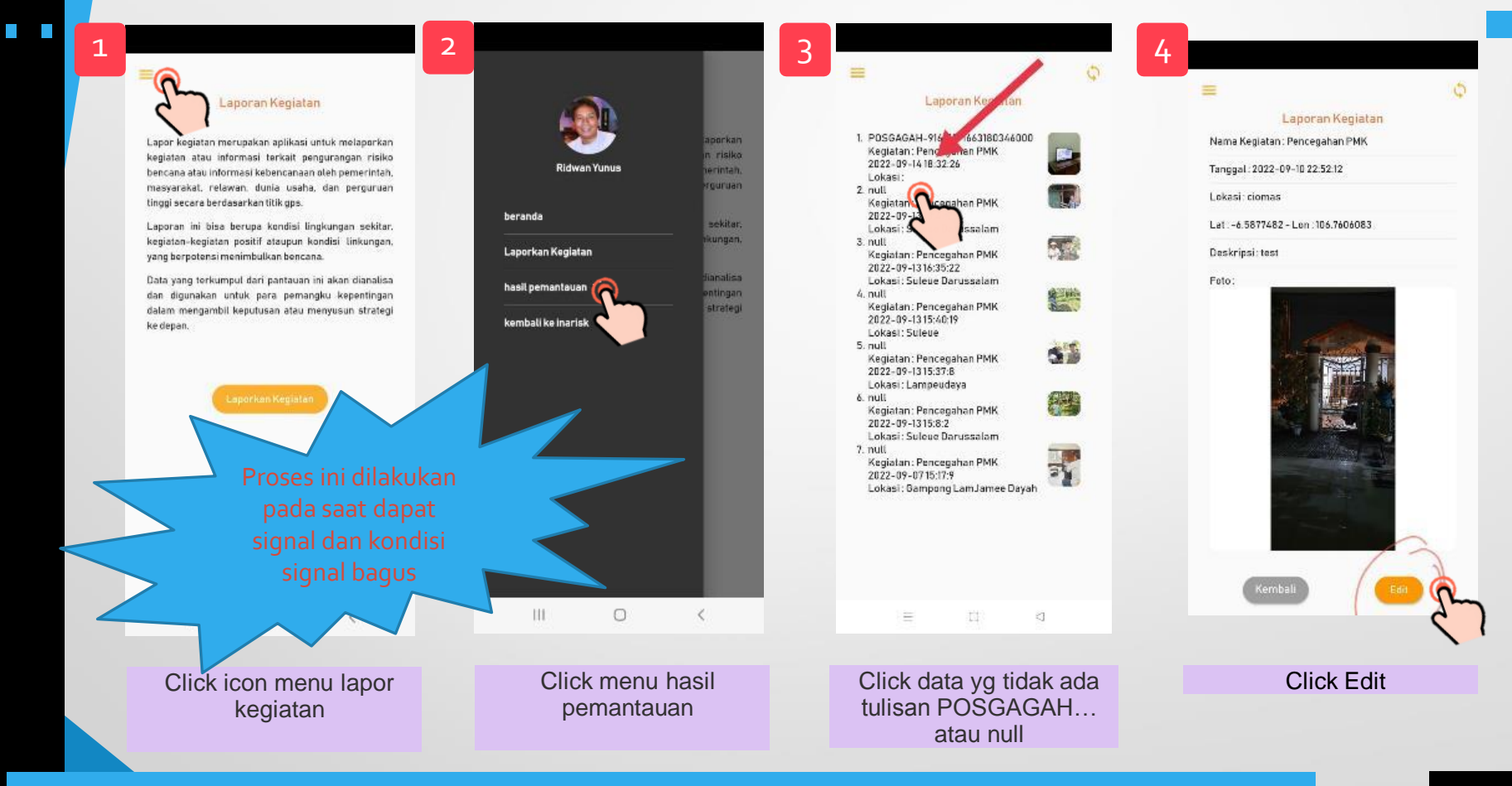

## CARA MENGATASI JIKA DATA TDK DAPAT ID ATAU NULL ATAU TIDAK ADA SIGNAL (lanjutan)

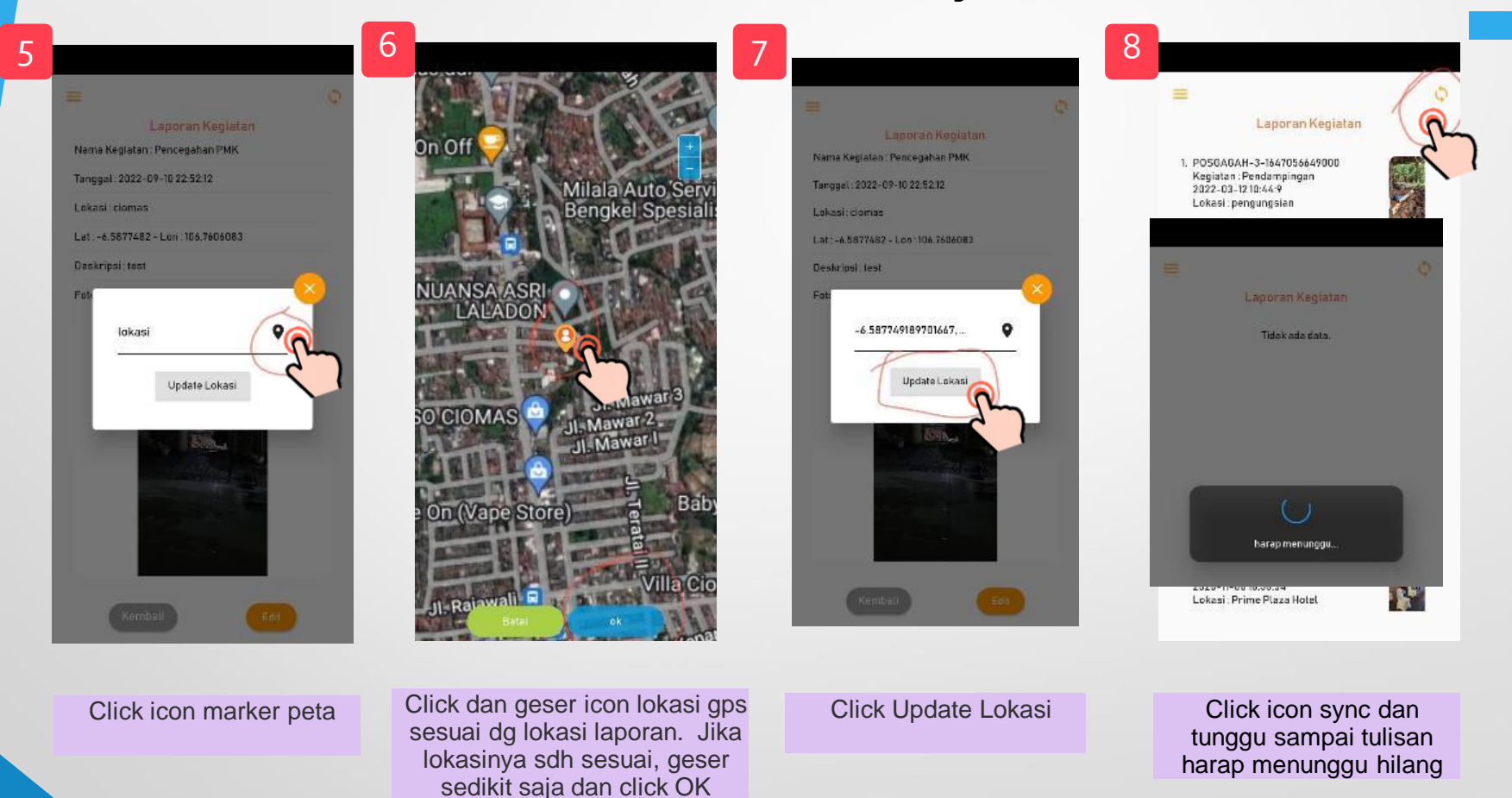

## MENGATASI JIKA PROSES SYNC UTK DATA TIDAK ID atau NULL TETAP TDK DAPAT ID

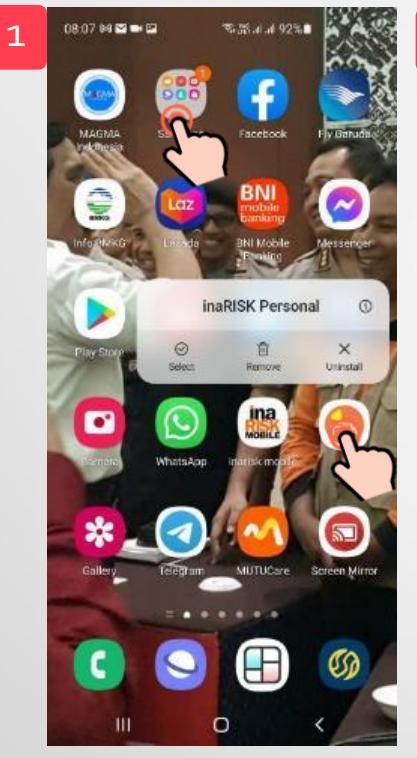

Click dan tahan icon inarisk personal, lalu click icon I atau info

| 08:07 H 🛛 🖚 🖬<br>< App info                 | \$\$.55 d. d. 92%  | 3 08.07 № 📾 🕶 🕸 ﷺ                                                           |
|---------------------------------------------|--------------------|-----------------------------------------------------------------------------|
| Privacy<br>Notifications<br>Allowed         |                    | inaRISK Personal                                                            |
| Permissions<br>Location                     |                    | Space used 59.86 MB                                                         |
| App timer                                   |                    | Data 56.38 MB                                                               |
| Defaults                                    |                    | Cache                                                                       |
| Set as default<br>Not set as default        |                    | Total                                                                       |
| Usage                                       |                    | Jika proses ini tetap                                                       |
| Mobile data<br>No data used                 |                    | tidak berhasil, coba<br>restart HP dan                                      |
| Battery<br>0% used since last fully charged |                    | kemudian buka                                                               |
| Storage<br>117 MB used in Internal storage  | m                  | kembali.                                                                    |
| Memory<br>7.2 MB used on average in last 2  | t hours            |                                                                             |
| C<br>Open Unio                              | etal Force stop    | Clear data                                                                  |
| III C                                       | > <                | m 🔨 <                                                                       |
|                                             |                    |                                                                             |
| Pilih stor<br>penyin                        | age atau<br>npanan | Click clear chace atau<br>hapus chace. Selanjutnya<br>buka kembali aplikasi |

inarisk

# 4. DashBoard Monitoring

## Untuk Dashboard Pemantauan Kegiatan Pencegahan dan Pengurangan Risiko Bencana dibuka melalui:

## https://inarisk.bnpb.go.id/webgis

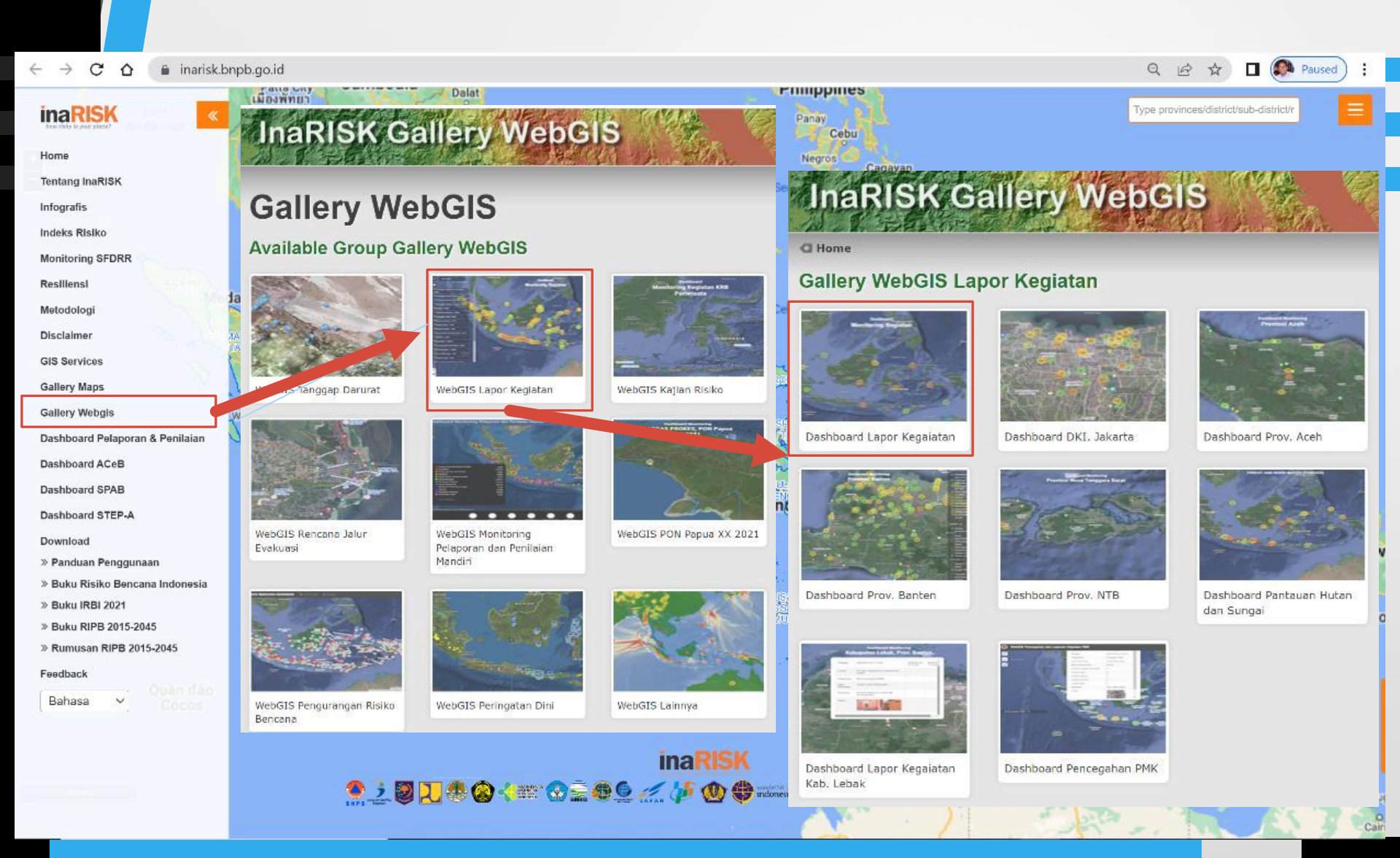
### 2. inarisk.bnpb.go.id/dashboard kegiatan/ 1 C ☆ ~ **Dashboard Lapor Kegiatan** 🔳 Wilayah 📄 Data 👻 Update Perencanaan PB 📃 Pengajuan Asistensi: 🗸 Unduh Data Export Drawing O Tentang <u>ี</u> เวยดนาม กรุงเทพมหานคร 3 1 Monitoring Kegiatan Lapor Kejadian Kegiatan ญาจาง Nha Trang กัมพูชา . Pattayanยา เมืองพั -菲律宾 2023-11-03 10:15:12 Tanggal พนมเปญ . นครโฮจิมินห์ ภูเตญ Ho Chi Minh 班乃 Panay Andaman, Sea IΞ Laporan Hari ini bu SMPN 10 Kei Besar 南沙群岛 Lokasi 0 莱特岛 Negros 巴拉望岛 Palawan 1 SMPN 10 Kei Besar Organisasi Monitoring Kegiatan 相兰老ao Mindanao 苏禄海 C' User Johnn Richard Efruan Pelatihan Pemantau 亩 班达亚齐 Banda Aceh Pendampingan Deskripsi Sekolah kita Rawan bencana, suda 1 สต: เตรังกาน usulkan ke dinas Pendidikan, Badan 文葉达鲁 Sosialisasi penanggulangan bencana dan dinas Ţ 马າເລເซีย 西里伯斯海 terkait, namun sampai hari ini belum Pantauan Hutan dan Sungai ₽ tindak lanjuti Summer Line 15 Utana もり拉越 Kululataumpur Risu Photo สิงคโปร์ Penilaian Ketangguhan Desa 2 Laporan Terkini : 3 Carantelo 5 ISULA Kalinarian Sumalera # Suo ាតិ<mark>និតនិង</mark>ហារ័ត Forum PRB Desa Barat n Kalimania ganto Rengelo. กะลิมันโอกกรไกาน Relawan Desa การเหตุสาราชน (\* Barts Kerentanan Bangunan สุลาเวลีเขตรอน มาศักราว์ อันโดนเชิง ฟรีประชาว์ 8 南米卡 Timika Lannughnาร์ตา Kerentanan Keluarga 201 Banda Sea Jakarta ชุราบายา Surabaya Kesiapsiagaan Keluarga Bandung Kesiapsiagaan Masyarakat audi Timor-Leste 2 Survey Bangunan เกาะคริสต์มาส Cocos (Keeling) Islands + **RTRW KAB/KOTA** RTRW Kabupaten/Kota Radar Cuaca Kununurra copyright©2022 BNPB

Leaflet | Powered by Esri

.

#### • inarisk.bnpb.go.id/dashboard\_kegiatan/ C $\rightarrow$

4

.

0

C

亩

1

Ţ

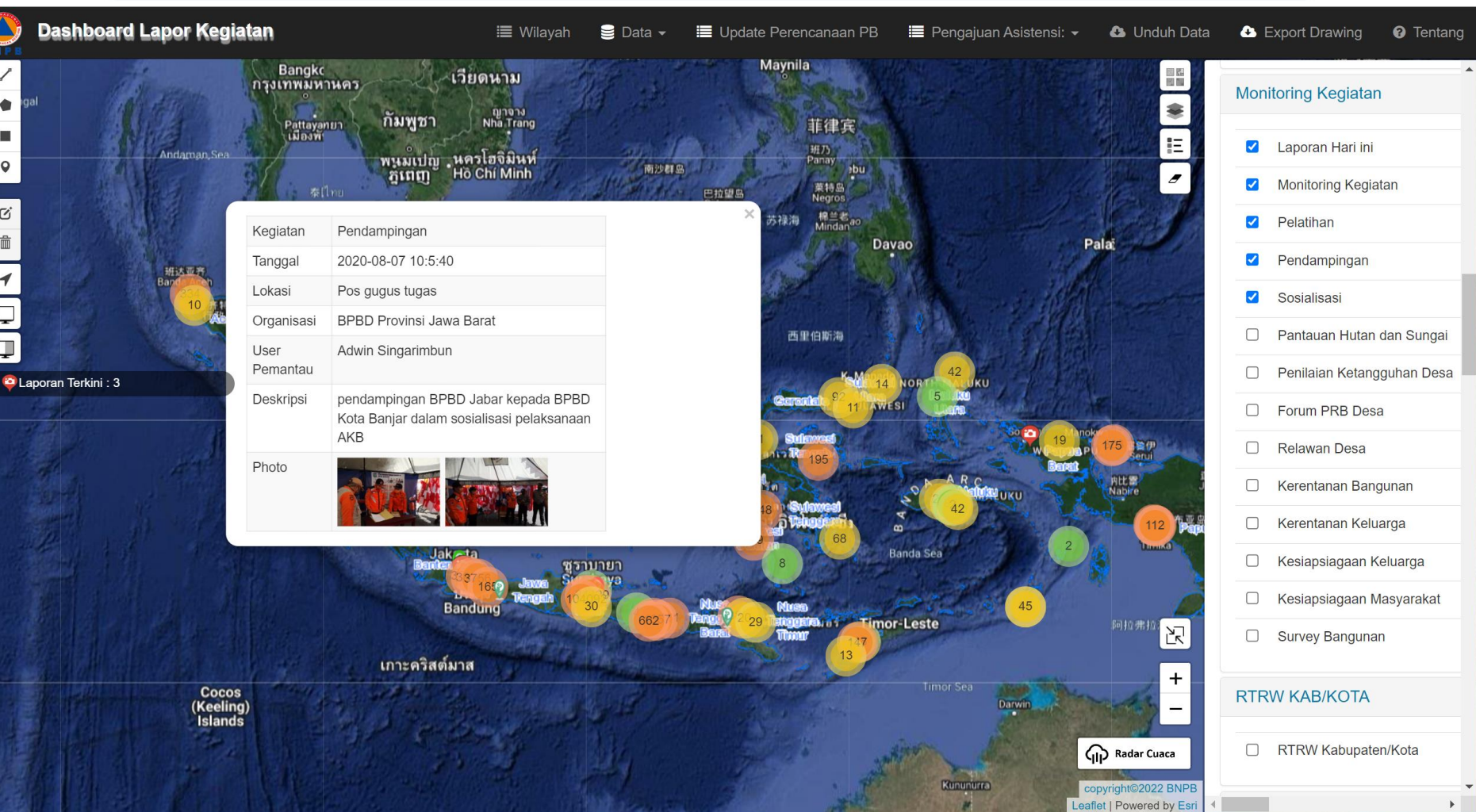

.↓. 

☆

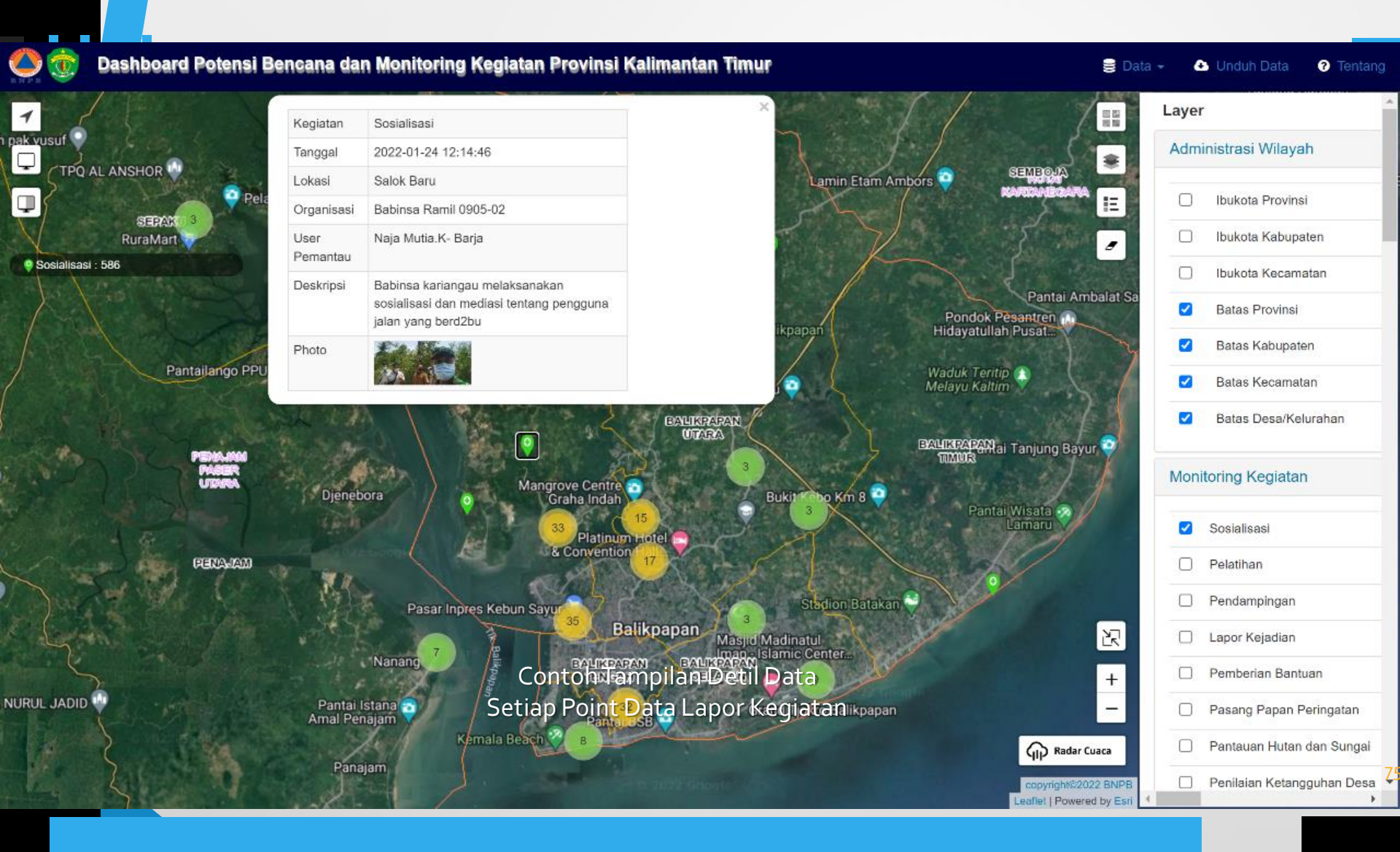

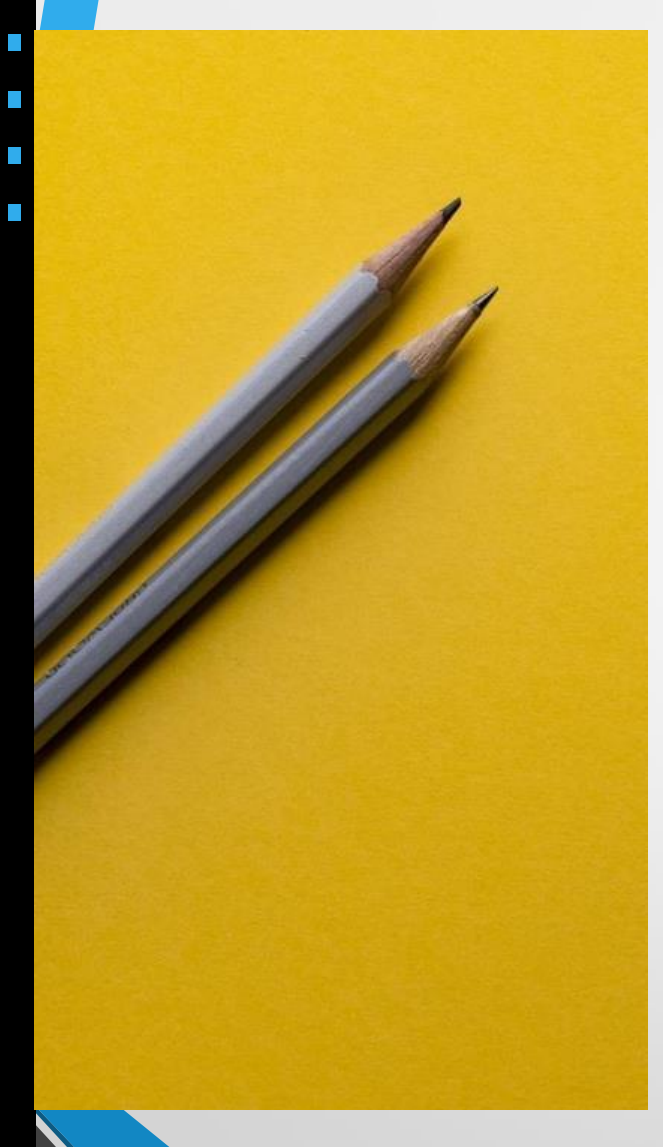

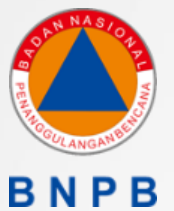

# **TERIMA KASIH**

76

## Dashboard Tanggap Darurat

## https://inarisk.bnpb.go.id/gempa\_pasamanbarat

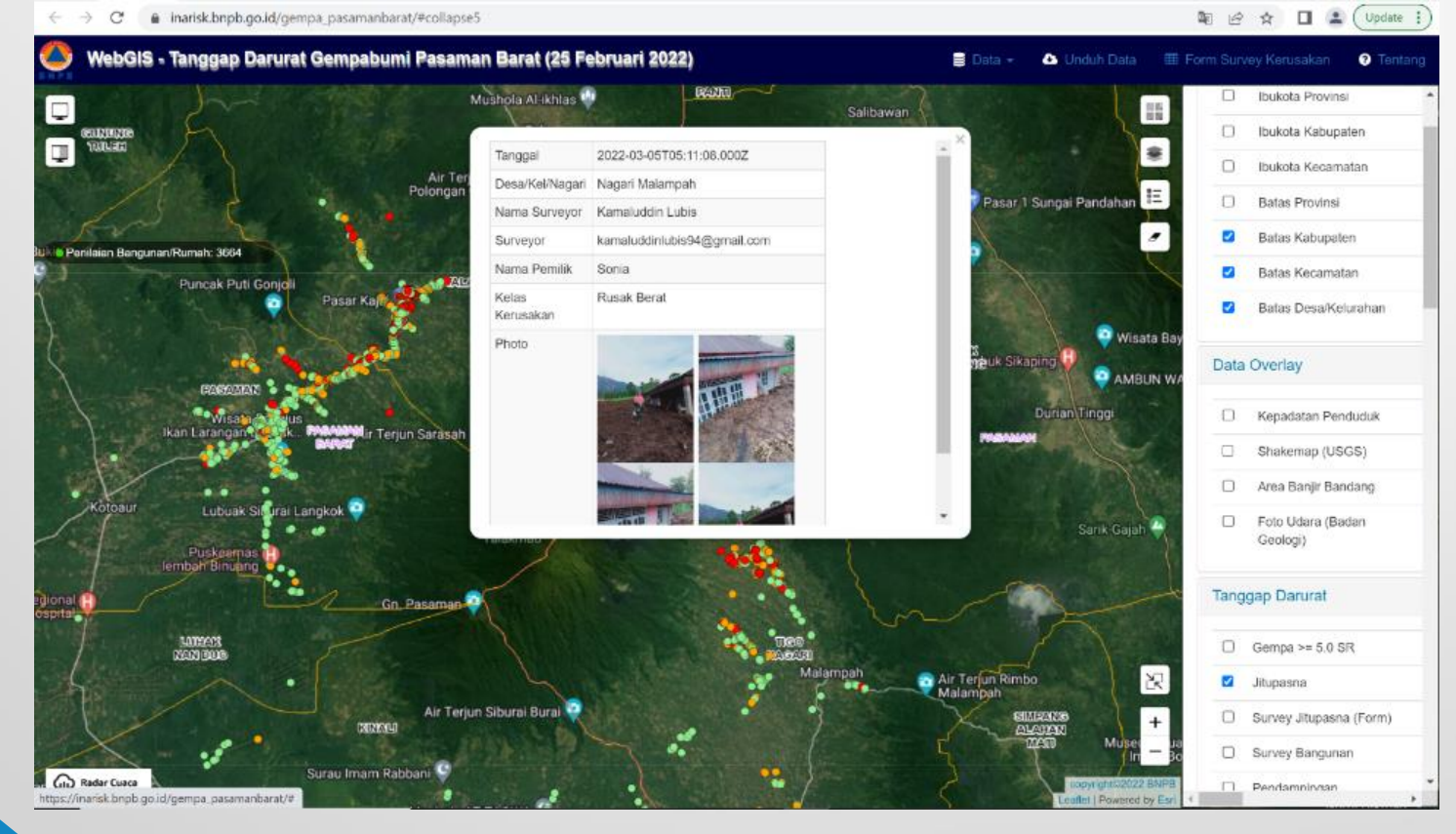

# Dashboard Monitoring Laporan Kegiatan <a href="https://inarisk.bnpb.go.id/dashboard\_bengkulu">https://inarisk.bnpb.go.id/dashboard\_bengkulu</a>

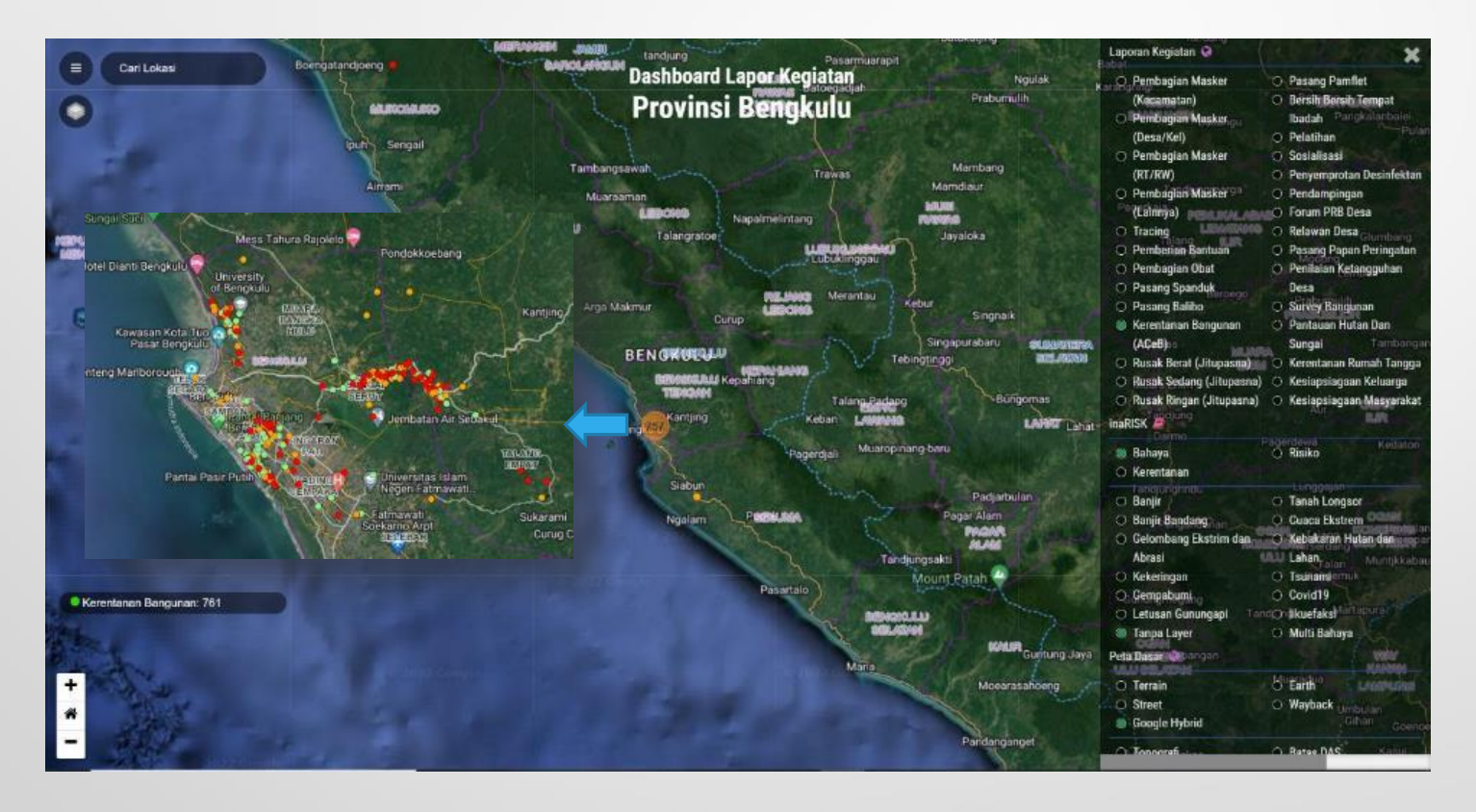

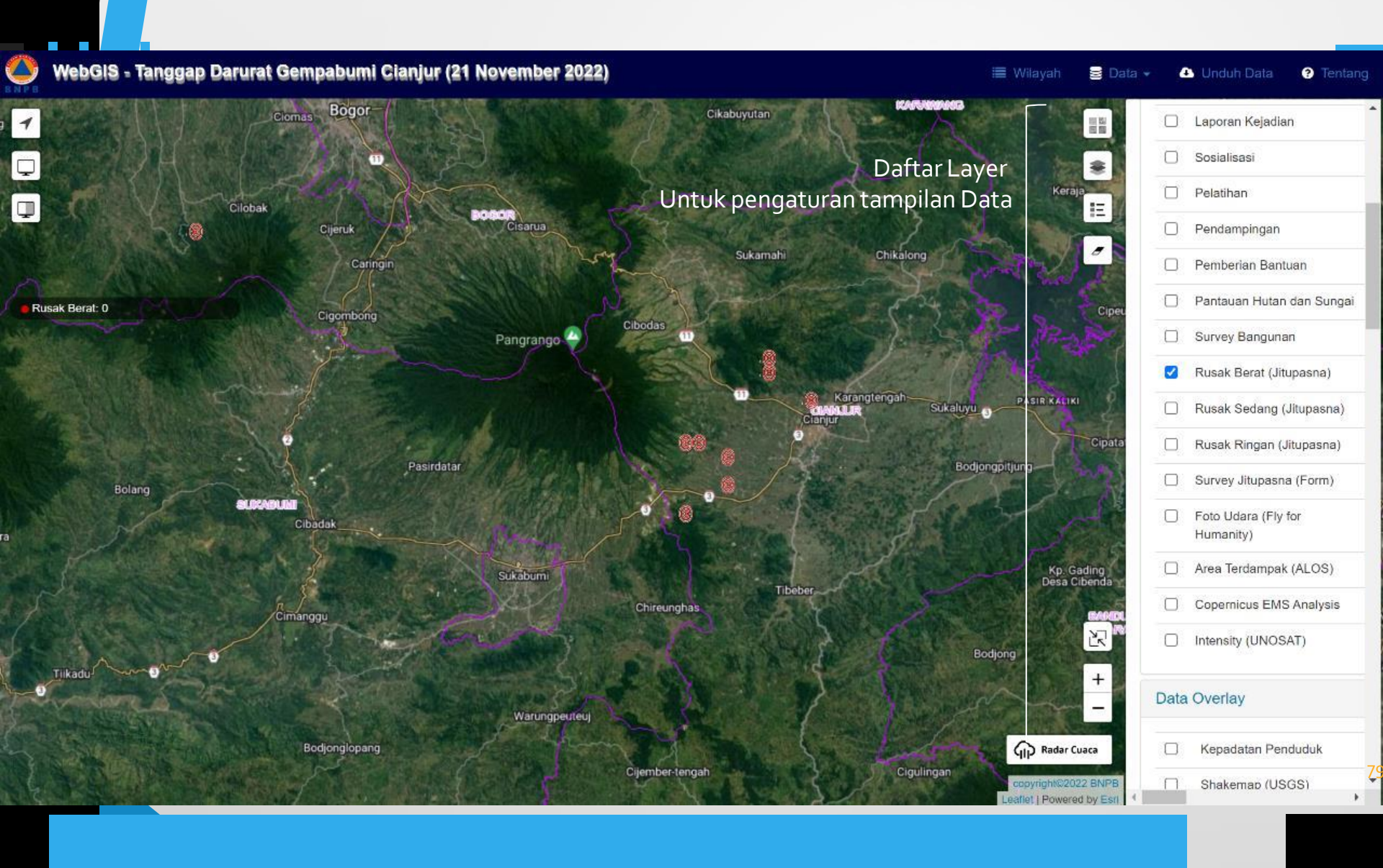

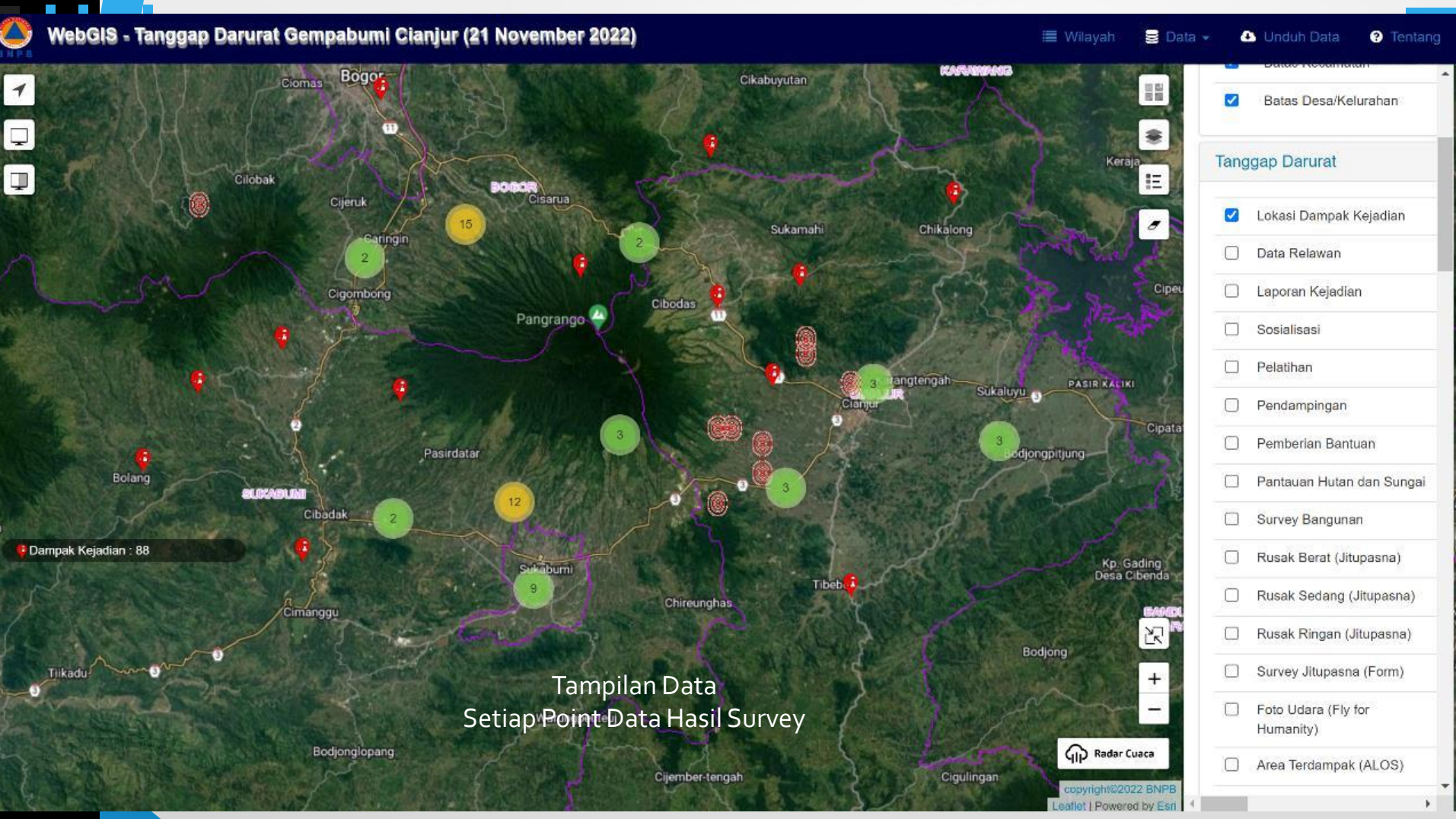

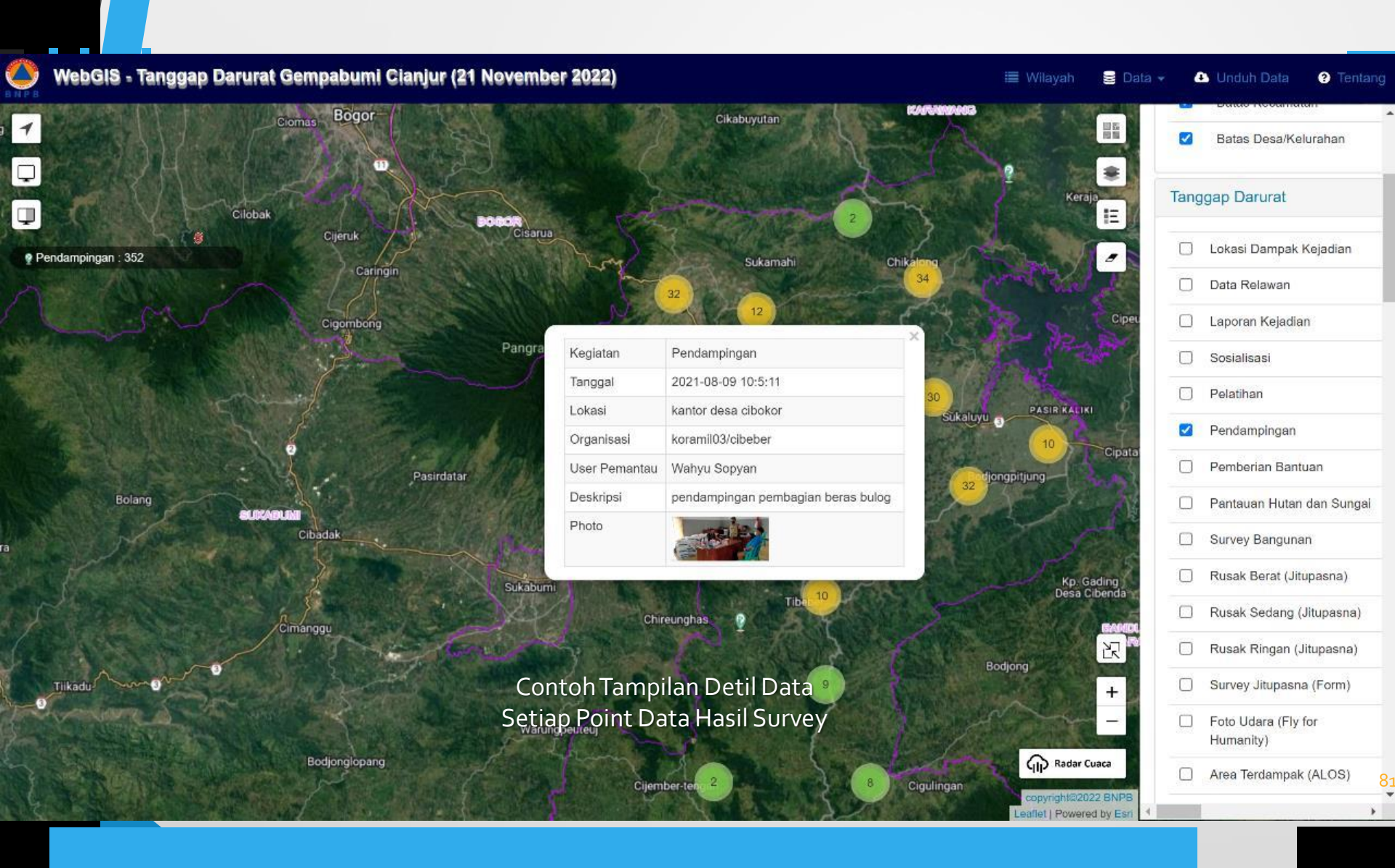

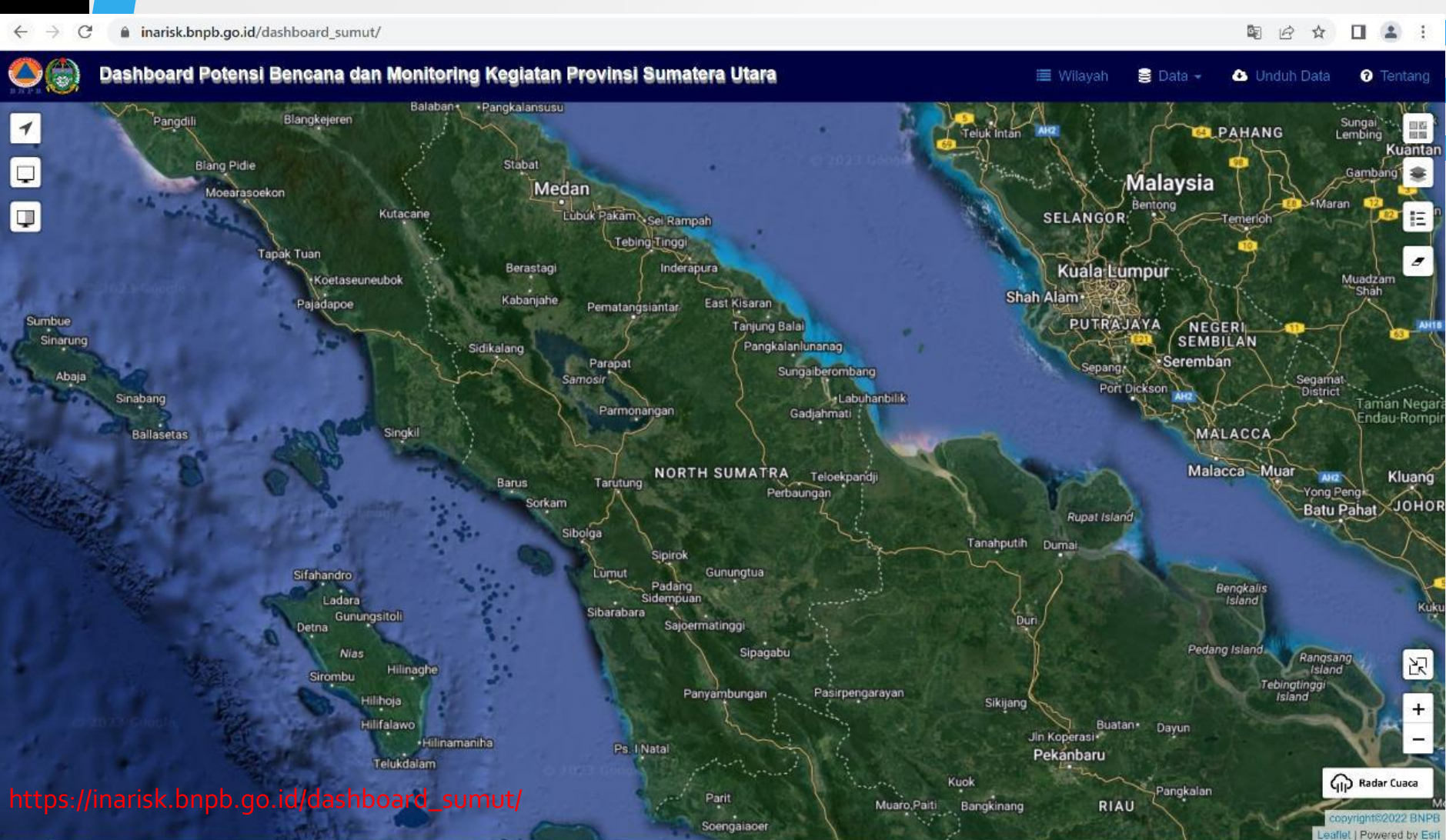

\_\_\_\_\_

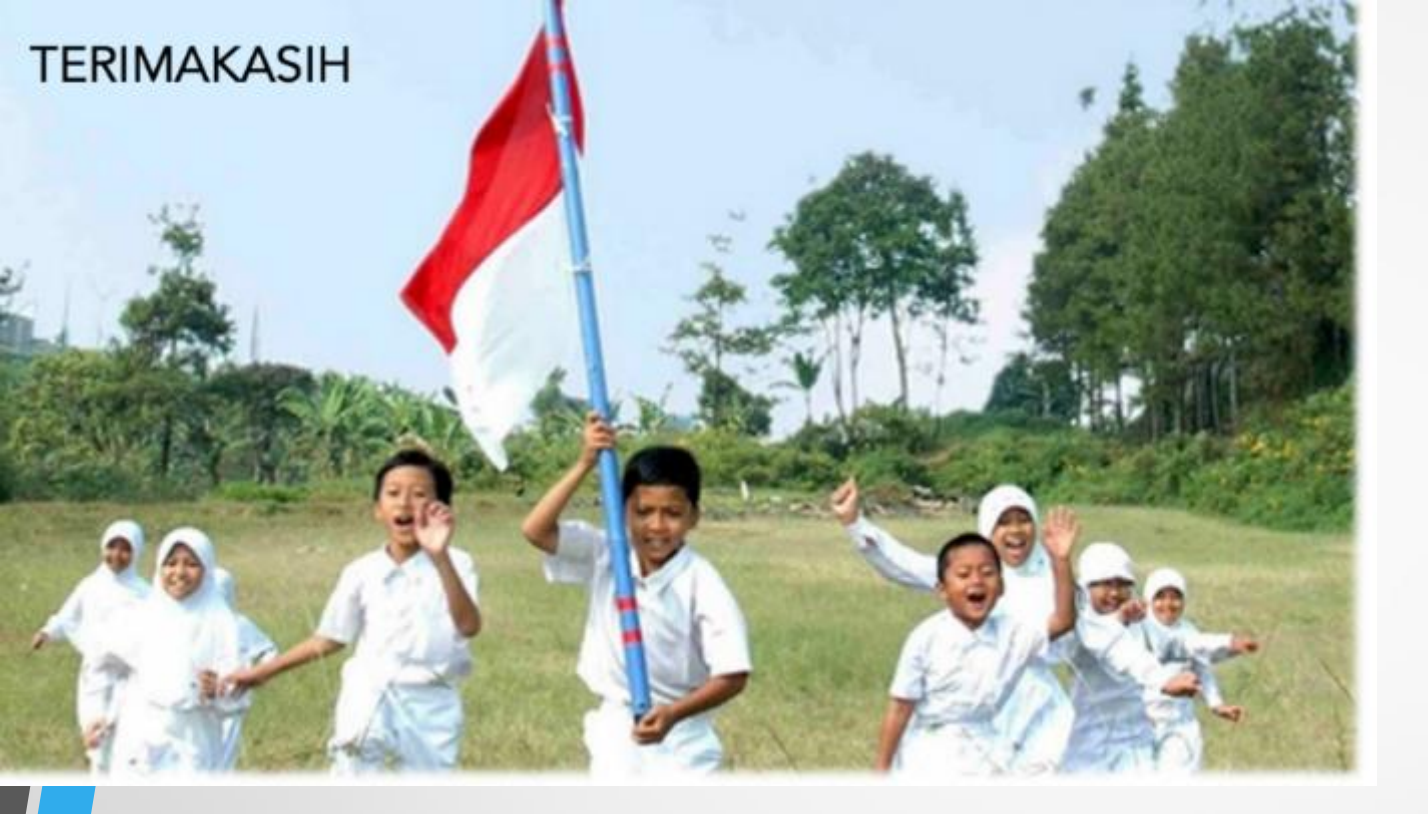

### BADAN NASIONAL PENANGGULANGAN BENCANA

Graha BNPB - Jl. Pramuka Kav. 38 Jakarta Timur 13120

| na <mark>RISK</mark> | inarisk.bnpb.go.id    | BNPBTV  | tv.bnpb.go.id          |
|----------------------|-----------------------|---------|------------------------|
|                      | gis.bnpb.go.id        | - 💮     | 117                    |
| 8                    | persuratan@bnpb.go.id | 0       | Data Bencana Indonesia |
| Θ                    | ppid@bnpb.go.id       | 8       | BNPB Indonesia         |
| 8                    | contact@bnpb.go.id    | •       | @BNPB_Indonesia        |
| Q                    | +62 812 971 000 69    | <b></b> | BNPB_Indonesia         |
| 0                    | +62 21 2128 1200      | 0       | @InfoBencanaBNPB       |
| 8                    | +62 21 2982 7793      | 0       | www.bnpb.go.id         |
|                      |                       |         |                        |